# SPEKTRORADIOMETER CS-2000/CS-2000A

# De Bedienungsanleitung

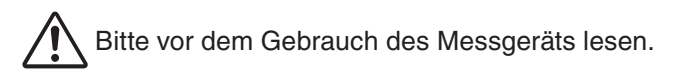

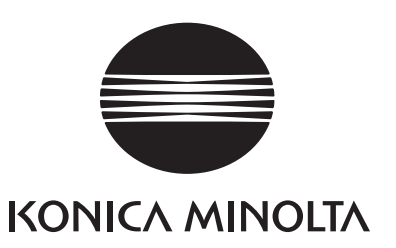

# Sicherheitssymbole

In dieser Bedienungsanleitung werden folgende Symbole verwendet, um Unfälle zu verhindern, die von einem unsachgemäßen Gebrauch des Gerätes herrühren können.

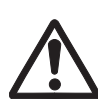

Kennzeichnet einen Satz mit einer Sicherheitswarnung oder Sicherheitshinweis.

Lesen Sie diesen Satz sorgfältig durch, um eine sichere und korrekte Verwendung zu garantieren.

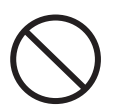

Kennzeichnet einen verbotenen Bedienvorgang. Dieser Bedienvorgang darf niemals ausgeführt werden.

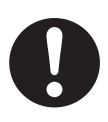

Kennzeichnet eine Anweisung. Die Anweisung muss strengstens befolgt werden.

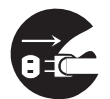

Kennzeichnet eine Anweisung. Ziehen Sie das Netzteil aus der Netzsteckdose heraus.

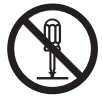

Kennzeichnet einen verbotenen Bedienvorgang. Bauen Sie das Gerät niemals auseinander.

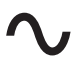

Kennzeichnet Wechselstrom (AC).

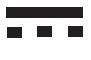

Kennzeichnet Gleichstrom (DC).

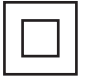

Kennzeichnet Schutzklasse II gegen Elektroschlag.

### Hinweise zu dieser Bedienungsanleitung

- Kein Teil des Inhalts dieser Bedienungsanleitung darf ohne Genehmigung von KONICA MINOLTA kopiert oder wiedergegeben werden.
- Änderungen am Inhalt dieser Bedienungsanleitung ohne Vorankündigung vorbehalten.
- Bei der Zusammenstellung dieser Bedienungsanleitung wurde alles unternommen, um höchste Genauigkeit des Inhalts zu garantieren. Sollten Sie dennoch Fragen haben oder Fehler finden, kontaktieren Sie bitte eine autorisierte KONICA MINOLTA-Kundendienststelle in Ihrer Nähe.
- KONICA MINOLTA übernimmt keine Verantwortung für Folgeschäden, die durch die Verwendung des Gerätes entstehen könnten.

# Sicherheitsvorkehrungen

Lesen Sie die folgenden Punkte sorgfältig durch und befolgen Sie sie, um eine korrekte Anwendung des Gerätes sicherzustellen. Bewahren Sie diese Bedienungsanleitung nach dem Lesen zu Referenzzwecken an einem sicheren Ort auf, falls später Fragen auftreten.

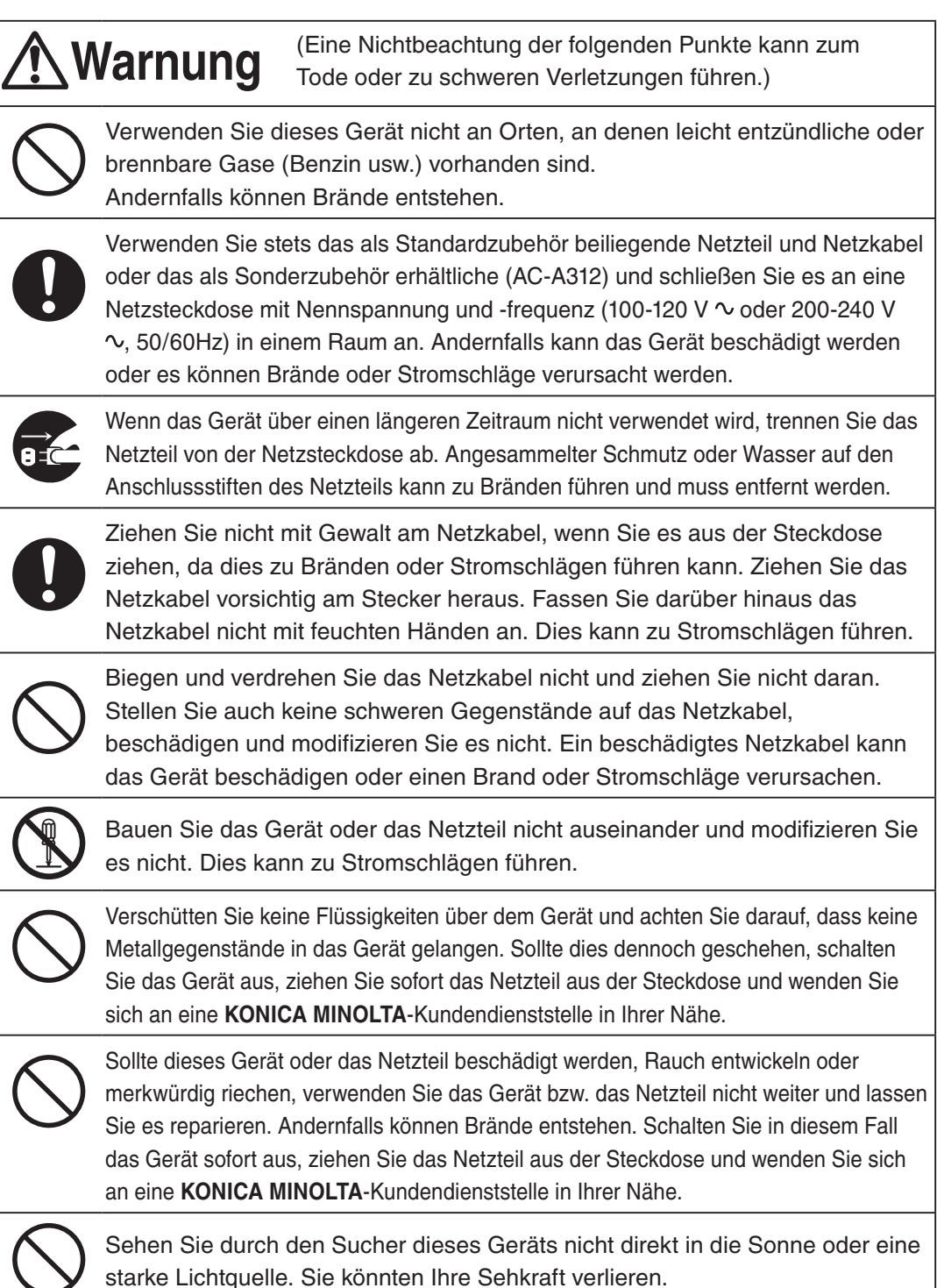

| ٨v         | <b>Orsicht</b> (Eine Nichtbeachtung der folgenden Punkte kann zu Verletzungen oder Beschädigungen am Gerät oder an anderen Gegenständen führen.)                                                                                                    |  |  |  |
|------------|----------------------------------------------------------------------------------------------------|--|--|--|
| 80         | Verwenden Sie dieses Gerät in der Nähe einer Steckdose, damit das Netzteil stets leicht eingesteckt oder herausgezogen werden kann.                                                                                                    |  |  |  |
| $\bigcirc$ | Stellen Sie das Gerät nicht auf eine instabile oder geneigte Unterlage, von der<br>es herunterfallen oder umkippen kann. Wenn es herunterfällt oder umkippt,<br>können umstehende Personen verletzt werden. Lassen Sie das Gerät nicht<br>fallen, wenn Sie es tragen. |  |  |  |
| $\bigcirc$ | Bleiben Sie stehen, wenn Sie durch den Sucher sehen, da sie im Laufen hinfallen oder sich verletzen können.                                                                                                    |  |  |  |
| 0          | Lassen Sie beim Umgang mit dem ND-Filter oder der Nahlinse<br>(Sonderzubehör) besondere Vorsicht walten. Wenn der ND-Filter oder die<br>Nahlinse zerbricht, können umstehende Personen verletzt werden.                                                               |  |  |  |

# Einführung

Dieses Gerät ist ein Spektroradiometer, das die Leuchtdichte und die Farbmaßzahlen höchst präzise selbst bei extrem niedrigen Leuchtdichtewerten misst. Lesen Sie diese Bedienungsanleitung sorgfältig durch.

#### Verpackungsmaterial

Bewahren Sie die Original-Verpackungsmaterialien (Karton, Schutzpolster und Kunststoffbeutel) auf. Dieses Gerät ist ein empfindliches Messinstrument. Verwenden Sie die beiliegenden Verpackungsmaterialien, falls dieses Gerät z. B. zu Wartungszwecken an KONICA MINOLTA geschickt werden muss. Diese Verpackungsmaterialien minimieren Stöße und Vibrationen, denen das Gerät in einer solchen Situation ausgesetzt ist. Sollten Teile der Verpackungsmaterialien verloren gehen oder beschädigt werden, kontaktieren

Sie bitte eine autorisierte KONICA MINOLTA-Kundendienststelle in Ihrer Nähe.

### Hinweise zur Verwendung

#### Betriebsumgebung

- Das Standardnetzteil (AC-A312) dieses Geräts ist speziell für die Verwendung in Innenräumen entwickelt worden. Verwenden Sie es nicht draußen.
- Bauen Sie dieses Gerät nicht auseinander, da es aus empfindlichen elektronischen Komponenten besteht.
- Verwenden Sie dieses Gerät mit einer Nennspannung von 100 V-120 V ∼ oder 200 V-240 V ∼ (50/60Hz). Schließen Sie das Netzkabel an eine Netzsteckdose mit Nennspannung und frequenz an. Die angelegte Spannung sollte die Nennspannung um nicht mehr als ±10% übersteigen.
- Dieses Gerät ist als Schadstoffklasse 2 als Messgerät klassifiziert, das hauptsächlich in Herstellungsbetrieben, Laboratorien, Lagerhäusern o. ä. verwendet wird. Verwenden Sie dieses Gerät in metallstaubfreien und nicht kondensierenden Umgebungen.
- Dieses Gerät ist in Installationskategorie II als Gerät kategorisiert, dass an eine herkömmliche Spannungsquelle angeschlossen wird.
- Dieses Gerät und das AC-Netzteil sind Produkte der EMV-Klasse B. Das Gerät und das AC-Netzteil können im Wohnbereich Funkstörungen verursachen. In solchen Fällen muss der Benutzer auf eigene Kosten die entsprechenden angemessenen Maßnahmen ergreifen.
- Schließen Sie den PC zur Steuerung dieses Geräts an eine geerdete Steckdose an. Andernfalls können durch Kurzschlüsse Stromschläge verursacht werden.
- Es dürfen keine Fremdsubstanzen wie Wasser oder Metall in dieses Messgerät gelangen. Der Betrieb in einem solchen Zustand kann ernsthafte Gefahren verursachen.
- Verwenden Sie dieses Gerät nicht bei direkter Sonneneinstrahlung oder in der Nähe einer Heizung. Die Innentemperatur des Geräts wird viel höher als die Umgebungstemperatur, wodurch dieses Gerät beschädigt werden kann. Verwenden Sie dieses Gerät an einem gut belüfteten Ort. Halten Sie die Lüftungsöffnungen frei, um einen ordnungsgemäßen Wärmeaustausch zu gewährleisten.
- Vermeiden Sie rasche Änderungen in der Umgebungstemperatur, da diese Kondensation verursachen können.
- Vermeiden Sie es, dieses Gerät in sehr staubigen oder feuchten Orten einzusetzen.

- Verwenden Sie das CS-2000 bei einer Umgebungstemperatur von 5 bis 35°C und einer relativen Luftfeuchte von höchstens 80% (bei 35°C) ohne Kondensation. Verwenden Sie das CS-2000A bei einer Umgebungstemperatur von 5 bis 30°C und einer relativen Luftfeuchte von höchstens 80% (bei 30°C) ohne Kondensation. Der Betrieb dieses Geräts außerhalb des angegebenen Temperatur- und Luftfeuchtebereichs kann die Leistung beeinträchtigen.
- Das Gerät nicht in Höhen über 2.000 m verwenden.
- Der Ausgangsstecker des AC-Netzteils darf nicht kurzgeschlossen sein. Bei einem Kurzschluss besteht Elektroschlaggefahr.
- Das AC-Netzteil nicht mit einem überlasteten Stromkreis verbinden. Das AC-Netzteil während der Verwendung auch nicht mit Stoff oder anderen Materialien umwickeln. Sonst besteht Elektroschlagoder Brandgefahr.
- Wenn das AC-Netzteil vom Gerät getrennt werden soll, zuerst das Netzkabel aus der Steckdose ausstecken und dann den Ausgabestecker trennen.

#### Vorsichtsmaßnahmen für dieses Messgerät

- Setzen Sie dieses Gerät weder starken Stößen noch Vibrationen aus.
- Ziehen Sie nicht mit Gewalt am angeschlossenen Netz- oder USB-Kabel und setzen Sie es keiner Gewalteinwirkung aus. Andernfalls kann es abreißen.
- Schließen Sie dieses Gerät an eine Stromquelle mit minimalem Rauschen an.
- Nehmen Sie keine Messungen für Lichtquellen mit hoher Leuchtdichte (inkl. Sonnenlicht), die außerhalb des Messbereiches liegen, vor. Andernfalls kann das optische System beschädigt werden.
- Sollte während des Betriebs ein Defekt oder eine Störung auftreten, schalten Sie das Gerät sofort aus und ziehen Sie das Kabel ab. Konsultieren Sie dann den Abschnitt "Fehlerprüfung" auf Seite 84.
- Sollte das Gerät ausfallen, versuchen Sie nicht, es selbst auseinanderzubauen und zu reparieren. Kontaktieren Sie bitte eine autorisierte **KONICA MINOLTA**-Kundendienststelle in Ihrer Nähe.
- Lassen Sie dieses Gerät nach dem Einschalten mindestens 20 Minuten aufwärmen, wenn die Leuchtdichte unter 2 cd/m<sup>2</sup> liegt (Messwinkel 1°).
- Wenn keine RS-232C-Kommunikation genutzt wird, die Steckerkappe aufsetzen. Sonst treten wegen der elektrostatischen Aufladung ggf. Störungen auf.

#### Objektivlinse, ND-Filter und Nahlinse (Sonderzubehör)

- Stellen Sie sicher, dass die Oberflächen der Objektivlinse, des ND-Filters und der Nahlinse sauber sind. Eine korrekte Messung kann nicht ausgeführt werden, wenn Schmutz, Staub, Fingerabdrücke oder ein verschmutzter Abschnitt vorhanden sind.
- Berühren Sie die Oberfläche der Nahlinse, des ND-Filters oder der Objektivlinse nicht mit den Händen.
- Verändern Sie die Umgebungstemperatur bei hoher Feuchtigkeit nicht zu schnell. Dies kann dazu führen, dass die Objektivlinse, der ND-Filter oder die Nahlinse beschlägt und falsche Messergebnisse erzielt werden.

### Hinweise zur Lagerung

#### <u>Messgerät</u>

 Bewahren Sie dieses Gerät nicht bei direkter Sonneneinstrahlung oder in der Nähe einer Heizung auf. Die Innentemperatur des Geräts wird viel höher als die Umgebungstemperatur, wodurch dieses Gerät beschädigt werden kann.

- Bewahren Sie dieses Gerät bei einer Umgebungstemperatur von 0 bis 35°C und einer relativen Luftfeuchte von höchstens 80% (bei 30°C) ohne Kondensation auf. Die Aufbewahrung bei hohen Temperaturen und hoher Luftfeuchte kann die Leistung dieses Geräts beeinträchtigen. Für zusätzliche Sicherheit empfehlen wir, das Gerät mit einem Trockenmittel bei Zimmertemperatur aufzubewahren.
- Achten Sie darauf, dass kein Wasser kondensiert. Vermeiden Sie rasche Änderungen in der Umgebungstemperatur, wenn das Gerät für die Einlagerung transportiert wird.
- Verstauen Sie das Gerät in der Originalverpackung oder im Koffer (CS-A30), der als Sonderzubehör erhältlich ist, um das Gerät sicher einzulagern.

#### <u>Objektivlinse</u>

• Decken Sie die Objektivlinse bei der Einlagerung mit dem als Standardzubehör mitgelieferten Objektivdeckel ab.

#### Reinigung <u>Messgerät</u>

• Falls das Gerät verschmutzt ist, wischen Sie es mit einem trockenen, weichen Tuch ab. Verwenden Sie weder organische Lösungsmittel wie Naphtha oder Verdünnung noch andere chemische Reinigungsmittel. Sollte keine dieser Verfahrenweisen weiterhelfen, kontaktieren Sie bitte eine autorisierte **KONICA MINOLTA**-Kundendienststelle in Ihrer Nähe.

#### <u>Objektivlinse</u>

 Sollte die Objektivlinse verschmutzt oder verstaubt sein, wischen Sie sie mit einem trockenen und weichen Tuch oder Linsenreinigungspapier sauber. Verwenden Sie weder organische Lösungsmittel wie Naphtha oder Verdünnung noch andere chemische Reinigungsmittel. Sollte keine dieser Verfahrenweisen weiterhelfen, kontaktieren Sie bitte eine autorisierte KONICA MINOLTA-Kundendienststelle in Ihrer Nähe.

#### Hinweise zum Transport

- Verwenden Sie das Originalverpackungsmaterial, um Vibrationen und Stöße zu minimieren, die beim Transport auftreten.
- Verpacken Sie das gesamte Material einschließlich Gerät und Zubehör im Originalverpackungsmaterial, wenn Sie das Gerät zu Wartungszwecken einsenden.

#### Wartung

• Es wird eine regelmäßige, jährliche Überprüfung empfohlen, um die Messgenauigkeit des Geräts aufrechtzuerhalten. Wenden Sie sich für Einzelheiten zu dieser Überprüfung bitte an eine autorisierte **KONICA MINOLTA**-Kundendienststelle in Ihrer Nähe.

#### Entsorgungsmethode

• Bitte stellen Sie sicher, dass das CS-2000/CS-2000A, sein Zubehör und die Verpackungsmaterialien entsprechend der vor Ort geltenden Gesetze und Richtlinien entweder ordnungsgemäß entsorgt oder wiederverwertet werden.

# Inhaltsverzeichnis

| Sicherheitsvorkehrungen                                  | 1  |
|----------------------------------------------------------|----|
| Einführung                                               | 3  |
| Hinweise zur Verwendung                                  | 3  |
| Betriebsumgebung                                         | 3  |
| Vorsichtsmaßnahmen für dieses Messgerät                  | 4  |
| Objektivlinse, ND-Filter und Nahlinse<br>(Sonderzubehör) | 4  |
| Hinweise zur Lagerung                                    | 4  |
| Messgerät                                                | 4  |
| Objektivlinse                                            | 5  |
| Reinigung                                                | 5  |
| Messgerät                                                | 5  |
| Objektivlinse                                            | 5  |
| Hinweise zum Transport                                   | 5  |
| Wartung                                                  | 5  |
| Entsorgungsmethode                                       | 5  |
| Standardzubehör                                          | 8  |
| Sonderzubehör                                            | 9  |
| Systemkonfiguration 1                                    | 1  |
| Bezeichnung und Funktion der Teile 1                     | 2  |
| Bezeichnung der einzelnen Teile 1                        | 2  |
| Funktion der einzelnen Teile 1                           | 3  |
| Tastenfeld 1                                             | 4  |
| Hauptfunktionen der einzelnen<br>Tasten1                 | 4  |
| Dioptrien-Einstellung 1                                  | 5  |
| LCD-Anzeige 1                                            | 6  |
| MEAS-Bildschirm (Messwerte)                              | 16 |
| MENU-Bildschirm                                          | 17 |

### Montage

| Montage                             | 20 |
|-------------------------------------|----|
| Anschluss des Netzteils             | 21 |
| Anschlussverfahren                  | 22 |
| Ein-/Aus-Schalter EIN (   )/AUS (O) | 23 |
| Einschalten der Stromversorgung     | 23 |
| Ausschalten der Stromversorgung     | 23 |

### Einstellungen

| Synchronisationseinstellungen 26                                 |
|------------------------------------------------------------------|
| Auswahl der Messzeit 29                                          |
| Einstellung des Beobachters 35                                   |
| Auswahl des Anzeigeformats 37                                    |
| Auswahl des Farbsystems                                          |
| Auswahl der Anzeige Absolutwert<br>(ABS)/Differenzwert (DIFF) 41 |
| Verwendung einer Nahlinse 43                                     |
| Verwendung eines ND-Filters 45                                   |
| Kalibrierung 47<br>Kalibrierungskanal 47                         |
| Hintergrundbeleuchtung während                                   |
| der Messung EIN/AUS 49                                           |
| Baud-Rate Auswahl für die<br>RS-232C-Kommunikation               |

### Messung

| Messung                         | 54 |
|---------------------------------|----|
| Speichern des Messwerts         | 57 |
| Löschen der gespeicherten Daten | 60 |
| Registrierung der Bezugsfarbe   | 63 |
| Bezugsfarbe                     | 63 |
| Auswahl einer Bezugsfarbe       | 67 |
| Löschen der Bezugsfarbe         | 69 |

### Kommunikation

| Anschluss an einen PC         | 74 |  |  |
|-------------------------------|----|--|--|
| Verbindung über das USB-Kabel | 74 |  |  |
| Verbindung über das           |    |  |  |
| RS-232C-Kabel                 | 75 |  |  |
| Fernbedienung                 | 76 |  |  |

### Erläuterungen

| Messprinzip                       | 78 |
|-----------------------------------|----|
| Sensorbereich                     | 78 |
| Dunkelmessung                     | 78 |
| L <sub>v</sub> T∆uv               | 79 |
| Farbtongleiche Wellenlänge/       |    |
| Spektrale Farbdichte              | 80 |
| Messung der Objektfarbe           | 81 |
| Erforderliche Einstellungen       | 81 |
| Weißkalibrierung                  | 81 |
| Objektmessungen                   | 81 |
| Abmessungen                       | 82 |
| Fehlermeldungen                   | 83 |
| Fehlerprüfung                     | 84 |
| Zurücksetzen der Einstellungen    | 88 |
| Änderung der Leuchtdichte-Einheit | 89 |
| Technische Daten                  | 90 |

# Standardzubehör

Für das Gerät wird standardmäßiges und optionales Zubehör angeboten

Memo Die Form einiger Produkte kann von den Abbildungen abweichen.

#### Objektivdeckel CS-A31

• Wird an der Objektivlinse angebracht und schützt diese, wenn das Gerät nicht verwendet wird.

#### USB-Kabel (2 m) CS-A32

• Zur Kommunikation zwischen dem Messgerät und einem PC.

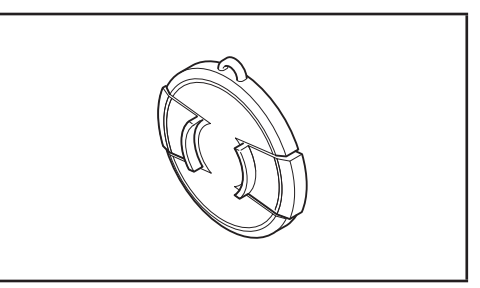

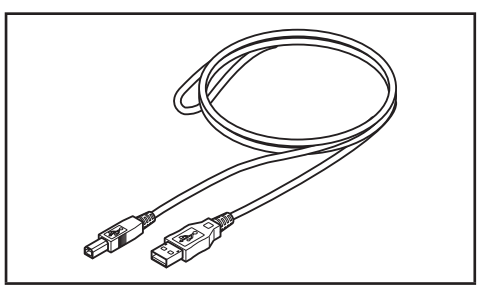

#### Netzteil AC-A312

#### Schraube für die Verriegelung des Fokusrings CS-A38

- Verriegelt den Fokus-Einstellring des CS-2000/ CS-2000A, sodass dieser nicht unbeabsichtigt bewegt werden kann und damit der Fokus verstellt wird.
  - Verwenden Sie ausschlie
    ßlich die vorhandene Schraube. Sollte sie verloren gehen oder besch
    ädigt werden, erwerben Sie bitte eine neue CS-A38.
  - · Entfernen Sie die Schraube, wenn Sie das CS-2000/CS-2000A im Koffer lagern (optionales Zubehör).

• Entfernen Sie die Schraube, wenn Sie das CS-2000/CS-2000A zum Transport in seiner Verpackung lagern.

#### Datenverwaltungssoftware CS-S10w Professional

- Software, mit der dieses Gerät über die Datenverwaltung vom PC aus gesteuert werden kann.
- Der Softwareschlüssel liegt bei.

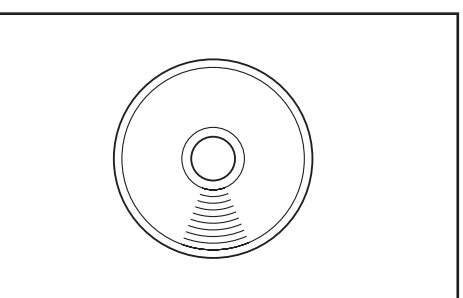

# Sonderzubehör

#### Kalibrierungszertifikat

#### ND-Okularfilter CS-A1

 Verringert die Blendung beim Blick durch den Sucher, wenn ein Objekt mit hoher Leuchtdichte gemessen wird. Setzen Sie diesen Filter immer auf den Sucher, wenn Objekte mit hoher Leuchtdichte gemessen werden.

#### ND-Filter (1/10) CS-A33 ND-Filter (1/100) CS-A34

• Wird vor die Objektivlinse gesetzt, wenn Objekte mit hoher Leuchtdichte gemessen werden.

#### Kalibrierungszertifikat (für ND-Filter)

 Kalibrierungszertifikate für die ND-Filter (1/10) CS-A33 und (1/100) CS-A34 verfügbar.

#### Nahlinse CS-A35

• Wird vor die Objektivlinse gesetzt, wenn kleine Objekte gemessen werden.

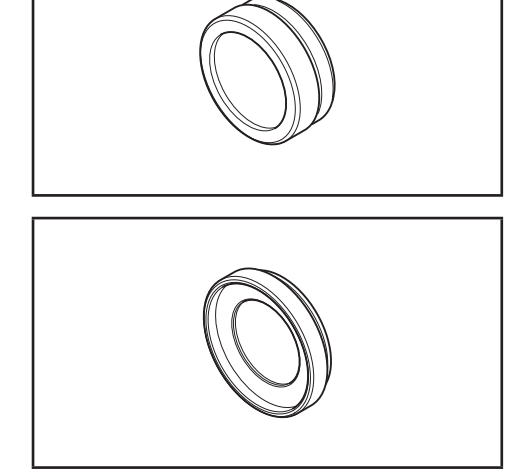

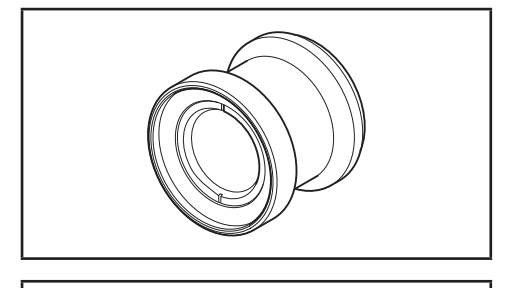

#### Adapter für CCD-Kamera CS-A36

 Zum Einsatz zwischen Sucher und Gerät, wenn eine Industriekamera mit C-Mount verwendet wird.

Weißkalibrierungsplatte CS-A5 (ohne Daten) Weißkalibrierungsplatte CS-A5 (mit Daten) Weißkalibrierungsplatte CS-A5 (mit Daten und Kalibrierungszertifikat)

• Wird zur Messung von Objektfarben verwendet. Es gibt drei Arten (benannt, nicht benannt, benannt mit Kalibrierungszertifikat).

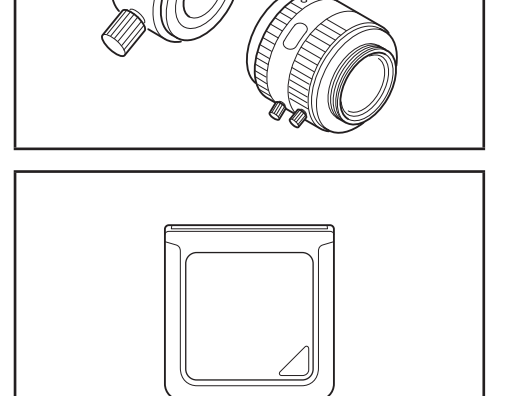

#### Stativ CS-A3 Panoramakopf CS-A4

• Wird zur Montage des Geräts verwendet.

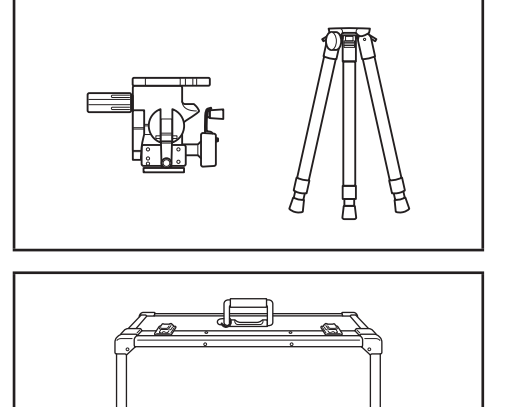

#### Koffer CS-A30

 Zur Aufbewahrung des Geräts und des Zubehörs und zum Tragen in der Hand. Verwenden Sie diesen Koffer nicht zum Versand.

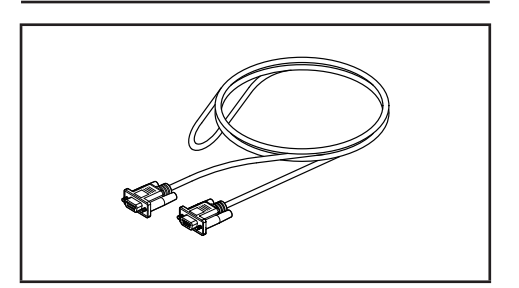

#### RS-232C-Kabel (5 m) IF-A37 RS-232C-Kabel (10 m) IF-A38

• Wird zur Verbindung des Gerätes mit der RS-232C-Schnittstelle am PC.

Standardzubehör ----- Optionales Zubehör Schraube für die Verriegelung des Fokusrings Objektivdeckel **CS-A38** Basisgerät CS-2000 Kalibrierungszertifikat 999 ND-Okularfilter CS-A1 KONICA MINOLI ND-Filter (1/10) CS-A33 ••• (1/100) CS-A34 Kalibrierungszertifikat Adapter für (für ND-Filter) CCD-Kamera **CS-A36** Netzteil AC-A312 Makro-Objektiv RS-232-Kabel CS-A35 **IF-A37** (5 m) IF-A38 (10 m) USB-Kabel (2 m) **CS-A32** Weißkalibrierungsplatte CS-A5 (ohne Daten) CS-A5 (mit Daten) -CS-A5 (mit Daten und Kalibrierungszertifikat) PC Panoramakopf (im Handel erhältlich) CS-A4 . . . Stativ CS-A3 Datenverwaltungssoftware CS-S10w Professional Koffer **CS-A30** 

# **Bezeichnung und Funktion der Teile**

### Bezeichnung der einzelnen Teile

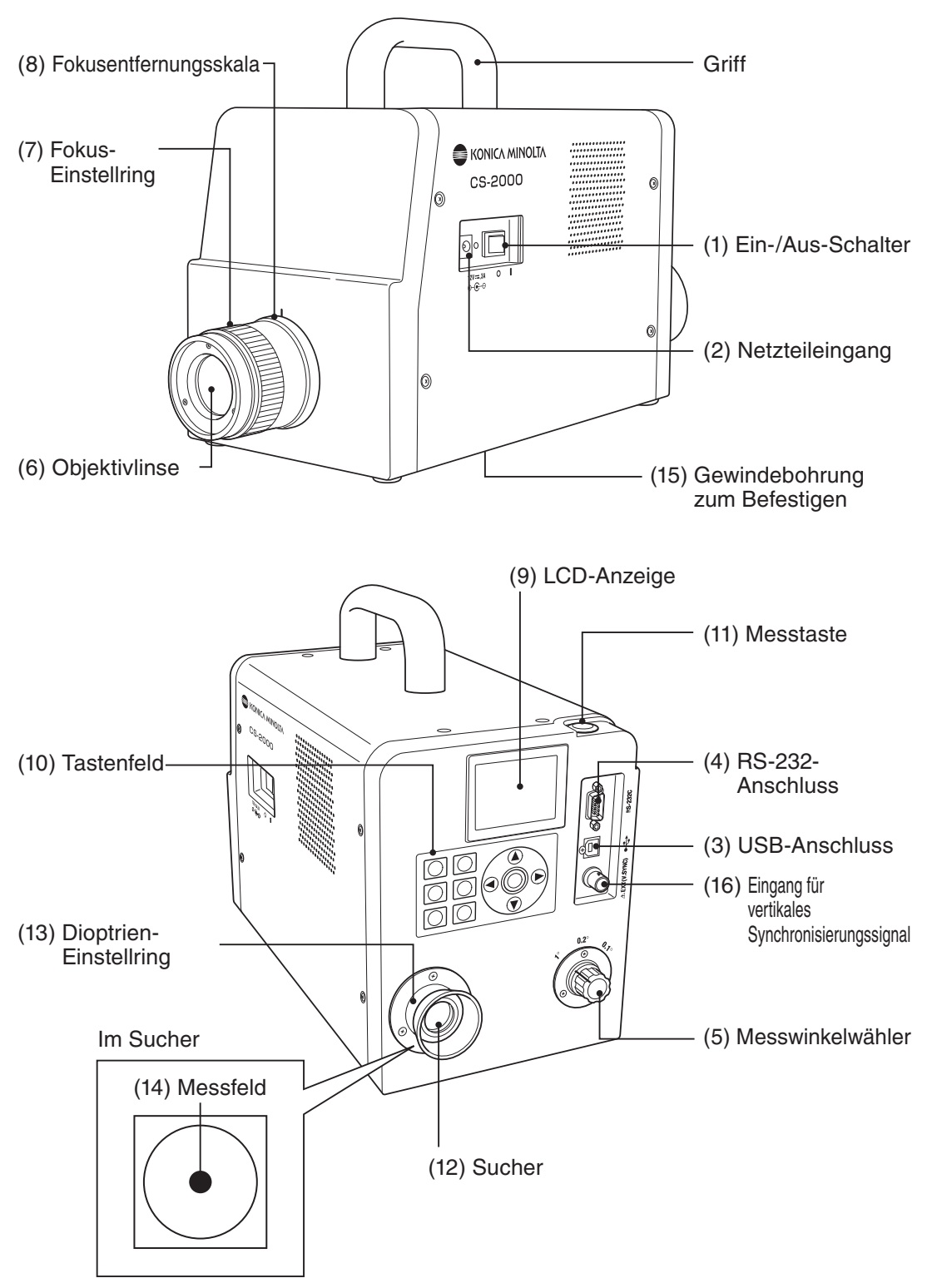

### Funktion der einzelnen Teile

| (1) Ein-/Aus-Schalter       | Schaltet dieses Gerät ein/aus. (   ) für EIN; (O) für AUS                          | (S. 23)             |
|-----------------------------|------------------------------------------------------------------------------------|---------------------|
| (2) Netzteileingang         | Hier wird das beiliegende Netzteil angeschlossen                                   | (S. 21)             |
| (3) USB-Anschluss           | Hier wird bei einem Anschluss an einen PC das USB-Kabel angeschlossen              | (S. 74)             |
| (4) RS-232-Anschluss        | Hier wird bei einem Anschluss an einen PC das RS-232C-Kabel angeschlossen          | (S. 75)             |
| (5) Messwinkelwähler        | Zum Auswählen des Messwinkels (1°, 0,2° und 0,1°)                                  | (S. 54)             |
| (6) Objektivlinse           | Wird zur Messung auf das Objekt gerichtet                                          | (S. 55)             |
| (7) Fokus-Einstellring      | Stellt vor der Messung den Fokus der Objektivlinse ein                             | (S. 55)             |
| (8) Fokusentfernungsskala   | Unterstützt bei der Einstellung des Fokus                                          | (S. 55)             |
| (9) LCD-Anzeige             | Zeigt verschiedene Bildschirme für Messung und Menü an                             | (S. 16)             |
| (10) Tastenfeld             | Enthält mehrere Tasten für die Bedienung des Geräts                                | (S. 14)             |
| (11) Messtaste              | Wird für Messungen verwendet.                                                      | (S. 55)             |
| (12) Sucher                 | Wird zum Betrachten des Messobjekts verwendet(S.                                   | 15, 55)             |
| (13) Dioptrien-Einstellring | Stellt die Dioptrien ein(S.                                                        | 15, 55)             |
| (14) Messfeld               | Gibt den Messbereich an<br>Die Größe des schwarzen Kreises ändert sich je nach Mes | (S. 55)<br>sswinkel |

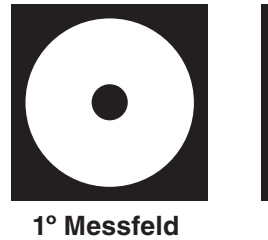

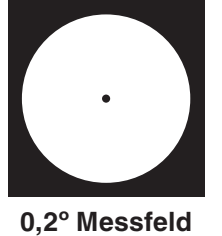

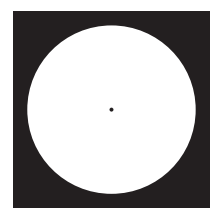

0,1° Messfeld

| (15) Gewindebohrung            | Hiermit wird das Gerät auf einem Stativ oder             |  |
|--------------------------------|----------------------------------------------------------|--|
| zum Befestigen                 | Gestell befestigt (S. 20)                                |  |
| (16) Eingang für das vertikale | Hier wird das Kabel angeschlossen, mit dem das vertikale |  |
| Synchronisierungssignal        | Synchronisierungssignal oder die externe                 |  |
|                                | Synchronisierungsmessung eingespeist wird (S. 26)        |  |

### Tastenfeld

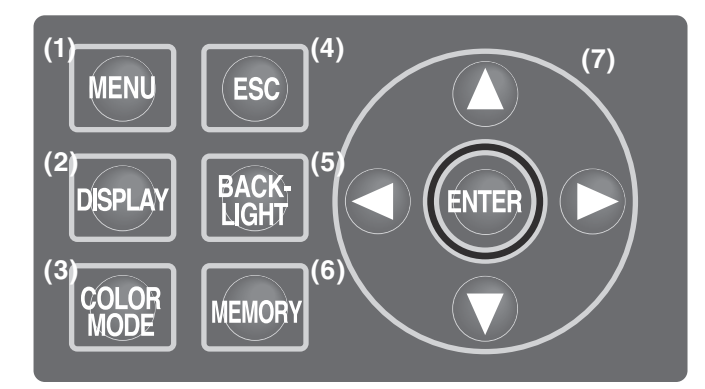

### Hauptfunktionen der einzelnen Tasten

| <b>) MENU-Taste</b> Wenn der Messwertbildschirm angezeigt und diese Taste gedrückt wird, wird der MENU-Bildschirm angezeigt. (S. 17) |                                                                                                    |
|----------------------------------------------------------------------------------------------------|----------------------------------------------------------------------------------------------------|
| (2) DISPLAY-Taste                                                                                                    | Legt fest, ob der Farbwert durch einen Absolutwert (ABS) oder einen<br>Differenzwert (DIFF) dargestellt wird, wenn diese Taste während der<br>Anzeige des Messwertbildschirms gedrückt wird. (S. 41)                                                                                                    |
| (3) COLOR-MODE-Taste                                                                                                    | Das Farbsystem wird folgendermaßen umgeschaltet, wenn die<br>Taste während der Anzeige des Messwertbildschirms gedrückt wird:<br>$L_v xy \rightarrow L_v u'v' \rightarrow L_v T \Delta uv \rightarrow XYZ \rightarrow$ Farbtongleiche Wellenlänge/<br>Spektrale Farbdichte $\rightarrow$ Spektraldiagramm $\rightarrow L_v xy$ . (S. 39)                                                                      |
| (4) ESC-Taste                                                                                                    | Wenn diese Taste während der Anzeige des MENU-Bildschirms gedrückt wird,<br>werden die Einstellungen verworfen und der Messwertbildschirm wird wieder<br>angezeigt. Wenn diese Taste während der Eingabe von Zahlenwerten oder während<br>der Einstellung gedrückt wird, werden die Einstellungen verworfen. Wenn die Taste<br>in einer kontinuierlichen Messung gedrückt wird, wird der Messvorgang beendet. |
| (5) BACKLIGHT-Taste                                                                                                    | Stellt ein, ob die Hintergrundbeleuchtung der LCD-Anzeige ein- oder ausgeschaltet sein soll. (S. 49)                                                                                                    |
| (6) MEMORY-Taste                                                                                                    | Wenn der Messwertbildschirm angezeigt wird, werden die Messdaten<br>durch Betätigung dieser Taste im Speicher abgelegt. (S. 57)                                                                                                    |
| (7) 🚺/💽-Tasten                                                                                                    | Wenn der Bildschirm zur Anzeige verschiedener Daten angezeigt wird, können mit dieser<br>Taste Speicherdaten, Bezugsfarbkanäle, Kalibrierungskanäle usw. geändert werden. Bei<br>der Eingabe eines Zahlenwerts oder bei Einstellungen wird mit dieser Taste der Cursor<br>nach oben oder unten bewegt oder der Zahlenwert bzw. die Einstellung geändert.                                                      |
| C C -Tasten                                                                                                    | Bei der Eingabe von Zahlenwerten oder bei Einstellungen wird mit diesen Tasten der Cursor nach links oder rechts bewegt.                                                                                                    |
| ENTER-Taste                                                                                                    | Drücken Sie diese Taste, um die Werte, die mit 🛆 🔿 🔿 🔿<br>ausgewählt wurden, zu bestätigen.                                                                                                    |

#### **Dioptrien-Einstellung**

Drehen Sie am Dioptrien-Einstellring, um die Dioptrien einzustellen.

Einstellring

Dioptrien-

Nehmen Sie die Einstellung so vor, dass A oder B im Messfeld bzw. in dem schwarzen Kreis, der den Messbereich kennzeichnet, scharf abgebildet ist, wenn das Objekt durch den Sucher betrachtet wird. Die Einstellung ist am einfachsten, wenn mit einem Messwinkel von 1° begonnen wird, wobei das Objekt in der Nähe des Messfelds verschwommen ist.

Die Dioptrien müssen vor der Messung eingestellt werden. Der Wert muss entsprechend des Sehvermögens der Person eingestellt werden, die die Messung vornimmt. Wenn der Dioptrienwert nicht vor der Fokusmessung eingestellt wird, kann kein korrekter Messwert erwartet werden. Das liegt daran, dass nicht korrekt auf das Objekt scharfgestellt wird, selbst wenn es für den Betrachter scharf aussieht. Wenn die Dioptrieneinstellung nicht korrekt vorgenommen wurde, bewegt sich u. U. auch das Messfeld in Abhängigkeit vom Blickwinkel.

\* Manchmal sind im Sucher kleine schwarze Punkte oder Streifen zu sehen. Dies hat keinen Einfluss auf die Messleistung.

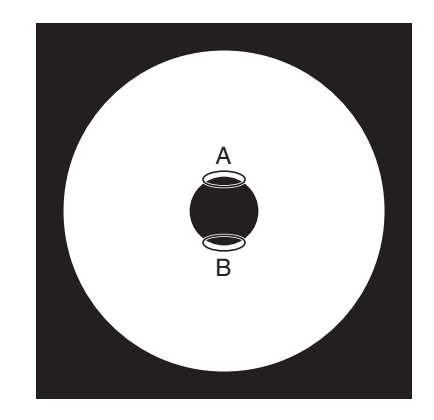

### LCD-Anzeige MEAS-Bildschirm (Messwerte)

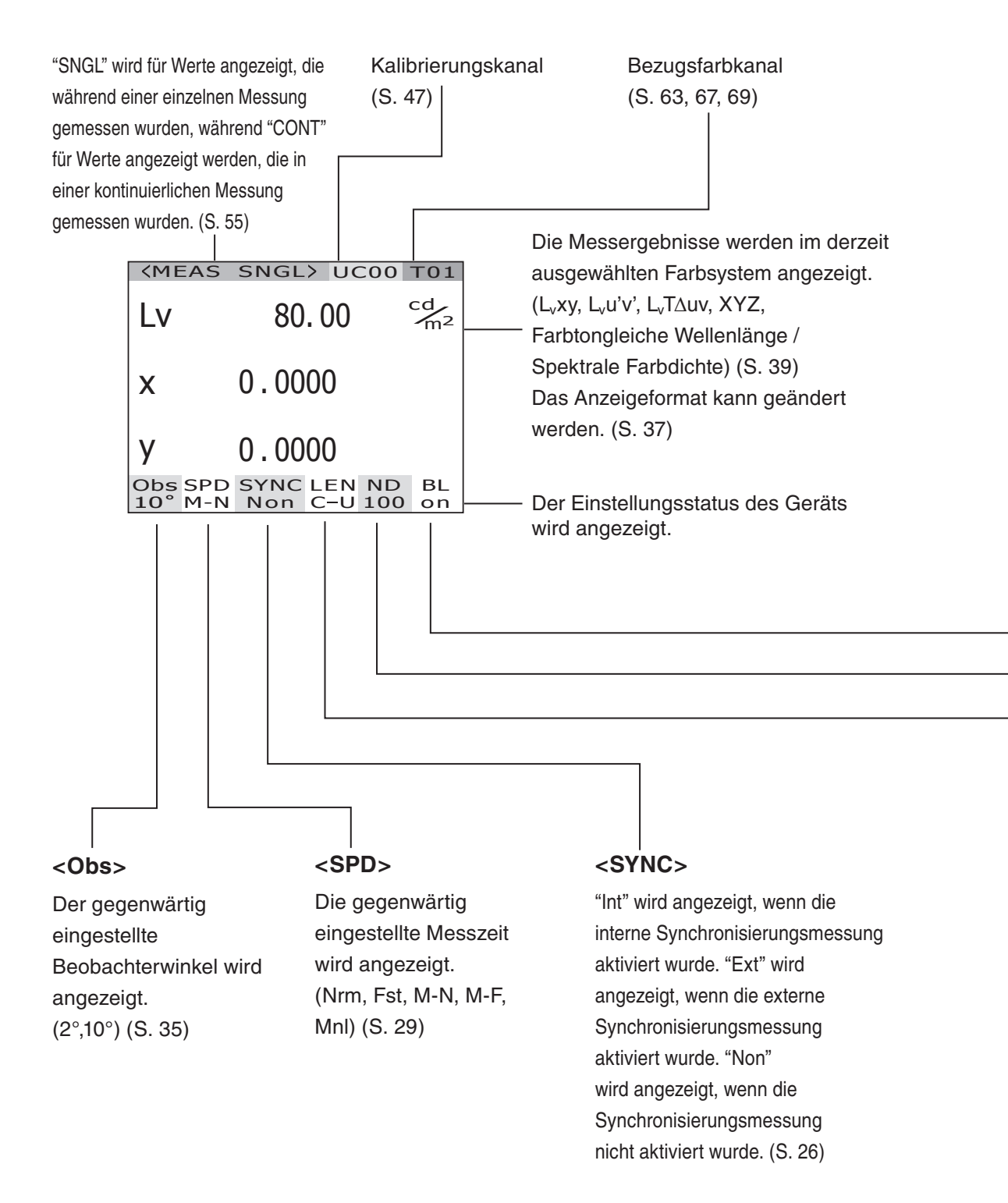

#### **MENU-Bildschirm**

D MEAS

MEMORY

TARGET

OPTION

SETUP

MENU

Wenn der Messwertbildschirm angezeigt und die MENU-Taste gedrückt wird, wird der MENU-Bildschirm angezeigt.

#### 

Zur Einstellung der Messzeit oder des Synchronisierungsverfahrens. (S. 26, 30)

#### 

Zur Anzeige oder zum Löschen der gespeicherten Messdaten. (S. 57, 60)

#### 

Zur Erfassung, Auswahl oder zum Löschen der Bezugsfarbe. (S. 63, 67, 69)

#### 

Zur Einrichtung der Nahlinse, des ND-Filters und des Kalibrierungskanals. (S. 43, 45, 47)

#### 

Zur Einrichtung der Einstellung von Sucher, Hintergrundbeleuchtung, Anzeigeformat und Kommunikation. (S. 35, 49, 37, 51)

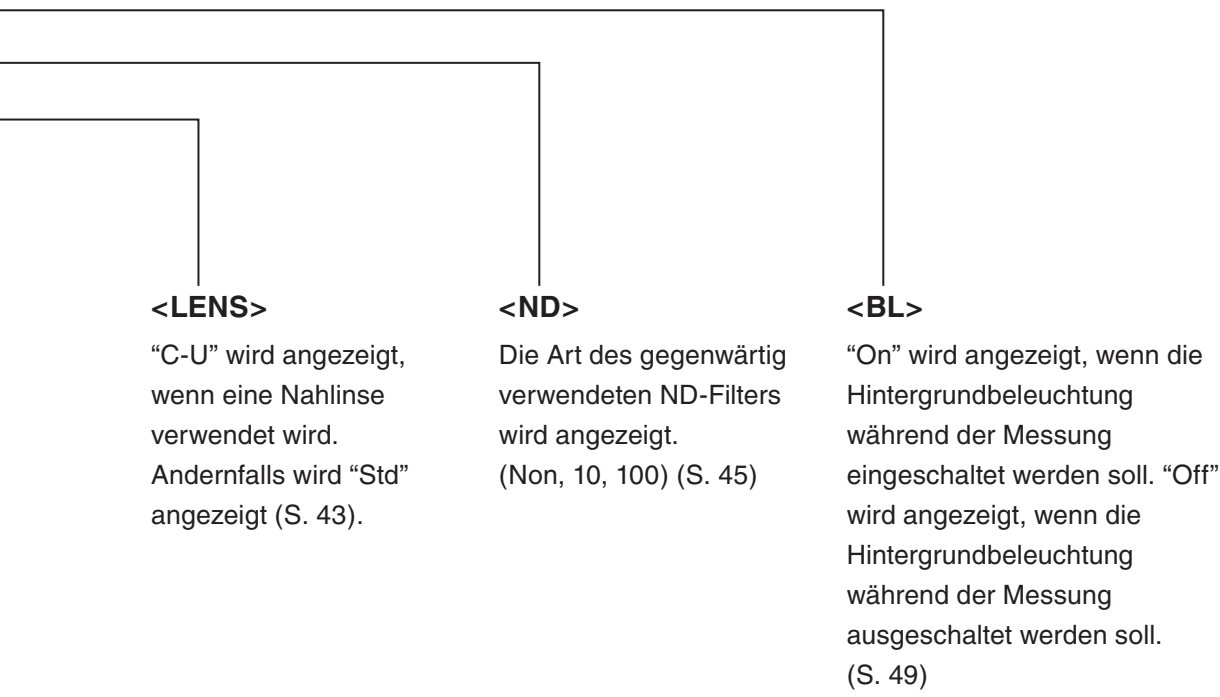

#### 17

# Montage

# Montage

Verwenden Sie die Gewindebohrung auf der Unterseite des Geräts, wenn es auf einem Stativ oder Gestell befestigt werden soll.

Es gibt zwei Bohrungsarten.

Stativgewinde: Zur Befestigung auf einem Stativ. Verwenden Sie eine Stativschraube mit einem Durchmesser von 3/8 Zoll und einer Länge von 10,5 mm. [Hinweis] Die Stativgewinde sind für die 3/8-Zoll-Schrauben großer Kamerastative vorgesehen. Zur Montage dieses Geräts können keine ¼-Zoll-Schrauben verwendet werden.

ISO-Gewinde: Zur Befestigung auf einem Montagegestell. Verwenden Sie ISO-Schrauben mit einem oberen Durchmesser von 5 mm und einer Länge von 6,5 mm.

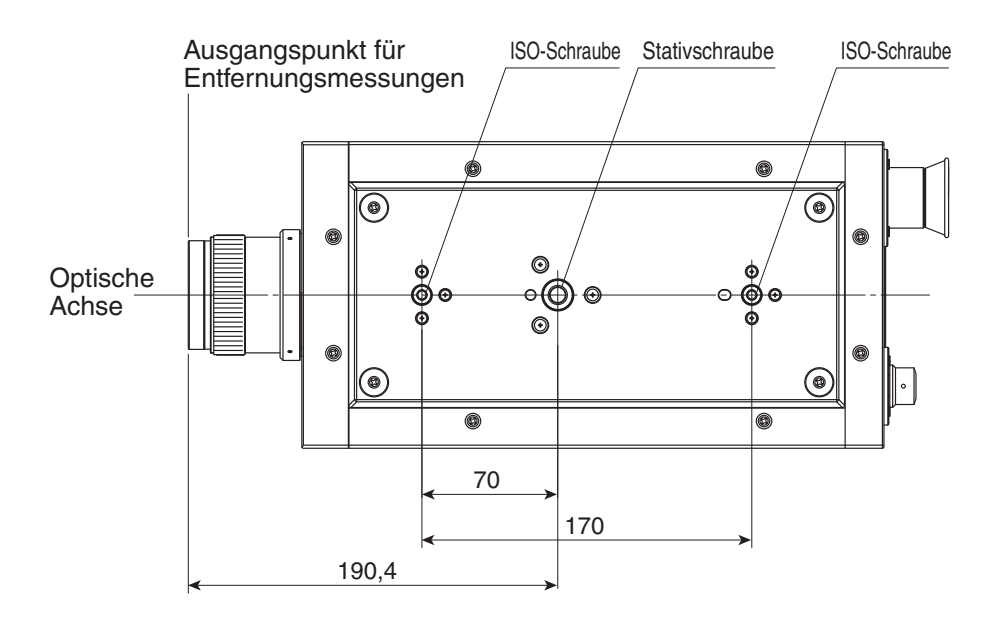

Genauere Informationen zu den Abmessungen finden Sie auf Seite 82.

# Anschluss des Netzteils

Das beiliegende Netzteil wird für die entsprechende Stromquelle verwendet.

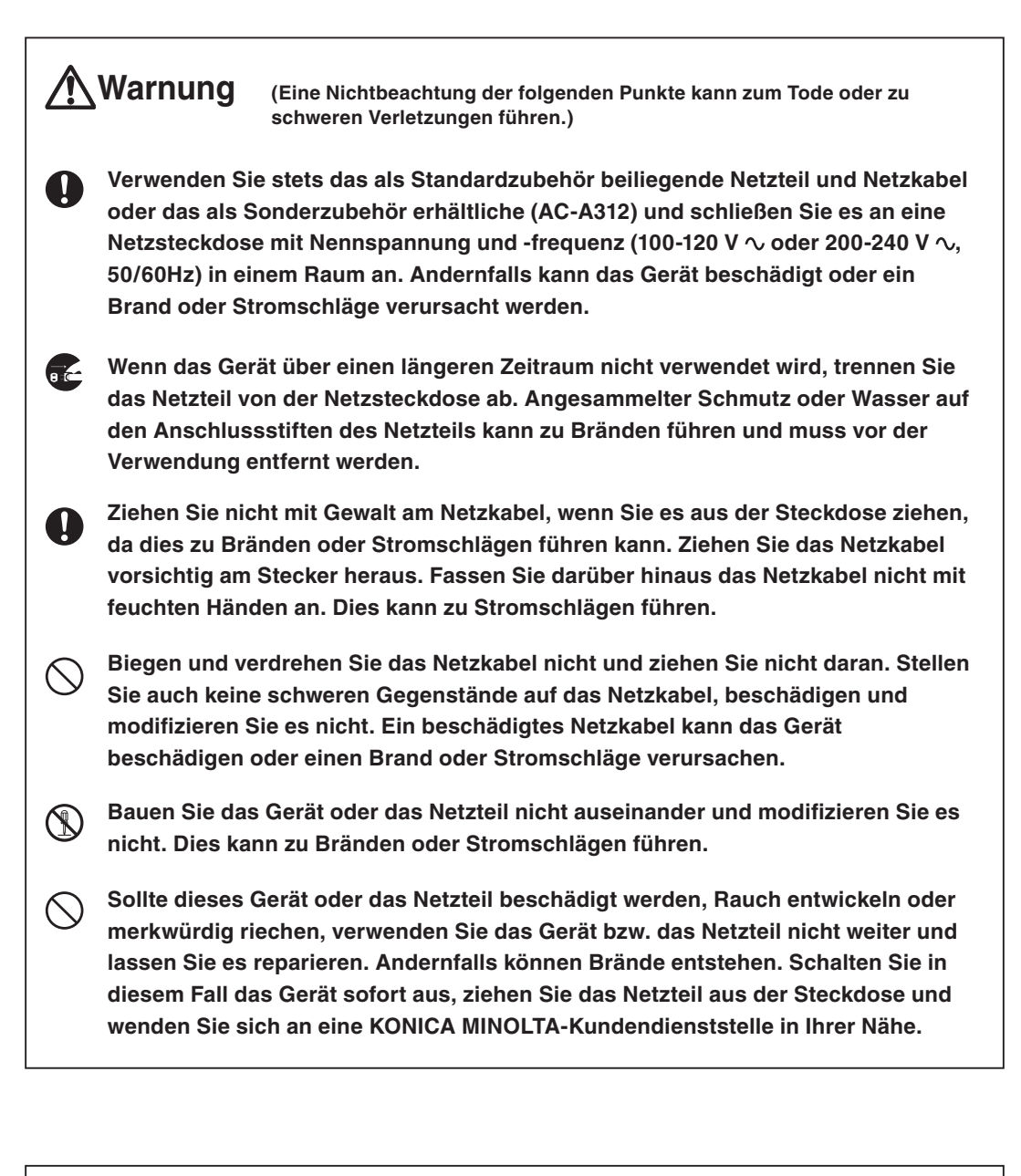

### A Vorsicht

(Eine Nichtbeachtung der folgenden Punkte kann zu Verletzungen oder Beschädigungen am Gerät oder an anderen Gegenständen führen.)

Verwenden Sie dieses Gerät in der Nähe einer Steckdose, damit das Netzteil stets leicht eingesteckt oder herausgezogen werden kann.

#### Anschlussverfahren

**1.** Stellen Sie sicher, dass der Ein-/Aus-Schalter ausgeschaltet ist (Position [O]).

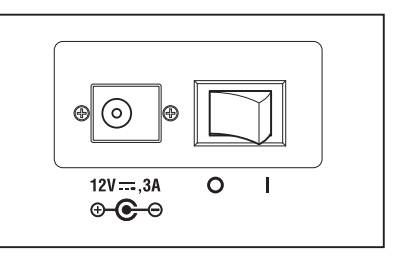

2. Schließen Sie den Stecker des Netzteils an den Netzteileingang am Gerät an.

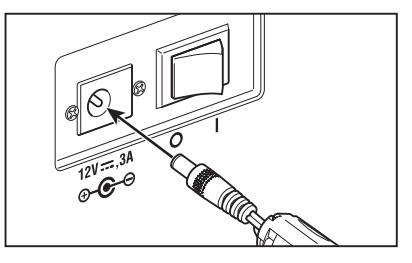

3. Schließen Sie das Netzteil an eine Steckdose mit Wechselstrom (100-120 V  $\sim$  oder 200-240 V  $\sim$ , 50 Hz/60 Hz) an.

Stecken Sie den Stecker des Netzteils gänzlich in die Steckdose ein.

# Ein-/Aus-Schalter EIN ( | )/AUS (O)

Unter folgenden Bedingungen muss das Gerät nach dem Einschalten 20 Minuten warmlaufen, um die Objekte mit höchster Präzision auszumessen. Lassen Sie das Gerät auch dann mindestens 20 Minuten warmlaufen, wenn die Stromversorgung nur kurz ausund dann wieder eingeschaltet wurde.

(1) Das Objekt ist eine Leuchtquelle mit niedriger Leuchtdichte, mit 2856 K
 (Standardlichtquelle A) als Bezugswert: 2 cd/m<sup>2</sup> oder niedriger (Messwinkel 1°)

50 cd/m<sup>2</sup> oder niedriger (Messwinkel 0,2°) 200 cd/m<sup>2</sup> oder niedriger (Messwinkel 0,1°)

(2) Bei Messungen, die nicht bei Zimmertemperatur oder im normalen Luftfeuchtebereich stattfinden.

#### Einschalten der Stromversorgung

#### Schieben Sie den Ein-/Aus-Schalter in die Position EIN ( | ).

- Der Messbildschirm erscheint fünf Sekunden, nachdem der Eröffnungsbildschirm angezeigt wurde, auf der LCD-Anzeige.
- Auf dem Eröffnungsbildschirm werden der Modelltyp (CS-2000 oder CS-2000A), die Geräteausführung und die Seriennummern des Produkts angezeigt. Der Modelltyp kann auch auf dem Typenschild überprüft werden.

#### Ausschalten der Stromversorgung

2. Schieben Sie den Ein-/Aus-Schalter nach der Messung in die Position AUS (O).

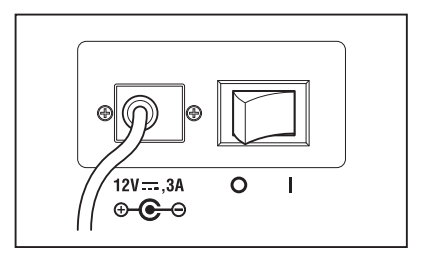

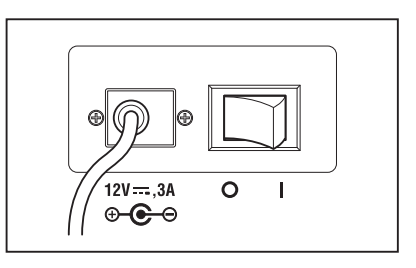

# Einstellungen

# Synchronisationseinstellungen

Die synchronisierte Messung bezeichnet den Messmodus, in dem die Messung im gleichen Intervall wie die periodische Lichtquellen-Impulsfrequenz (z. B. die vertikale Synchronisationsfrequenz eines Anzeigegeräts) ausgeführt wird.

#### [INT SYNC]

Die interne synchronisierte Messung wird dazu verwendet, Anzeigegeräte zu messen, ohne dass die vertikal synchronisierten Signale ins Gerät eingehen, oder um Flimmerlicht von Lichtquellen wie Leuchtstofflampen zu messen. Geben Sie die Frequenz der vertikalen Synchronsignale des Anzeigegeräts oder die normale Frequenz (50 oder 60 Hz) für Flimmerlicht von Lichtquellen wie Lumineszenzleuchten ein. Die optimale Integrationsdauer wird automatisch in Abhängigkeit von den eingegebenen Daten und der Helligkeit des Objekts eingestellt. Geben Sie daher die richtige Frequenz auf zwei Kommastellen genau an.

Wenn die vertikale Synchronisationsfrequenz des Anzeigegeräts jedoch nicht bekannt ist, ist eine genaue Messung mit einer ungenauen Frequenzeinstellung nicht möglich. In diesem Fall wird die Verwendung des [NO SYNC]-Modus ohne Synchronmessung (bei einer Frequenz von 60 Hz) und des Modus [MULTI-NORMAL] oder [MULTI-FAST] für die Messzeit empfohlen (s. Seite 29).

#### [EXT SYNC]

Die externe synchronisierte Messung wird dazu verwendet, Anzeigegeräte nach der Zeileneingabe eines vertikalen Synchronisationssignals durch den Eingang für vertikale Synchronisationssignale zu messen. Die optimale Integrationsdauer wird automatisch in Abhängigkeit von der Frequenz des vertikalen Synchronisationssignals und der Helligkeit des Objekts eingestellt. Geben Sie die CMOS-Ebene (5V) der Eingangssignale ein.

\* Bereich der Synchronisationsfrequenzen : 20,00 bis 200,00 Hz

\* Standardeinstellung ab Werk : NO SYNC

#### Bedienverfahren

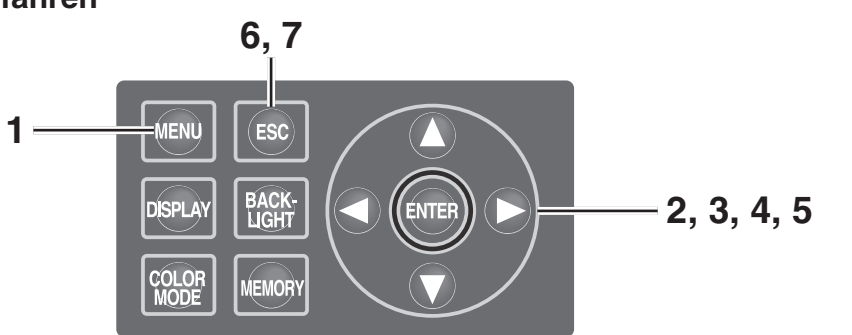

#### 1. Drücken Sie die <u>MENU</u> -Taste, wenn der MEAS-Bildschirm angezeigt wird. Der MENU-Bildschirm wird angezeigt.

Wenn die Hintergrundbeleuchtung der LCD-Anzeige mit der **BACKLIGHT** -Taste im MEAS-Bildschirm ausgeschaltet wurde, wird sie wieder eingeschaltet.

| <b>KMEAS</b>      | SNGL> UC00 T01                                 |  |  |  |
|-------------------|------------------------------------------------|--|--|--|
| Lv                | 35.93 <sup>cd</sup> / <sub>m<sup>2</sup></sub> |  |  |  |
| x                 | 0.3968                                         |  |  |  |
| у                 | 0.4060                                         |  |  |  |
| Obs SPD<br>2° Nrm | SYNC LEN ND BL<br>Non StdNon on                |  |  |  |
| MENU              |                                                |  |  |  |
| D MEAS            |                                                |  |  |  |
| MEMORY            |                                                |  |  |  |
| D TARG            | ET                                             |  |  |  |
| OPTI              | ON                                             |  |  |  |
|                   |                                                |  |  |  |

- 2. Wählen Sie mit 🔿 oder 🕥 [MEAS] aus und drücken Sie die ENTER -Taste. Der Bildschirm MENU - MEAS wird angezeigt. Die gegenwärtigen Einstellungen werden unter "SYNC" angezeigt.
- 3. Wählen Sie mit 🛆 oder 👽 [SYNC] aus und drücken Sie die ENTER -Taste.

Der Bildschirm MENU – MEAS – SYNC MODE (Auswahl des Synchronisationsverfahrens) wird angezeigt.

- 4. Wählen Sie mit 🔕 oder 💟 das Synchronisationsverfahren aus.
- **4**-a-1. Einstellung INT SYNC: Wählen Sie [INT SYNC] aus und drücken Sie die ENTER -Taste. Der Bildschirm MENU – MEAS – SYNC MODE - INT SYNC wird angezeigt. Auf diesem Bildschirm wird die interne Synchronisationsfrequenz eingegeben.
- **4**-a-2. Stellen Sie den Wert mit den Tasten () und () ein.
  - Taste f
    ür eine h
    öhere Zahl.

Taste f
ür eine kleinere Zahl.

Der Bereich der internen Synchronisationsfrequenz lieat zwischen 20 Hz und 200 Hz.

**4**-a-3. Bewegen Sie den Cursor mit den Tasten 🔾 und 🔼.

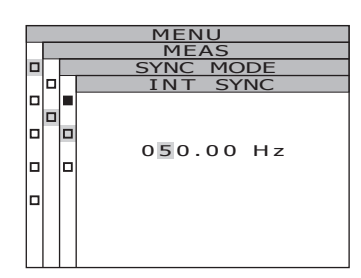

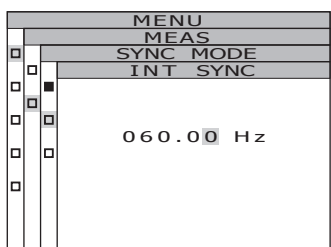

MENI

SYNC

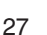

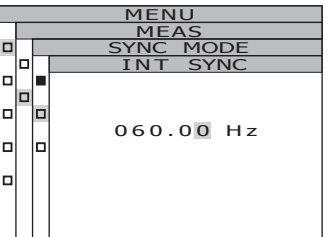

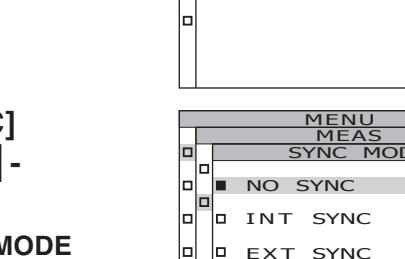

In

ln. اما

NO

D INT SYNC

EXT SYNC

SPEED

D SYNC

[NORMAL]

INO SYNC 1

#### **4**-a-4. Wiederholen Sie die Schritte 4-a-2 und -3 nach Bedarf.

### **4**-a-5. Drücken Sie die ENTER -Taste.

Nach Eingabe der Einstellung wird erneut der **Bildschirm MENU – MEAS – SYNC MODE** auf der LCD-Anzeige angezeigt.

# 5. Drücken Sie die ENTER -Taste.

Nach der Einstellung des Synchronisationsverfahrens wird erneut der **Bildschirm MENU** – **MEAS** auf der LCD-Anzeige angezeigt. Wenn Sie die **ESC** -Taste drücken, wird die Einstellung abgebrochen und der Bildschirm **MENU** –**MEAS** wird erneut auf der LCD-Anzeige angezeigt.

Die Einstellung des Synchronisationsverfahrens wird auch dann gespeichert, wenn der Ein-/Aus-Schalter ausgeschaltet wird (Position O).

6. Drücken Sie die ENTER -Taste. Der Bildschirm MENU wird wieder auf der LCD-Anzeige angezeigt.

### 7. Drücken Sie die ESC -Taste.

Der **Bildschirm MEAS** wird wieder auf der LCD-Anzeige angezeigt.

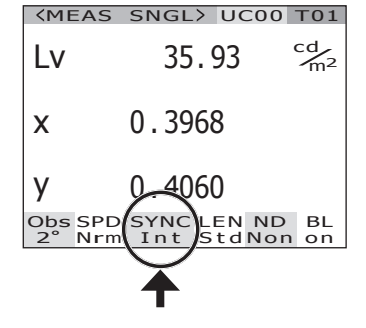

# Auswahl der Messzeit

# Wählen Sie je nach Verwendungszweck die Messzeit aus. Für die Messzeit stehen fünf Modi zur Verfügung.

| Messzeitmodus             | Erläuterung                                                                                                    | Funktion                                                                                                    | Vorsichtsmaßnahmen                                                                                                    | Beispiele für<br>Messobjekte                                                                                                    |
|---------------------------|----------------------------------------------------------------------------------------------------|----------------------------------------------------------------------------------------------------|----------------------------------------------------------------------------------------------------|----------------------------------------------------------------------------------------------------|
| NORMAL                    | In diesem Modus wird die Integrationsdauer <sup>1</sup><br>zwischen 0,005 s und 120 s in Abhängigkeit von<br>der Helligkeit des Messobjekts eingestellt.<br>Dieser Modus verbessert die Leistung bei der<br>Messung mit niedriger Leuchtdichte.                                                                                                    | Verbesserte Genauigkeit<br>und Reproduzierbarkeit für<br>Leuchtdichten unter ca. 4<br>cd/m <sup>2</sup> (Messwinkel: 1°)                                                                                                    | Bei der Messung von geringen<br>Leuchtdichten kann die<br>Gesamtmesszeit bis zu 4 Minuten<br>betragen; wenn sich die Helligkeit<br>des Messobjekts ändert, wird der<br>Durchschnittswert als<br>Messergebnis angezeigt. Achten<br>Sie auch darauf, das Gerät<br>während der Messung nicht zu<br>bewegen. Wenn periodische<br>Lichtquellen gemessen werden, ist<br>u. U. der Modus "MULTI INTEG-<br>NORMAL" oder "MULTI INTEG-<br>FAST" besser geeignet, z. B. wenn<br>die Synchronisationsfrequenz<br>unbekannt ist. | Konstante<br>Lichtquellen (z. B.<br>Halogenlampen)<br>Periodische Lichtquellen<br>(stabil und mit<br>Synchronisationsfrequenz,<br>die bekannt ist) |
| FAST                      | In diesem Modus wird die Integrationsdauer<br>zwischen 0,005 s und 16 s in Abhängigkeit von<br>der Helligkeit des Messobjekts eingestellt.<br>Dieser Modus verbessert die Messzeit bei einer<br>Messung mit niedriger Leuchtdichte.                                                                                                    | Kürzere Messzeiten für<br>Leuchtdichten unter ca. 4<br>cd/m <sup>2</sup> (Messwinkel: 1°)                                                                                                    | Wenn höhere Genauigkeit und<br>Reproduzierbarkeit bei geringen<br>Leuchtdichten notwendig sind,<br>sollte bei Bedarf der Modus<br>"NORMAL" verwendet werden.                                                                                                    | wie oben                                                                                                    |
| MULTI<br>INTEG-<br>NORMAL | In diesem Modus werden mehrere Zyklen der<br>Integrationsdauer für den Modus "NORMAL"<br>aufgenommen und es wird ein<br>Durchschnittswert gebildet. Bei<br>Leuchtdichtebedingungen, die eine<br>Integrationsdauer erfordern, die länger als die<br>eingestellte Leuchtdichte ist, entspricht die<br>Integrationsdauer der Integrationsdauer für die<br>normale Messung.<br>Dieser Modus kann verwendet werden, wenn<br>die Synchronisationszeit für die Messung nicht<br>bekannt ist oder wenn die Synchronisationszeit<br>bekannt, aber die Frequenz instabil ist. In<br>diesem Fall sollte der Synchronisationsmodus<br>auf "NO SYNC" gestellt werden. | Es können Messungen<br>vorgenommen werden, die<br>nicht von der<br>Synchronisationsfrequenz<br>des Messobjekts<br>abhängen.<br>Verbesserte Genauigkeit<br>und Reproduzierbarkeit für<br>Leuchtdichten unter ca. 4<br>cd/m² (Messwinkel: 1°)<br>Kürzere Messzeiten für<br>Leuchtdichten unter ca. 4<br>cd/m² (Messwinkel: 1°) | Selbst bei einer hohen Leuchtdichte<br>wird die eingestellte<br>Integrationsdauer (mindestens 1 s)<br>verwendet.                                                                                                    | Periodische Lichtquellen<br>(deren<br>Synchronisationsfrequenz<br>unbekannt oder instabil<br>ist)                                                  |
| MULTI<br>INTEG-<br>FAST   | In diesem Modus werden mehrere Zyklen der<br>Integrationsdauer für den Modus "FAST"<br>aufgenommen und es wird ein<br>Durchschnittswert gebildet. Bei<br>Leuchtdichtebedingungen, die eine<br>Integrationsdauer erfordern, die länger als die<br>eingestellte Leuchtdichte ist, entspricht die<br>Integrationsdauer der Integrationsdauer für die<br>Messung "FAST".<br>Dieser Modus kann verwendet werden, wenn<br>die Synchronisationszeit für die Messung nicht<br>bekannt ist oder wenn die Synchronisationszeit<br>bekannt, aber die Frequenz instabil ist. In<br>diesem Fall sollte der Synchronisationsmodus<br>auf "NO SYNC" gestellt werden.    | Es können Messungen<br>vorgenommen werden, die<br>nicht von der<br>Synchronisationsfrequenz<br>des Messobjekts<br>abhängen.<br>Kürzere Messzeiten für<br>Leuchtdichten unter ca. 4<br>cd/m <sup>2</sup> (Messwinkel: 1°)                                                                                                    | Selbst bei einer hohen Leuchtdichte<br>wird die eingestellte<br>Integrationsdauer (mindestens 1 s)<br>verwendet.                                                                                                    | Periodische Lichtquellen<br>(deren<br>Synchronisationsfrequenz<br>unbekannt oder instabil<br>ist)                                                  |
| MANUAL                    | Dieser Modus kann verwendet werden, wenn<br>eine feste Integrationsdauer für Messungen<br>eingestellt werden soll. Integrationsdauer: 0,005<br>s bis 120 s                                                                                                    | Die gewünschte feste<br>Integrationsdauer kann<br>eingestellt werden.                                                                                                    | Achten Sie darauf, dass die<br>Fehlermeldung "OVER" nicht auftritt<br>und dass die Messgenauigkeit nicht<br>verringert wird.                                                                                                    | Alle Leuchtquellen                                                                                                    |

\*1 Zeit, die der Sensor zur Lichtmessung benötigt, "Belichtungszeit". Die Messzeit wiederum gibt die Integrationsdauer x 2 (+ Zeit zum Öffnen/Schließen des Verschlusses + Berechungszeit) an, d.h. die Dauer, die für die Messung tatsächlich benötigt wird.

\* Standardeinstellung ab Werk: MULTI INTEG-NORMAL, 1 s, IN-ND : AUTO

#### Bedienverfahren

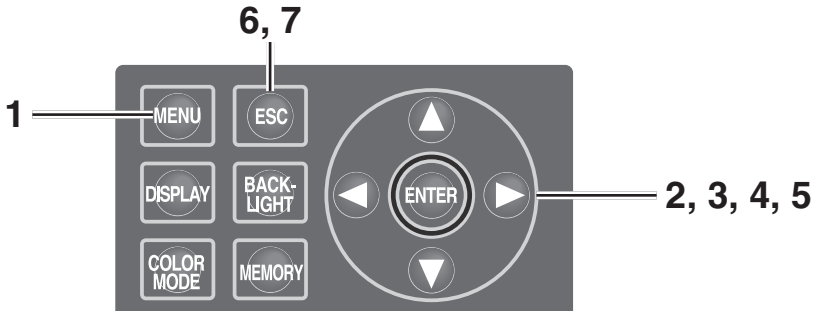

# 1. Drücken Sie die MENU -Taste, wenn der MEAS-Bildschirm angezeigt wird.

Der **MENU-Bildschirm** wird angezeigt. Wenn die Hintergrundbeleuchtung der LCD-Anzeige mit der **BACKLIGHT** -Taste im MEAS-Bildschirm ausgeschaltet wurde, wird sie wieder eingeschaltet.

| <b>KMEAS</b> | SNGL | > U( | 000 | T01                  |
|--------------|------|------|-----|----------------------|
| Lv           | 35   | . 85 | ,   | cd<br>m <sup>2</sup> |
| x            | 0.39 | 64   |     |                      |
| у            | 0.40 | 59   |     |                      |
| Obs SPD      | SYNC | LEN  | ND  | BL                   |
| 2            | non  | Stu  | Non | 011                  |
| MENU         |      |      |     |                      |
|              |      |      |     |                      |
| D MEAS       |      |      |     |                      |

| MEAS   |
|--------|
|        |
| MEMORY |
|        |
| TARGET |
|        |
| OPTION |
|        |
| SETUP  |
|        |
|        |

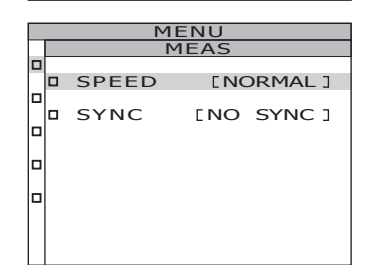

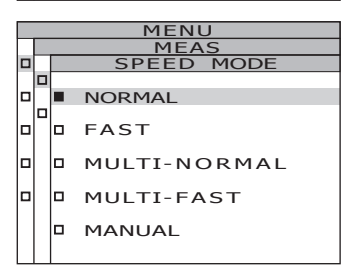

#### 2. Wählen Sie mit O oder [MEAS] aus und drücken Sie die ENTER -Taste.

Der **Bildschirm MENU – MEAS** wird angezeigt. Die gegenwärtigen Einstellungen werden unter "SPEED" angezeigt.

3. Wählen Sie mit () oder () [SPEED] aus und drücken Sie die ENTER -Taste.

> Der Bildschirm MENU – MEAS – SPEED MODE (Einstellung der Messgeschwindigkeit) wird angezeigt.

# 4. Wählen Sie die Messgeschwindigkeit mit 🔿 oder 🕥 aus.

#### 4-a-1. Einstellung NORMAL oder FAST: Wählen Sie [NORMAL] oder [FAST] aus und drücken Sie die ENTER -Taste. Der Bildschirm MENU – MEAS – SPEED MODE – IN-ND wird angezeigt.

Auf diesem Bildschirm wird angegeben, ob der integrierte ND-Filter eingesetzt wird oder nicht.

# **4**-a-2. Wählen Sie mit **()** oder **()** die Option [AUTO], [OFF] oder [ON] aus.

Wählen Sie die Option [ON], wenn die Fehlermeldung "OVER" angezeigt wird.

Stellen Sie IN-ND auf [OFF] oder [ON], wenn Objekte vermessen werden, die unter den eingestellten Messbedingungen (außer γ-Messung) über einen breiten Leuchtdichtebereich verfügen. Wählen Sie [OFF], wenn der obere Leuchtdichtewert bei 100cd/m<sup>2</sup> oder weniger liegt, und [ON], wenn er über 100cd/m<sup>2</sup> liegt.

## **4**-a-3. Drücken Sie die ENTER -Taste.

Nach der Eingabe der Einstellung wird erneut der **Bildschirm MENU – MEAS – SPEED MODE** auf der LCD-Anzeige angezeigt.

 4-b-1. Einstellung MULTI-NORMAL oder MULTI-FAST: Wählen Sie [MULTI-NORMAL] oder [MULTI-FAST] aus und drücken Sie die ENTER]-Taste.
 Der Bildschirm MENU – MEAS – SPEED MODE – MULTI INTEG wird angezeigt.
 Auf diesem Bildschirm wird die Integrationsdauer im Modus "MULTI INTEG-NORMAL" oder "MULTI INTEG-FAST" eingegeben. 31

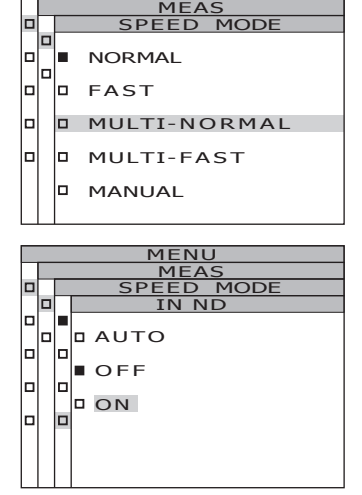

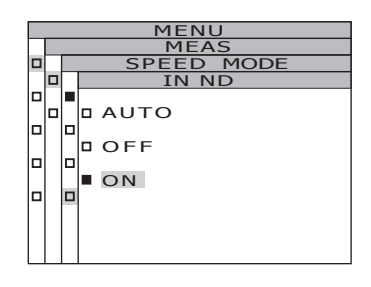

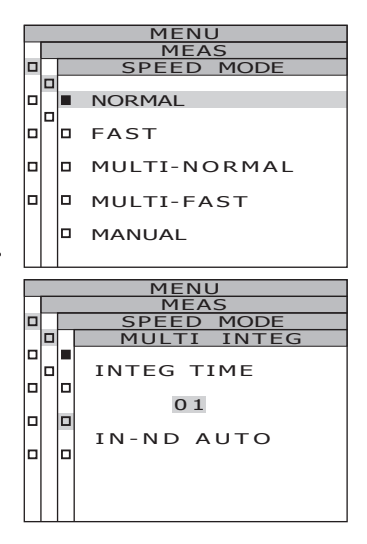

# **4**-b-2. Stellen Sie den Wert mit den Tasten **()** und **()** ein.

• Taste f
ür eine h
öhere Zahl.

•Taste f
ür eine kleinere Zahl.

Es kann eine Integrationsdauer von 1 bis 16 s eingegeben werden.

### **4**-b-3. Drücken Sie die ENTER -Taste.

Der Cursor springt zur Einstellung IN-ND. Auf diesem Bildschirm wird angegeben, ob der integrierte ND-Filter eingesetzt wird oder nicht.

# **4**-b-4. Wählen Sie mit **()** oder **()** die Option [AUTO], [OFF] oder [ON] aus.

Wählen Sie die Option [ON], wenn die Fehlermeldung "OVER" angezeigt wird. Stellen Sie IN-ND auf [OFF] oder [ON], wenn Objekte vermessen werden, die unter den eingestellten Messbedingungen (außer  $\gamma$ -Messung) über einen breiten Leuchtdichtebereich verfügen. Wählen Sie [OFF], wenn der obere Leuchtdichtewert bei 100cd/m<sup>2</sup> oder weniger liegt, und [ON], wenn er über 100cd/m<sup>2</sup> liegt.

### **4**-b-5. Drücken Sie die ENTER -Taste.

Nach Eingabe der Einstellung wird erneut der **Bildschirm MENU – MEAS – SPEED MODE** auf der LCD-Anzeige angezeigt.

4-c-1. Einstellung MANUAL: Wählen Sie [MANUAL] aus und drücken Sie die ENTER -Taste. Der Bildschirm MENU – MEAS – SPEED MODE – MANUAL wird angezeigt. Auf diesem Bildschirm wird die Integrationsdauer im Modus "MANUAL" eingegeben.

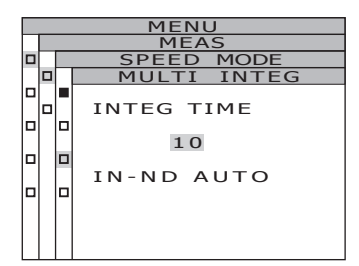

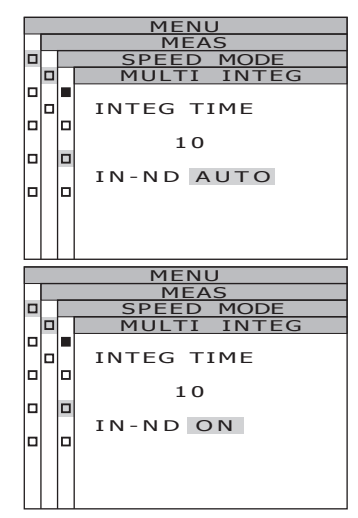

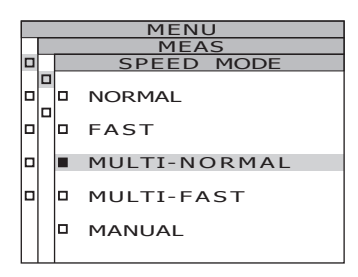

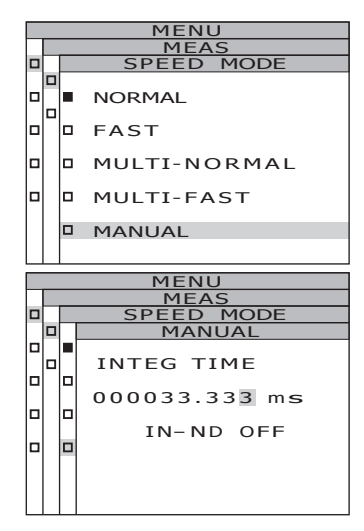

# **4**-c-2. Stellen Sie den Wert mit den Tasten **()** und **()** ein.

▲ -Taste f
ür eine h
öhere Zahl.

• Taste f
ür eine kleinere Zahl.

Es kann eine Integrationsdauer von 5 bis 120.000 ms eingegeben werden. Die wichtigen Zahlen für die Integrationszeit sind sechsstellig. Die tatsächliche Integrationszeit bei einer Integrationszeit von 4 Sekunden ist eine mehrfache Ganzzahl von 4 Sekunden.

# **4**-c-3. Bewegen Sie den Cursor mit den Tasten **4** und **5**.

**4**-c-4. Wiederholen Sie die Schritte 4-a-2 und -3 nach Bedarf.

### 4-c-5. Drücken Sie die ENTER -Taste.

Der Cursor springt zur Einstellung **IN-ND**. Auf diesem Bildschirm wird angegeben, ob der integrierte ND-Filter eingesetzt wird oder nicht.

4-c-6. Wählen Sie mit ▲ oder ♥ die Option [ON] oder [OFF] aus.

Wählen Sie die Option [ON], wenn die Fehlermeldung "OVER" angezeigt wird.

#### **4-c-7.** Drücken Sie die ENTER -Taste. Nach Eingabe der Einstellung wird erneut der Bildschirm MENU – MEAS – SPEED MODE auf der LCD-Anzeige angezeigt.

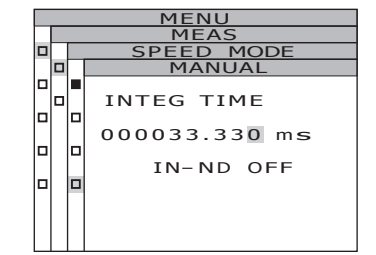

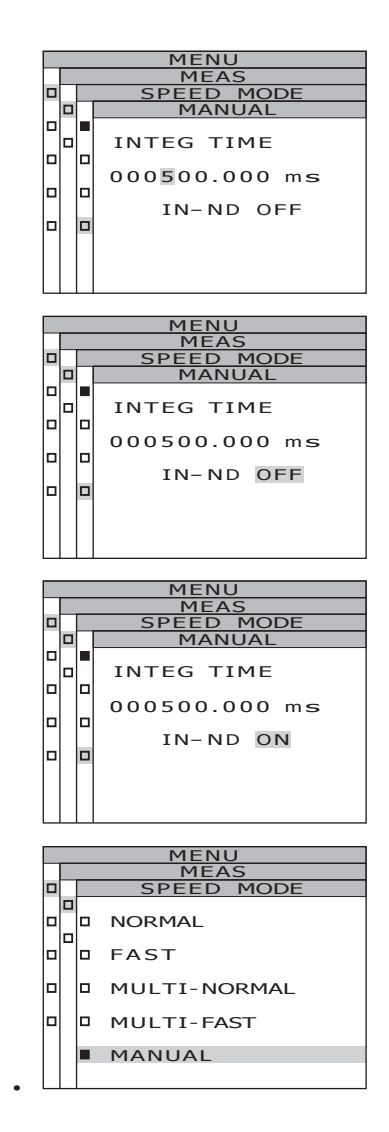

# 5. Drücken Sie die ENTER -Taste.

Nach der Einstellung der Messzeit wird erneut der **Bildschirm MENU – MEAS** auf der LCD-Anzeige angezeigt.

Wenn Sie die **ESC** -Taste drücken, wird die Einstellung abgebrochen und der **Bildschirm MENU – MEAS** wird erneut auf der LCD-Anzeige angezeigt. Die Einstellung der Messzeit wird auch dann

gespeichert, wenn das Gerät ausgeschaltet wird (Ein-/Aus-Schalter auf Position O).

## 6. Drücken Sie die ESC -Taste.

Der **Bildschirm MENU** wird wieder auf der LCD-Anzeige angezeigt.

## 7. Drücken Sie die ESC -Taste.

Der **Bildschirm MEAS** wird wieder auf der LCD-Anzeige angezeigt.

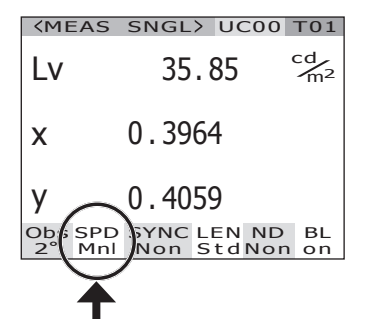
### **Einstellung des Beobachters**

Bei der Farbabgleichsfunktion für die Farbwertberechnung kann zwischen 2°OBS und

10°OBS gewählt werden.

- \* Beobachtereinstellung : 2° OBS, 10° OBS
- \* Standardeinstellung ab Werk : 2° OBS

#### Bedienverfahren

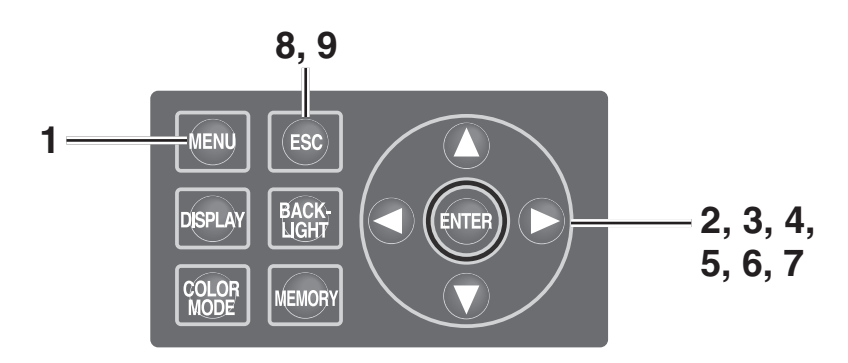

### 1. Drücken Sie die <u>MENU</u> -Taste, wenn der MEAS-Bildschirm angezeigt wird. Der MENU-Bildschirm wird angezeigt.

Wenn die Hintergrundbeleuchtung der LCD-Anzeige mit der **BACKLIGHT** -Taste im MEAS-Bildschirm ausgeschaltet wurde, wird sie wieder eingeschaltet.

| <meas< th=""><th>SNGL&gt; U</th><th>COO TO1</th></meas<> | SNGL> U             | COO TO1              |
|----------------------------------------------------------|---------------------|----------------------|
| Lv                                                       | 35.85               | cd<br>m <sup>2</sup> |
| x                                                        | 0.3964              |                      |
| у                                                        | 0.4059              |                      |
| Obs SPD<br>2° Mnl                                        | SYNC LEN<br>Non Std | ND BL<br>Non on      |
|                                                          |                     |                      |

|   | MENU   |
|---|--------|
| 1 | MEAS   |
| 1 | MEMORY |
| 1 | TARGET |
| 1 | OPTION |
| 1 | SETUP  |
|   |        |

### 2. Wählen Sie mit O oder C [SETUP] aus und drücken Sie die ENTER -Taste.

Der **Bildschirm MENU – SETUP** wird angezeigt. Die gegenwärtigen Einstellungen werden unter **[OBSERVER]** angezeigt.

3. Wählen Sie mit Ooder O [OBSERVER] aus und drücken Sie die ENTER -Taste. Der Bildschirm MENU – SETUP – OBSERVER (Beobachterauswahl) wird angezeigt.

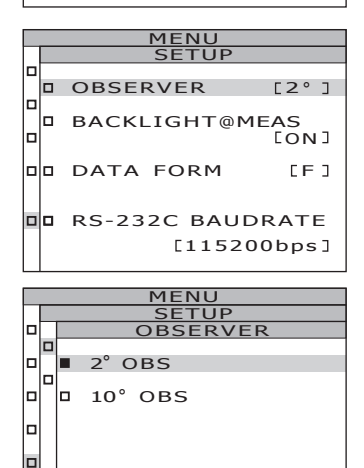

## 4. Wählen Sie mit 🛆 oder 🕥 die Option [2° OBS] oder [10° OBS] aus.

- 5. Drücken Sie die ENTER -Taste. Ein Bestätigungsbildschirm wird angezeigt. [CANCEL] ist markiert.
- 6. Bewegen Sie den Cursor mit **4** auf [OK].

### 7. Drücken Sie die ENTER -Taste.

Nach der Einstellung des Beobachterwinkels wird erneut der **Bildschirm MENU – MEAS** auf der LCD-Anzeige angezeigt. Wenn Sie die **ESC** -Taste drücken, wird die

Einstellung abgebrochen und der **Bildschirm MENU** – **SETUP** wird erneut auf der LCD-Anzeige angezeigt. Die Einstellung des Beobachters wird auch dann gespeichert, wenn das Gerät ausgeschaltet wird (Ein-/Aus-Schalter auf Position O).

8. Drücken Sie die ESC -Taste.

Der **Bildschirm MENU** wird wieder auf der LCD-Anzeige angezeigt.

### **9**. Drücken Sie die ESC -Taste.

Der **Bildschirm MEAS** wird wieder auf der LCD-Anzeige angezeigt.

Wenn der Beobachterwinkel auf  $10^{\circ}$  gestellt wird, ändert sich die L<sub>v</sub>-Anzeige in die Y-Anzeige.

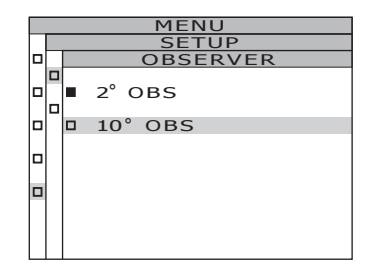

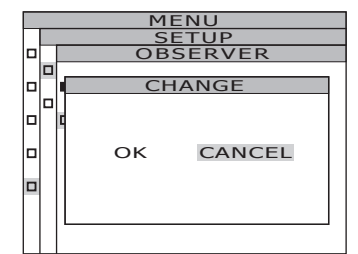

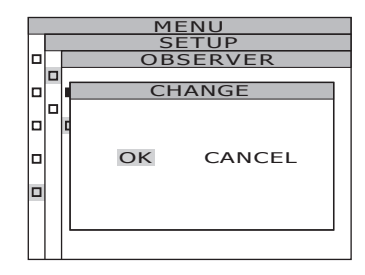

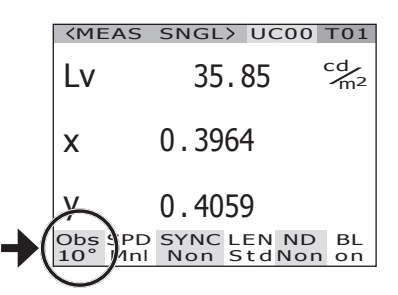

### Auswahl des Anzeigeformats

Die Leuchtdichte und Farbanteile X, Y und Z können entweder als normale Anzeige, bei der die Werte bis auf vier Kommastellen angezeigt werden, oder als Indexzahlanzeige angezeigt werden. Wenn die Messwerte auf der LCD-Anzeige nicht lesbar sind, verwenden Sie die Indexzahlanzeige.

- \* Einstellung des Anzeigeformats : Normal, Index
- \* Standardeinstellung ab Werk : \*\*\*\*.\*\*\*\* [F]
- \* Wenn die angezeigte Zahl in der normalen Anzeige sechsstellig ist (d. h. die Leuchtdichte und X/Y/Z beträgt 100000 oder mehr), wird "\*\*\*\*\*\*.\*\*\*\*" angezeigt. In diesem Fall wird der Wert angezeigt, wenn Sie zur Indexzahlanzeige umschalten.

### Bedienverfahren

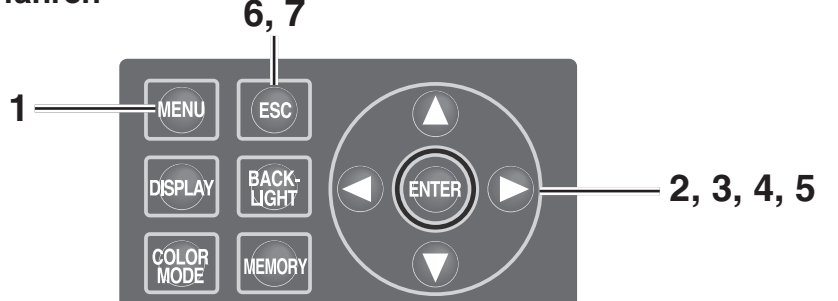

 Drücken Sie die <u>MENU</u> -Taste, wenn der MEAS-Bildschirm angezeigt wird. Der MENU-Bildschirm wird angezeigt. Wenn die Hintergrundbeleuchtung der LCD-Anzeige mit der <u>BACKLIGHT</u> -Taste im MEAS-Bildschirm ausgeschaltet wurde, wird sie wieder eingeschaltet.

| <b><meas< b=""></meas<></b> | SNGL> UC00                | T01                  |
|-----------------------------|---------------------------|----------------------|
| Lv                          | 35.85                     | cd<br>m <sup>2</sup> |
| x                           | 0.3964                    |                      |
| у                           | 0.4059                    |                      |
| Obs SPD<br>2° Mnl           | SYNC LEN ND<br>Non StdNon | BL<br>on             |
|                             | MENU                      |                      |
| D MEAS                      |                           |                      |

MEMORY
TARGET
OPTION
SETUP

### 2. Wählen Sie mit () oder () [SETUP] aus und drücken Sie die ENTER -Taste.

Der **Bildschirm MENU – SETUP** wird angezeigt. Die gegenwärtigen Einstellungen werden unter [**DATA FORM**] angezeigt.

3. Wählen Sie mit O oder O [DATA FORM] aus und drücken Sie die ENTER -Taste.

Der Bildschirm MENU – SETUP – DATA FORM (Auswahl des Anzeigeformats) wird angezeigt.

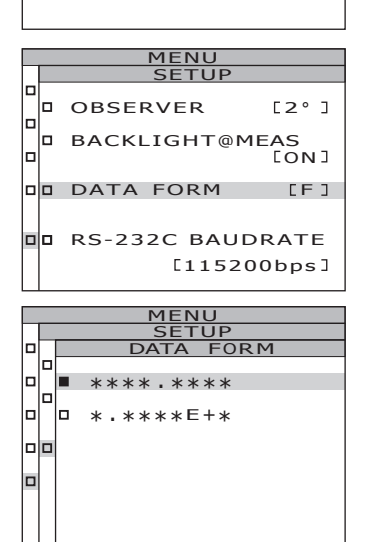

### 4. Wählen Sie mit 🔿 oder 🕥 die Option [\*\*\*\* \*\*\*\* [F]] oder [\*.\*\*\*\*E+\* [E]] aus.

### 5. Drücken Sie die ENTER -Taste.

Nach der Einstellung des Anzeigeformats wird erneut der Bildschirm MENU – SETUP auf der LCD-Anzeige angezeigt.

Wenn Sie die **ESC** -Taste drücken, wird die Einstellung abgebrochen und der Bildschirm MENU - SETUP wird erneut auf der LCD-

Anzeige angezeigt.

Die Einstellung des Anzeigeformats wird auch dann gespeichert, wenn das Gerät ausgeschaltet wird (Ein-/Aus-Schalter auf Position O).

- 6. Drücken Sie die ESC -Taste. Der Bildschirm MENU wird wieder auf der LCD-Anzeige angezeigt.
- 7. Drücken Sie die ESC -Taste. Der Bildschirm MEAS wird wieder auf der LCD-Anzeige angezeigt.

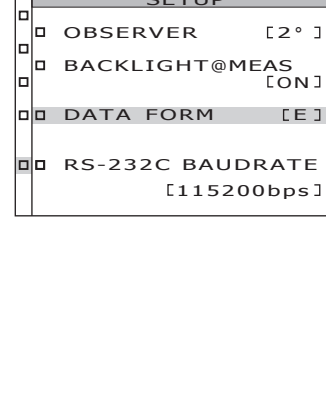

FORM

[2°]

LE J

loľ

-|-

п

\* \*

D \* \* \* \* \* \* E +

MENU

| <b>KMEAS</b>      | SNGL> UC00 T01                          |
|-------------------|-----------------------------------------|
| Lv (3             | . 5846E+1 <sup>cd</sup> /m <sup>2</sup> |
| x                 | 0.3964                                  |
| у                 | 0.4059                                  |
| Obs SPD<br>2° Mnl | SYNC LEN ND BL<br>Non StdNon on         |

### Auswahl des Farbsystems

In der unten stehenden Tabelle finden Sie eine Übersicht über die verfügbaren Farbsysteme.

\* Standardeinstellung ab Werk: Lvxy

|                                                              | LCD-A                                                                                                    | Beschreibung der                                                                                                    |                                                                                                    |
|--------------------------------------------------------------|----------------------------------------------------------------------------------------------------|----------------------------------------------------------------------------------------------------|----------------------------------------------------------------------------------------------------|
| Farbsystem                                                   | (Wenn als Anzeigeformat "Normal"<br>ausgewählt wurde)                                                                                                    | (Wenn als Anzeigeformat "Index"<br>ausgewählt wurde)                                                                                                    | Anzeige                                                                                                    |
| L <sub>v</sub> xy *1                                         | (MEAS_SNGL> UC00_T01           Lv         34.22         cd/m2           X         0.3958           Y         0.4060           Obs SPD_SYNC LEN ND_BL         2* Nrm Non Std Non on                                     | (MEAS_SNGL> UC00_T01           Lv         3.4221E+1 cd/m2           x         0.3958           y         0.4060           Obs SPD SYNC LEN ND BL           2* Nrm Non Std Non on                                                                                                    | Anzeigen und Ausgaben<br>in Leuchtdichte L <sub>v</sub> und<br>Farbwertkoordinaten x,y.                                                                 |
| L <sub>v</sub> u'v' *1                                       | KMEAS         SNGL>         UC00         T01           Lv         34.22         cd/m2           u'         0.2236           v'         0.5161           Obs SPD         SYNC LEN ND BL           2* Nrm Non Std Non on | KMEAS         SNGL>         UC00         T01           Lv         3.4221E+1 <sup>cd</sup> /m <sup>2</sup> U'         0.2236           v'         0.5161         Obs SPD SYNC LEN ND BL         DL           2* Nrm Non StdNon on         StdNon on         StdNon on         StdNon on | Anzeigen und Ausgaben<br>in Leuchtdichte L <sub>v</sub> und<br>u'v'-Farbtafel (CIE 1976<br>UCS-Farbtafel)-Koordi-<br>naten u', v'.                      |
| $L_v T \Delta uv$                                            | (MEAS SNGL> UC00 T01         Lv       34.22       cd/m2         T       3829K         duv       +0.009         Obs SPD SYNC LEN ND BL       2° Nrm Non Std Non on                                                      | (MEAS_SNGL> UC00 T01         Lv       3.4221E+1 cd/m2         T       3829K         duv       +0.009         Obs SPD SYNC LEN ND BL         2* Nrm Non Std Non on                                                                                                    | Anzeige und Ausgaben<br>in Leuchtdichte L <sub>v</sub> , ähn-<br>lichster Farbtemperatur<br>T und Farbabweichung<br>vom Planckschen Kur-<br>venzug ∆uv. |
| XYZ                                                          | (MEAS SNGL> UC00 T01         X       33.36         Y       34.22         Z       16.71         Obs SPD SYNC LEN ND BL       2° Nrm Non Std Non on                                                                      | (MEAS SNGL> UC00 T01         X       3.3365E+1         Y       3.4221E+1         Z       1.6709E+1         Obs SPD SYNC LEN ND BL       2° Nrm Non Std Non on                                                                                                    | Anzeigen und Ausgaben<br>in Normfarbwerten X, Y,<br>Z.                                                                                                  |
| Farbtongleiche<br>Wellenlänge/<br>Spektrale Farbdichte<br>*2 | CMEAS SNG<br>λd +576<br>Pe 0.4                                                                                                    | 220 nm<br>07%                                                                                                    | Anzeigen und Ausgaben<br>in farbtongleicher Wel-<br>lenlänge λd und spek-<br>traler Farbdichte P <sub>e</sub> .                                         |
| Spektraldiagramm                                             | $(MEAS SNGL) UC00 T01$ $380 \stackrel{(+380nm \rightarrow)}{1.3118E-5} 780$ $Obs SPD SYNC LEN ND BL$ 2" NYM Non StdNon on                                                                                              |                                                                                                    | Anzeigen und Ausgaben in Spektralstrahldichte $L_e(\lambda)$ in Spektralwellen-form                                                                     |

- \*1 Y wird anstelle von  $L_v$  angezeigt, wenn der Beobachterwinkel 10° beträgt.
- \*2 Bei Sekundärfarben wird die komplementäre Wellenlänge angezeigt. Die Anzeige bleibt λd.
- \* Wenn der berechnete Wert nicht dem Farbsystem entspricht, wird "\_\_\_\_\_" angezeigt.

#### Bedienverfahren

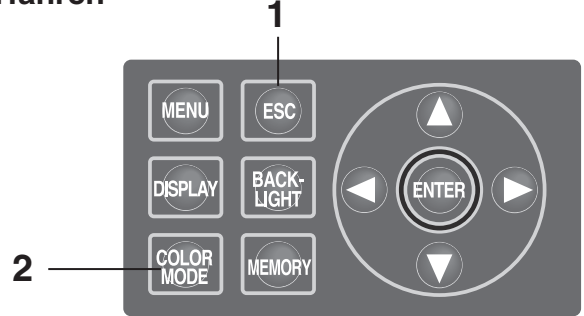

 Wenn der Bildschirm MENU oder MEMORY angezeigt wird, drücken Sie die ESC -Taste, um zum MEAS-Bildschirm umzuschalten.

### 2. Drücken Sie die COLOR MODE -Taste, um das gewünschte Farbsystem auszuwählen. Wenn die COLOR MODE -Taste gedrückt wird, schaltet der Messbildschirm in der Reihenfolge L<sub>v</sub>xy → L<sub>v</sub>u'v' → L<sub>v</sub>T∆uv → XYZ →

λd/Pe → Spektraldiagramm → L<sub>v</sub>xy um. Wenn der Beobachterwinkel 10° beträgt, schaltet er in der Reihenfolge Yxy → Yu'v' → XYZ → λd/Pe → Spektraldiagramm → Yxy um. Die Einstellung des Farbsystems wird auch dann gespeichert, wenn das Gerät ausgeschaltet wird (Ein-/Aus-Schalter auf Position O).

| <b>〈MEAS</b>                 | SNGL>                          | UC00                 | T01                  |
|------------------------------|--------------------------------|----------------------|----------------------|
| Lv                           | 34.                            | 22                   | cd<br>m <sup>2</sup> |
| x                            | 0.395                          | 8                    |                      |
| у                            | 0.406                          | 0                    |                      |
| Obs SPD<br>2° Nrm            | SYNC L<br>Non S                | EN ND                | BL                   |
|                              |                                |                      | _                    |
|                              |                                |                      |                      |
| <b>KMEAS</b>                 | SNGL>                          | UC00                 | T01                  |
| <meas<br>Lv</meas<br>        | sngl><br>34.                   | ucoo<br>22           | Cd<br>m <sup>2</sup> |
| <meas<br>Lv<br/>u'</meas<br> | SNGL><br>34.<br>0.223          | исоо<br>22<br>6      | Cd<br>m <sup>2</sup> |
| KMEAS<br>LV<br>U'<br>V'      | SNGL><br>34.<br>0.223<br>0.516 | исоо<br>22<br>6<br>1 | Cd<br>m <sup>2</sup> |

### Auswahl der Anzeige Absolutwert (ABS)/Differenzwert (DIFF)

Es kann eingestellt werden, ob der Farbwert als Absolutwert (ABS) oder als Differenzwert (DIFF) angezeigt werden soll. Genauere Angaben finden Sie in der Tabelle unten.

\* Standardeinstellung ab Werk: Absolute value (ABS)

| Farbsystem                    | Absolutwert (ABS)                                                                                                    | Differenzwert (DIFF)                                                                                                    |  |
|-------------------------------|----------------------------------------------------------------------------------------------------|----------------------------------------------------------------------------------------------------|--|
| L <sub>v</sub> xy *1          | L <sub>v</sub> , x , y<br>(MEAS SNGL> UC00 T01<br>LV 34.22 <sup>cd</sup> / <sub>m<sup>2</sup></sub><br>x 0.3958<br>Y 0.4060<br>Obs SPD SYNC LEN ND BL<br>2° Nrm Non StdNon on     | $ \begin{array}{c} L_{v}, x, y \\ \Delta L_{v}, \% Lv, \Delta x, \Delta y \\ \hline \\                              $                                                                                                    |  |
| L <sub>v</sub> u'v' *1        | L <sub>v</sub> , u', v'<br>(MEAS SNGL> UCOO TOI<br>LV 34.22 <sup>cd</sup> / <sub>m<sup>2</sup></sub><br>u' 0.2236<br>V' 0.5161<br>Obs SPD SYNC LEN ND BL<br>2° Nrm Non Std Non on | $ \begin{array}{c} L_{v}, u', v' \\ \% L_{v}, \Delta L_{v}, \Delta u', \Delta v' \\ \hline \\ & \swarrow \\ L^{v} & 34.34 & c_{m^{2}}^{d} \\ u' & 0.2236 \\ v' & 0.5160 \\ d_{L^{v}} & +0.1188 & c_{m^{2}}^{d} \\ \% L^{v} & 100.35\% \\ d_{v'} & +0.0000 \\ d_{v'} & -0.0000 \\ \hline \\ & Obs SPD SYNC LEN ND \\ 2^{\circ} & Nrm Non Std Non on \\ \end{array} $                                                                   |  |
| $L_v$ T $\Delta uv$           | Lv, T, duv<br>(MEAS SNGL) UCOO TOI<br>LV 34.22 <sup>cd</sup> / <sub>m2</sub><br>T 3829K<br>duv +0.009<br>Obs SPD SYNC LEN ND BL<br>2* Nrm Non Std Non on                          | $\begin{array}{c} L_v, T, duv \\ \Delta L_v, \% L_v, \Delta T \\ \hline \\ \hline \\ \\ \hline \\ \\ \\ \\ \\ \\ \\ \\ \\ \\ \\ \\$                                                                                                    |  |
| XYZ                           | X, Y, Z<br>X SNGL> UC00 TO1<br>X 33.36<br>Y 34.22<br>Z 16.71<br>Obs SPD SYNC LEN ND BL<br>2° Nrm Non StdNon on                                                                    | X, Y, Z<br>$\Delta X, \Delta Y, \Delta Z$<br>%X, %Y, %Z                                                                                                    |  |
| Farbtongleiche<br>Wellenlänge | $\lambda d, P_e$<br>(MEAS SNGL> UCOO TOI<br>$\lambda d$ +576.220 nm<br>Pe 0.407%<br>Obs SPD SYNC LEN ND BL<br>2° Nrm Non StdNon on                                                | $\begin{array}{c} \lambda d \cdot P_e \\ \Delta \lambda d, \Delta P_e *2 \\ \hline & \\ \hline \Delta \lambda d, \Delta P_e *2 \\ \hline & \\ \lambda d & +576.220  \text{nm} \\ \hline & \\ Fe & 0.406 \\ \hline & \\ \Delta \lambda d & 0.000  \text{nm} \\ \hline & \\ \Delta Pe & -0.000\% \\ \hline & \\ \hline & \\ Obs  \text{SPD}  \text{SYNC}  \text{LEN ND}  \text{BL} \\ 2^{\circ}  \text{Nrm Non Std Non on} \end{array}$ |  |

| Farbsystem       | Absolutwert (ABS)                                                                                                    | Differenzwert (DIFF)                                                                                                    |
|------------------|----------------------------------------------------------------------------------------------------|----------------------------------------------------------------------------------------------------|
| Spektraldiagramm | $\begin{array}{c} L_{e}\left(\lambda\right) \mbox{ Spektralwellenform} \\ \mbox{ Wellenlänge bei der Cursorposition} \\ \mbox{ und } L_{e}\left(\lambda\right) \mbox{ der Wellenlänge} \\ \hline \\ \hline \\ \hline \\ \hline \\ \hline \\ 380 \ \hline \\ \hline \\ 380 \ \hline \\ \hline \\ \hline \\ 380 \ \hline \\ \hline \\ \hline \\ \hline \\ 380 \ \hline \\ \hline \\ \hline \\ \hline \\ \hline \\ \hline \\ \hline \\ \hline \\ \hline \\ \hline$ | Messwert und L <sub>e</sub> ( $\lambda$ )<br>Spektralwellenform der Bezugsfarbe<br>Wellenlänge bei der Cursorposition<br>und L <sub>e</sub> ( $\lambda$ ) des Messwerts<br>in der Wellenlänge |

- \*1 Y wird anstelle von  $L_v$  angezeigt, wenn der Beobachterwinkel 10° beträgt.
- \*2 Selbst wenn es sich beim Messwert, bei der Bezugsfarbe oder bei beiden um komplementäre Wellenlängen handelt, wird der Unterschied zwischen den beiden Werten angezeigt. Die Anzeige bleibt Δλd.
- \* Wenn der berechnete Wert oder die registrierte Bezugsfarbe nicht dem Farbsystem entspricht, wird "\_\_\_\_" \_\_\_\_" angezeigt.

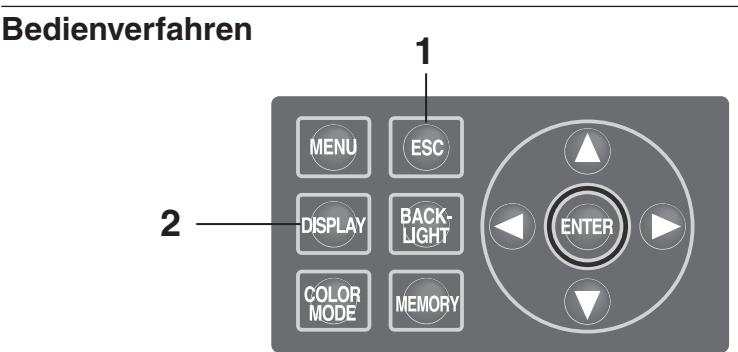

- Wenn der Bildschirm MENU oder MEMORY angezeigt wird, drücken Sie die ESC -Taste, um zum MEAS-Bildschirm umzuschalten.
- 2. Drücken Sie die DISPLAY -Taste, um den Absolutwert (ABS) oder den Farbunterschied (DIFF) anzuzeigen.

Der Messwert schaltet zwischen dem Absolutwert (ABS) und dem Differenzwert (DIFF) um, wenn die DISPLAY -Taste gedrückt wird.

Die Einstellung für den Absolutwert (ABS) und den Differenzwert (DIFF) wird auch dann gespeichert, wenn das Gerät ausgeschaltet wird (Ein-/Aus-Schalter auf Position O).

| <b><meas< b=""></meas<></b>                   | SNGL>                                                     | UC00                                 | T01                  |
|-----------------------------------------------|-----------------------------------------------------------|--------------------------------------|----------------------|
| Lv                                            | 34.                                                       | 22                                   | cd<br>m <sup>2</sup> |
| x                                             | 0.395                                                     | 8                                    |                      |
| у                                             | 0.406                                                     | 0                                    |                      |
| Obs SPD<br>2°Nrm                              | SYNC L<br>Non S                                           | EN ND                                | BL                   |
| <b>MEAS</b>                                   | SNGL                                                      |                                      | T01                  |
|                                               | ,                                                         | 0000                                 |                      |
| Lv<br>×<br>y                                  | 34.<br>0.395<br>0.405                                     | 34<br>8<br>9                         | cd∕m²                |
| LV<br>×<br>Y<br>&LV<br>&LV<br>&LV<br>&_<br>y. | 34.<br>0.395<br>0.405<br>+0.<br>100.3<br>-0.000<br>-0.000 | 34<br>8<br>9<br>1188<br>5%<br>0<br>1 | °d∕m²<br>°d∕m²       |

### Verwendung einer Nahlinse

Mit der Nahlinse (Sonderzubehör) können Sie feine Oberflächen messen. Wie Sie die Nahlinse aufsetzen, erfahren Sie in der Bedienungsanleitung der Nahlinse.

Wenn die Nahlinse aufgesetzt wurde, muss der Messwert aufgrund der verminderten Lichtdurchlässigkeit der Nahlinse ausgeglichen werden. Dieser Ausgleichskoeffizient hängt von der Nahlinse ab. Verwenden Sie die Datenverwaltungssoftware CS-S10w Professional, die im Lieferumfang des CS-2000 enthalten ist, um den Koeffizienten für das Gerät einzustellen. Nach der Einstellung kann der mit dem Ausgleichskoeffizient angeglichene Messwert abgerufen werden, wenn die Nahlinse als Objektivart ausgewählt wird. Weitere Informationen finden Sie in der Bedienungsanleitung zu CS-S10w.

Wenn der Objektivtyp falsch eingestellt wurde, führt dies zu ungenauen Messungen.

Verwenden Sie die Nahlinse nicht in Kombination mit einem ND-Filter. Dies führt zu ungenauen Messungen.

- \* Objektivtyp : STANDARD, CLOSE-UP
- \* Standardeinstellung ab Werk : STANDARD

#### Bedienverfahren

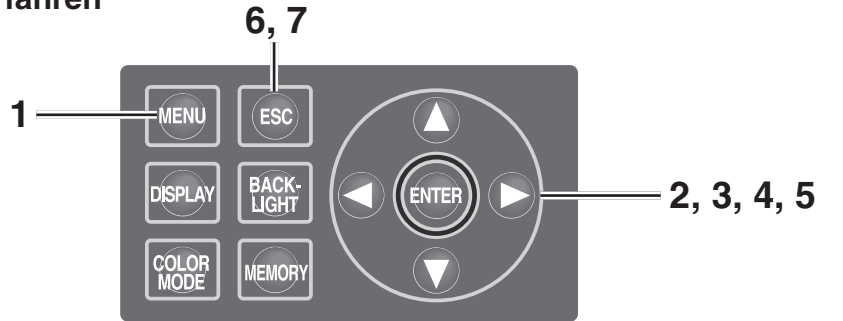

#### Drücken Sie die <u>MENU</u> -Taste, wenn der MEAS-Bildschirm angezeigt wird. Der MENU-Bildschirm wird angezeigt.

Wenn die Hintergrundbeleuchtung der LCD-Anzeige mit der **BACKLIGHT** -Taste im MEAS-Bildschirm ausgeschaltet wurde, wird sie wieder eingeschaltet.

| Lv        |            | 35   | 5.93       | C         | <sup>cd</sup> m <sup>2</sup> |
|-----------|------------|------|------------|-----------|------------------------------|
| х         |            | 0.39 | 68         |           |                              |
| у         |            | 0.40 | )60        |           |                              |
| Obs<br>2° | SPD<br>Nrm | SYNC | LEN<br>Std | ND<br>Non | BL<br>on                     |
|           |            |      |            |           |                              |
|           |            | ME   | 10         |           |                              |

<MEAS SNGL> UC00 T01

| 112110 |
|--------|
| MEAS   |
| MEMORY |
| TARGET |
| OPTION |
| SETUP  |
|        |

### 2. Wählen Sie mit () oder () [OPTION] aus und drücken Sie die ENTER -Taste.

Der **Bildschirm MENU – OPTION** wird angezeigt.

Die gegenwärtigen Einstellungen werden unter [LENS] angezeigt.

Einstellungen

### 3. Wählen Sie mit 🔷 oder 🕥 [LENS] aus und drücken Sie die ENTER -Taste.

Der Bildschirm MENU – OPTION – LENS (Objektivtypauswahl) wird angezeigt.

## 4. Wählen Sie mit ▲ oder ♥ [CLOSE-UP] aus.

Wählen Sie **[STANDARD]** aus, wenn Sie die Nahlinse abgenommen haben.

### 5. Drücken Sie die ENTER -Taste.

Nach der Einstellung des Objektivtyps wird erneut der Bildschirm **MENU – OPTION** auf der LCD-Anzeige angezeigt.

Wenn Sie die **ESC** -Taste drücken, wird die Einstellung abgebrochen und der Bildschirm **MENU – OPTION** wird erneut auf der LCD-Anzeige angezeigt.

Die Einstellung des Objektivtyps wird auch dann gespeichert, wenn das Gerät ausgeschaltet wird (Ein-/Aus-Schalter auf Position O).

### 6. Drücken Sie die ESC -Taste.

Der **Bildschirm MENU** wird wieder auf der LCD-Anzeige angezeigt.

### 7. Drücken Sie die ESC -Taste.

Der **Bildschirm MEAS** wird wieder auf der LCD-Anzeige angezeigt.

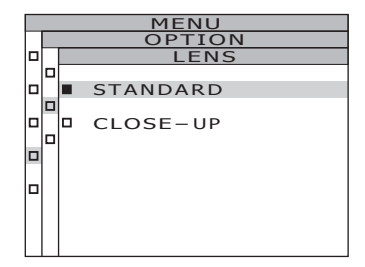

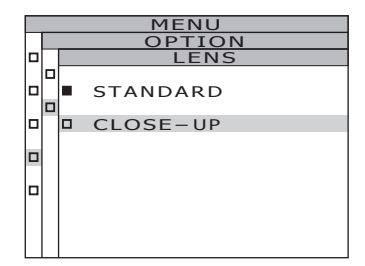

|          | MENU   |           |        |  |
|----------|--------|-----------|--------|--|
|          | OPTION |           |        |  |
|          |        | USER. CAL | [NON]  |  |
| <b>[</b> |        | LENS      | [C-UP] |  |
|          |        | ND-FILTER | [NON]  |  |
|          |        |           |        |  |
|          |        |           |        |  |

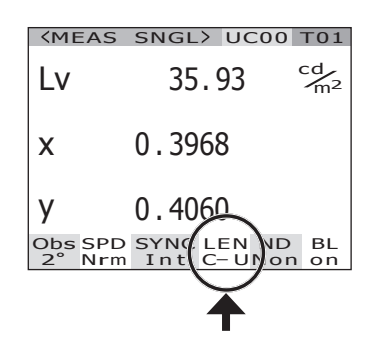

### Verwendung eines ND-Filters

Verwenden Sie den ND-Filter (Sonderzubehör) bei der Messung von Objekten mit hoher Leuchtdichte. Wenn der ND-Filter aufgesetzt wurde, muss der Messwert aufgrund der verminderten Lichtdurchlässigkeit des Filters ausgeglichen werden. Dieser Ausgleichskoeffizient hängt vom ND-Filter ab. Verwenden Sie die Datenverwaltungssoftware CS-S10w Professional, die im Lieferumfang des CS-2000 enthalten ist, um den Koeffizienten für das Gerät einzustellen. Nach der Einstellung kann der mit dem Ausgleichskoeffizient angeglichene Messwert abgerufen werden, wenn der ND-Filter ausgewählt wird. Weitere Informationen finden Sie in der Bedienungsanleitung zu der CS-S10w.

Wenn der ND-Filter falsch eingestellt wurde, führt dies zu ungenauen Messungen.

: NONE, ND10, ND100

Verwenden Sie den ND-Filter nicht in Kombination mit einer Nahlinse. Dies führt zu ungenauen Messungen. Beachten Sie, dass bereits ein ND-Filter in das Gerät eingebaut ist. Für die Verwendung des integrierten ND-Filters gibt es drei Einstellungen: Mit [AUTO] wird die Einstellung automatisch anhand der Leuchtdichte des Objekts geändert, mit [OFF] wird der Filter nie verwendet und mit [ON] wird er immer verwendet (s. Seite 31 bis 33).

- \* ND-FILTER
- \* Standardeinstellung ab Werk : NONE

#### Bedienverfahren

angezeigt.

[ND-Filter] angezeigt.

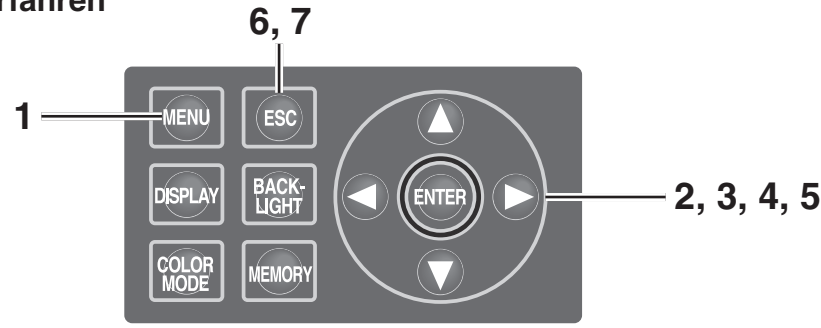

#### Drücken Sie die <u>MENU</u> -Taste, wenn der MEAS-Bildschirm angezeigt wird. Der MENU-Bildschirm wird angezeigt. Wenn die Hintergrundbeleuchtung der LCD-Anzeige mit der <u>BACKLIGHT</u> -Taste im

2. Wählen Sie mit O oder O [OPTION] aus und drücken Sie die ENTER -Taste. Der Bildschirm MENU – OPTION wird

Die gegenwärtigen Einstellungen werden unter

MEAS-Bildschirm ausgeschaltet wurde, wird sie wieder eingeschaltet.

| <meas< th=""><th>SNGL&gt; UC00 T01</th></meas<> | SNGL> UC00 T01                               |
|-------------------------------------------------|----------------------------------------------|
| Lv                                              | 35.93 <sup>cd</sup> <sub>m<sup>2</sup></sub> |
| х                                               | 0.3968                                       |
| у                                               | 0.4060                                       |
| Obs SPE<br>2° Nrn                               | D SYNC LEN ND BL<br>n Int StdNon on          |
|                                                 |                                              |
|                                                 | MENU                                         |
| D MEAS                                          | 5                                            |
|                                                 |                                              |

| _ |        |
|---|--------|
|   | MEMORY |
|   | TARGET |
|   | OPTION |
|   | SETUP  |
|   |        |

|  | MENU      |       |
|--|-----------|-------|
|  | OPTION    |       |
|  | USER.CAL  | [NON] |
|  | LENS      | [STD] |
|  | ND-FILTER | [NON] |
|  |           |       |
|  |           |       |
|  |           |       |

3. Wählen Sie mit ▲ oder ♥ [ND-Filter] aus und drücken Sie die ENTER -Taste.

Der Bildschirm MENU – OPTION – ND-FILTER (Auswahl des ND-Filters) wird angezeigt.

## 4. Wählen Sie mit 🛆 oder 🕥 die Option [NONE], [ND 10] oder [ND 100] aus.

### 5. Drücken Sie die ENTER -Taste.

Nach der Einstellung des ND-Filters wird erneut der **Bildschirm MENU – OPTION** auf der LCD-Anzeige angezeigt.

Wenn Sie die **ESC** -Taste drücken, wird die Einstellung abgebrochen und der **Bildschirm MENU – OPTION** wird erneut auf der LCD-Anzeige angezeigt.

Die Einstellung des ND-Filters wird auch dann gespeichert, wenn das Gerät ausgeschaltet wird (Ein-/Aus-Schalter auf Position O).

- 6. Drücken Sie die ESC -Taste. Der Bildschirm MENU wird wieder auf der
  - LCD-Anzeige angezeigt.

### 7. Drücken Sie die ESC -Taste.

Der **Bildschirm MEAS** wird wieder auf der LCD-Anzeige angezeigt.

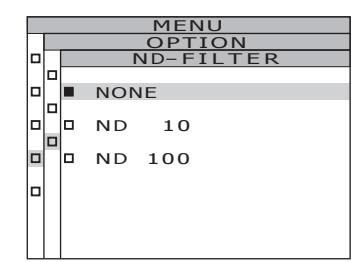

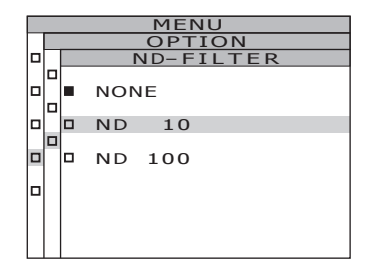

|        | MENU      |       |  |  |  |  |  |  |  |  |  |  |  |  |
|--------|-----------|-------|--|--|--|--|--|--|--|--|--|--|--|--|
| OPTION |           |       |  |  |  |  |  |  |  |  |  |  |  |  |
|        | USER.CAL  | [NON] |  |  |  |  |  |  |  |  |  |  |  |  |
|        | LENS      | [STD] |  |  |  |  |  |  |  |  |  |  |  |  |
|        | ND-FILTER | [10]  |  |  |  |  |  |  |  |  |  |  |  |  |
|        |           |       |  |  |  |  |  |  |  |  |  |  |  |  |
|        |           |       |  |  |  |  |  |  |  |  |  |  |  |  |

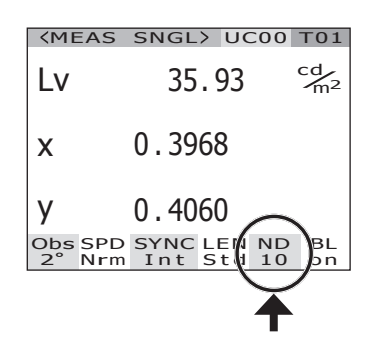

## Kalibrierung

### Kalibrierungskanal

Bei diesem Messgerät stehen 11 Kalibrierungskanäle, von CH00 bis Ch10, zur Verfügung. Ch00 dient zur Messung anhand der Kalibrierungsnorm von KONICA MINOLTA. Der Kalibri erungskorrekturkoeffizient ist voreingestellt und kann nicht geändert werden.

Folgende Werte können für Ch01 bis Ch10 mit der Datenverwaltungssoftware CS-S10w Professional, die im Lieferumfang des CS-2000 standardmäßig enthalten ist, eingestellt werden. Weitere Informationen finden Sie in der Bedienungsanleitung zu der CS-S10w.

- Korrekturkoeffizient für die Benutzerkalibrierung
- Kennung des Korrekturkoeffizienten

Sie werden bei den Farbsystemen L<sub>v</sub>xy, L<sub>v</sub>u'v', L<sub>v</sub>T∆uv, XYZ, Farbtongleiche Wellenlänge/ Spektrale Farbdichte und Spektraldiagramm in einem Kanal verwendet.

Die Kalibrierungskanäle können folgendermaßen geändert werden.

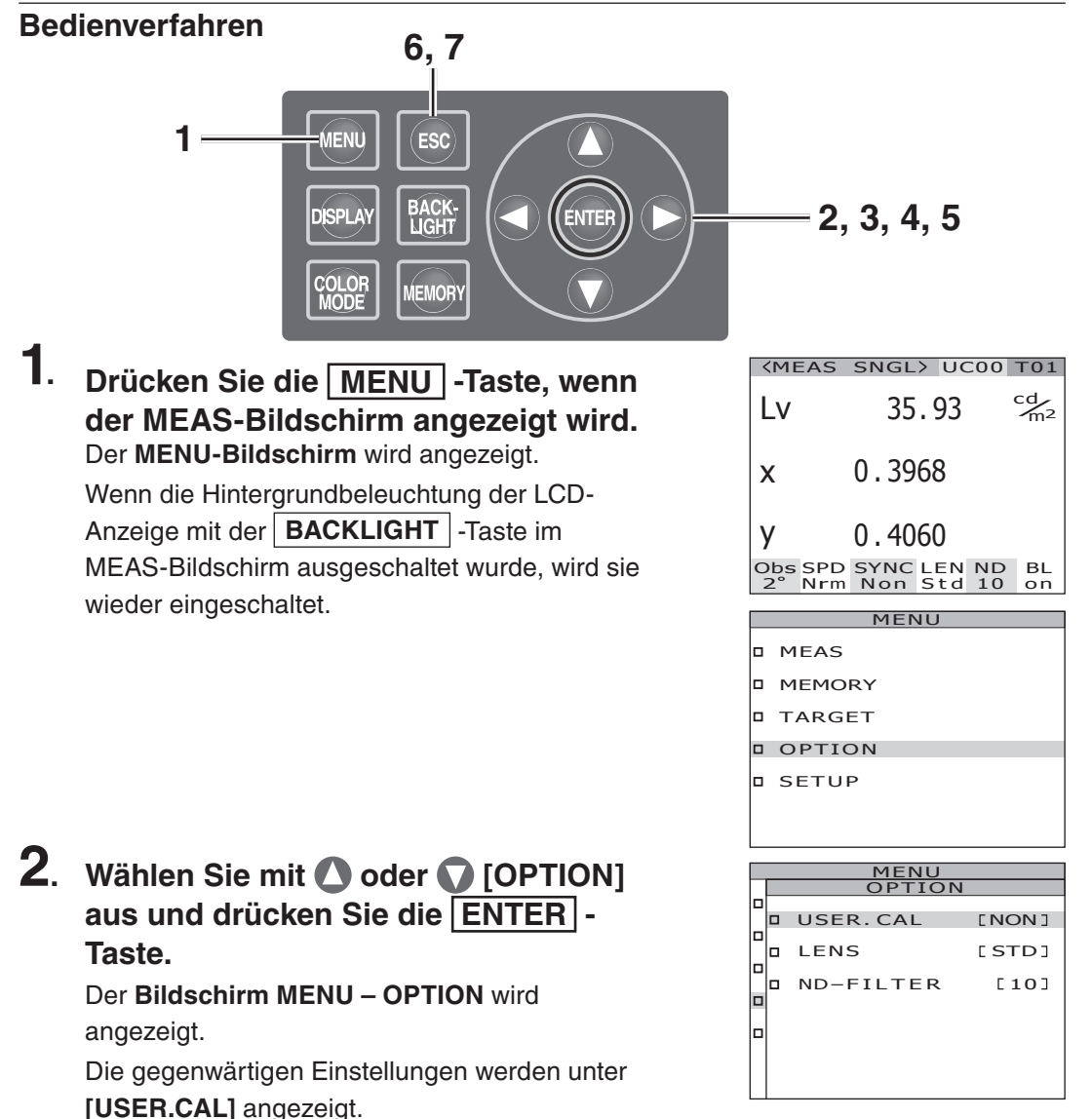

### Wählen Sie mit ▲ oder ♥ [USER. CAL] aus und drücken Sie die ENTER] -Taste.

Der **Bildschirm MENU – OPTION – USER. CAL (Kalibrierungskanal)** wird angezeigt. Die Nummer des Kalibrierungskanals und die Kennung des Ausgleichskoeffizienten (bis zu 10 Zeichen) werden angezeigt. Bei Ch00 wird "NON" angezeigt. Weitere Informationen finden Sie in der Bedienungsanleitung zu der CS-S10w.

## Wählen Sie den Kanal mit O oder aus.

▲ -Taste f
ür eine h
öhere Zahl.

•Taste f
ür eine kleinere Zahl.

Als Nummer des Kalibrierungskanals kann zwischen NON sowie 01 bis 10 ausgewählt werden.

### 5. Drücken Sie die ENTER -Taste.

Nach der Einstellung des Kalibrierungskanals wird erneut der **Bildschirm MENU – OPTION** auf der LCD-Anzeige angezeigt. Wenn ein Kalibrierungskanal ohne Ausgleichskoeffizient ausgewählt wird, kann die Einstellung nicht vorgenommen werden. Wenn Sie die **ESC** -Taste drücken, wird die Einstellung abgebrochen und der **Bildschirm MENU – OPTION** wird erneut auf der LCD-Anzeige angezeigt.

- 6. Drücken Sie die ESC -Taste. Der Bildschirm MENU wird wieder auf der LCD-Anzeige angezeigt.
- 7. Drücken Sie die ESC -Taste. Der Bildschirm MEAS wird wieder auf der LCD-Anzeige angezeigt.

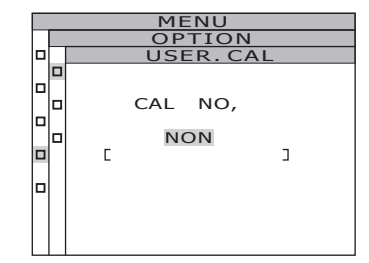

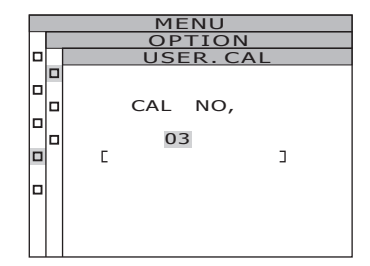

| MENU      |      |      |
|-----------|------|------|
| OPTION    | J    |      |
| USER.CAL  | Ε    | 03]  |
| LENS      | E \$ | STD] |
| ND-FILTER |      | [10] |
|           |      |      |
|           |      |      |

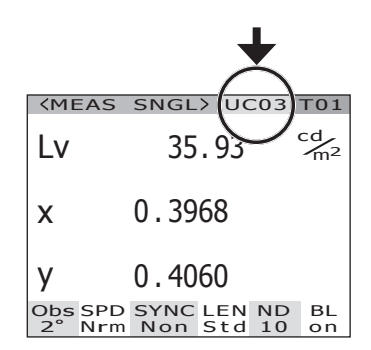

### Hintergrundbeleuchtung während der Messung EIN/AUS

Es kann eingestellt werden, ob die Hintergrundbeleuchtung der LCD-Anzeige während der Messung ein- oder ausgeschaltet sein soll.

Wenn die Hintergrundbeleuchtung ausgeschaltet wird, kann vermieden werden, dass die LCD-Beleuchtung von der Umgebung reflektiert wird und die Messwerte beeinflusst. Wenn die BACKLIGHT-Taste gedrückt wird, um die Hintergrundbeleuchtung auszuschalten, während der MEAS-Bildschirm angezeigt wird, wird die Hintergrundbeleuchtung unabhängig von der hier vorgenommenen Einstellung ausgeschaltet.

ÉNTE

6,7

ESC

BACK-

MEMORY

\* Standardeinstellung ab Werk: ON

### Bedienverfahren

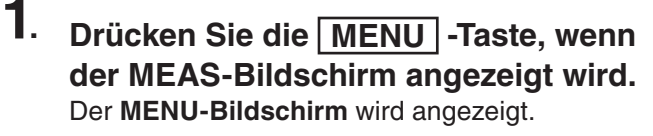

MENÙ

DISPLAY

Wenn die Hintergrundbeleuchtung der LCD-Anzeige mit der **BACKLIGHT** -Taste im MEAS-Bildschirm ausgeschaltet wurde, wird sie wieder eingeschaltet.

### 2. Wählen Sie mit O oder C [SETUP] aus und drücken Sie die ENTER -Taste.

Der Bildschirm MENU – SETUP wird angezeigt. Die gegenwärtigen Einstellungen werden unter [BACKLIGHT@MEAS] angezeigt.

| <b><meas< b=""></meas<></b> | SNGL> UC            | 000      | T01            |
|-----------------------------|---------------------|----------|----------------|
| Lv                          | 35.93               |          | m <sup>2</sup> |
| x                           | 0.3968              |          |                |
| у                           | 0.4060              |          |                |
| Obs SPD<br>2° Nrm           | SYNC LEN<br>Non Std | ND<br>10 | BL<br>on       |
|                             |                     |          |                |

2.3.4.5

| MENU   |
|--------|
| MEAS   |
| MEMORY |
| TARGET |
| OPTION |
| SETUP  |
|        |
|        |

|   | MENU                 |                 |
|---|----------------------|-----------------|
|   | SETUP                |                 |
|   | OBSERVER             | [2°]            |
|   | BACKLIGHT@N          | 1EAS<br>[ON]    |
|   | DATA FORM            |                 |
|   | RS-232C BAU<br>[1152 | DRATE<br>00bps] |
| I |                      |                 |

### 3. Wählen Sie mit O oder [BACKLIGHT@MEAS] aus und drücken Sie die ENTER -Taste. Der Bildschirm MENU –SETUP – BACKLIGHT@MEAS (Ein-/Ausschalten der Hintergrundbeleuchtung während der Messung) wird auf der LCD-Anzeige angezeigt.

4. Wählen Sie mit 🛆 oder 🕥 die Option [ON] oder [OFF] aus.

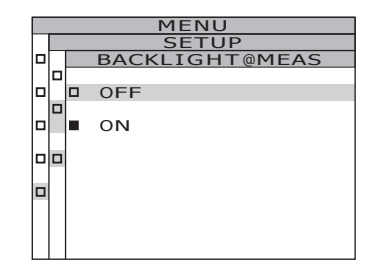

### 5. Drücken Sie die ENTER -Taste.

Wenn die Hintergrundbeleuchtung während der Messung ein- oder ausgeschaltet wurde, wird der **Bildschirm MENU –SETUP** wieder auf der LCD-Anzeige angezeigt.

Wenn Sie die **ESC** -Taste drücken, wird die Einstellung abgebrochen und der **Bildschirm MENU – SETUP** wird erneut auf der LCD-Anzeige angezeigt.

Die Einstellung für die Hintergrundbeleuchtung während der Messung wird auch dann gespeichert, wenn das Gerät ausgeschaltet wird (Ein-/Aus-Schalter auf Position O).

6. Drücken Sie die ENTER -Taste. Der Bildschirm MENU wird wieder auf der

LCD-Anzeige angezeigt.

### 7. Drücken Sie die ESC -Taste.

Der **Bildschirm MEAS** wird wieder auf der LCD-Anzeige angezeigt.

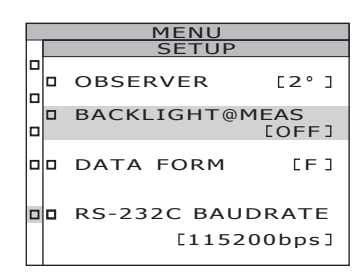

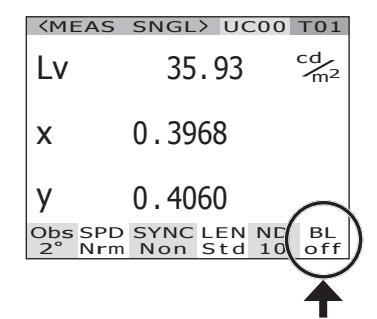

### Baud-Rate Auswahl für die RS-232C-Kommunikation

Bei der Verbindung mit einem PC über RS-232C kann die Baud-Rate frei gewählt werden.

- \* Baud-Rate : 600, 1200, 2400, 4800, 9600, 19200, 38400, 57600, 115200
- \* Standardeinstellung ab Werk : 115200

Memo/ Dieser Vorgang ist bei der Verbindung des PC über USB nicht erforderlich. Zudem hat die Veränderung der Baud-Rate keinen Einfluss auf die Kommunikationsgeschwindigkeit über USB.

#### Bedienung

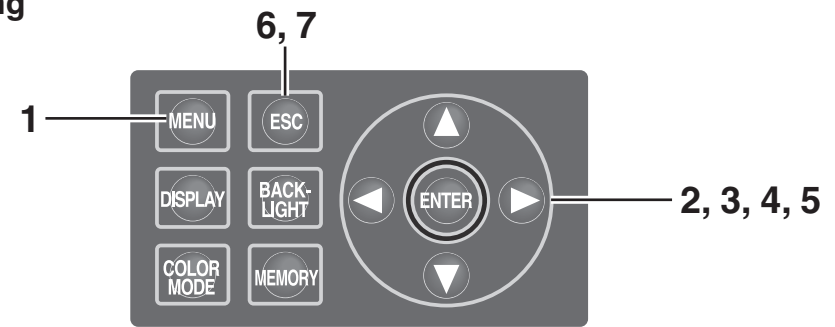

## 1. Drücken Sie die <u>MENU</u>-Taste, wenn der MEAS-Bildschirm angezeigt wird.

Der **MENU-Bildschirm** wird angezeigt. Wenn die Hintergrundbeleuchtung der LCD-Anzeige mit der **BACKLIGHT**-Taste im MEAS-Bildschirm ausgeschaltet wurde, wird sie wieder eingeschaltet.

| <meas< td=""><td>SNGL;</td><td>&gt; UC</td><td>00</td><td>T01</td></meas<> | SNGL;       | > UC       | 00       | T01      |
|----------------------------------------------------------------------------|-------------|------------|----------|----------|
| Lv                                                                         | 35          | . 93       |          | cd<br>m² |
| x                                                                          | 0.396       | 58         |          |          |
| у                                                                          | 0.406       | 50         |          |          |
| Obs SPD<br>2° Nrm                                                          | SYNC<br>Non | LEN<br>Std | ND<br>10 | BL<br>on |
|                                                                            |             |            |          |          |
|                                                                            | MEN         | U          |          |          |
|                                                                            |             |            |          |          |

| 1 | MEAS   |
|---|--------|
| 1 | MEMORY |
| 1 | TARGET |
| 1 | OPTION |
| 1 | SETUP  |
|   |        |

### 2. Wählen Sie mit O oder C [SETUP] aus und drücken Sie die ENTER -Taste.

Der **Bildschirm MENU – SETUP** wird angezeigt.

Die gegenwärtigen Einstellungen werden unter [RS-232C BAUDRATE] angezeigt.

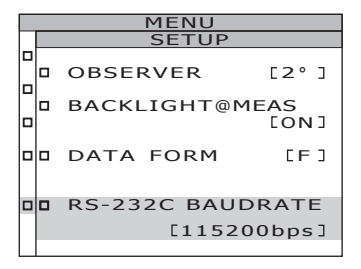

### 3. Wählen Sie mit ▲ oder ♥ [RS-232C BAUDRATE] aus und drücken Sie die ENTER-Taste.

Der Bildschirm MENU – SETUP - RS-232C BAUDRATE (für die Auswahl der RS-232C Kommunikation Baud-Rate) wird angezeigt.

## 4. Wählen Sie mit 🔿 oder 🕥, um die Baud-Rate auszuwählen.

Für eine höhere Zahl drücken Sie **△**-Taste. Für eine kleinere Zahl drücken Sie **○**-Taste.

### 5. Drücken Sie die ENTER-Taste.

Nach der Einstellung des Baud-Rate wird erneut der **Bildschirm MENU – SETUP** auf der LCD-Anzeige angezeigt.

Wenn Sie die **ESC**-Taste drücken, wird die Einstellung abgebrochen und der **Bildschirm MENU – SETUP** wird erneut auf der LCD-Anzeige angezeigt.

Die Baud-Rate-Einstellung für die RS-232C-Kommunikation wird auch dann gespeichert, wenn das Gerät ausgeschaltet wird (Ein-/Aus-Schalter auf Position O).

6. Drücken Sie die ENTER-Taste. Der Bildschirm MENU wird wieder auf der LCD-Anzeige angezeigt.

|   | MENU                    |
|---|-------------------------|
|   | SETUP                   |
|   | <b>RS-232C BAUDRATE</b> |
|   |                         |
|   |                         |
|   |                         |
|   | BAUDRATE                |
|   |                         |
|   | 115200bps               |
| _ |                         |
|   |                         |
|   |                         |
|   |                         |
|   |                         |

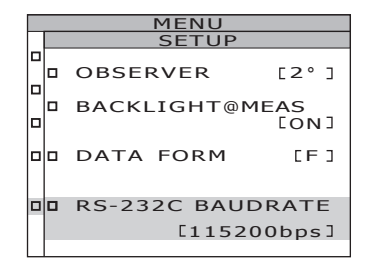

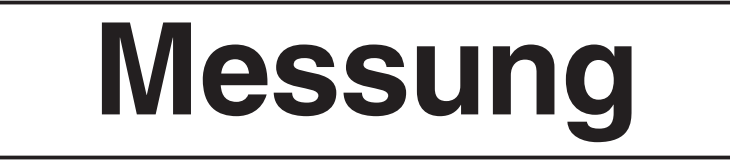

### Bedienverfahren

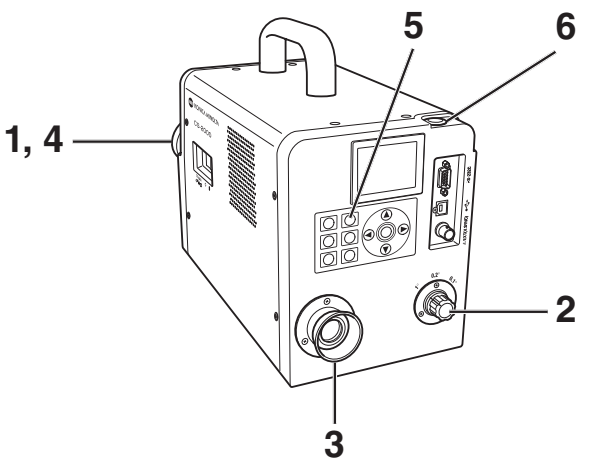

### Entscheiden Sie, ob Sie eine Nahlinse (Sonderzubehör) verwenden möchten. Diese Entscheidung hängt von der Größe und der Entfernung des gemessenen Objekts ab.

Genaue Angaben zum Messabstand und dem Messbereich finden Sie in der untenstehenden Tabelle. Wenn Sie die Nahlinse verwenden möchten, muss der Objektivtyp am Gerät eingestellt werden. (Siehe S. 43)

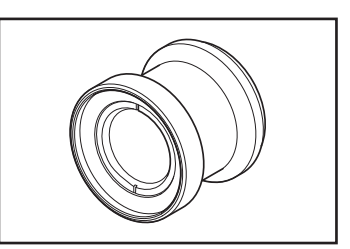

#### Messabstand und Messbereich

(Maßeinheit: mm)

|               | Mindestmessdurchmesser<br>ø |      |      | Höchstmessdurchmesser ø Mindestmessbereich Hö |      |      | Höchstmessbereich |              |      | Messbereich, wenn<br>der Messabstand<br>500 mm beträgt, ø |      |      | Messbereich, wenn<br>der Messabstand<br>1.000 mm beträgt, ø |      |       |            |      |      |   |   |
|---------------|-----------------------------|------|------|-----------------------------------------------|------|------|-------------------|--------------|------|-----------------------------------------------------------|------|------|-------------------------------------------------------------|------|-------|------------|------|------|---|---|
| (Messwinkel)  | <b>1</b> °                  | 0,2° | 0,1° | <b>1</b> °                                    | 0,2° | 0,1° | <b>1</b> °        | 1° 0,2° 0,1° |      | <b>1</b> °                                                | 0,2° | 0,1° | <b>1</b> °                                                  | 0,2° | 0,1°  | <b>1</b> ° | 0,2° | 0,1° |   |   |
| Ohne Nahlinse | 5,00                        | 1,00 | 0,50 | ∞                                             | ~    | ~    | 350               |              |      | $\infty$                                                  |      | 7,78 | 1,56                                                        | 0,78 | 16,66 | 3,33       | 1,67 |      |   |   |
| Mit Nahlinse  | 1,00                        | 0,20 | 0,10 | 1,39                                          | 0,28 | 0,14 | 55,0              |              | 55,0 |                                                           | 55,0 |      | 55,0 70,9                                                   |      | -     | -          | -    | -    | - | - |

\*Die Messentfernung ist der Abstand von der Vorderkante des Objektivtubus oder des Nahlinsenrings.

 Drehen Sie den Messwinkelwähler je nach Größe des Objekts und der Messentfernung. Stellen Sie das Messfeld auf 1°, 0,2° oder 0,1°.

> Drehen Sie während der Messung nicht am Messwinkelwähler. Wenn der Messwinkel während der Messung geändert wird, kann die Messung u. U. nicht durchgeführt werden oder es wird ein falsches Ergebnis gemessen. Drehen Sie den Messwinkelwähler immer so weit, dass ein Einrasten zu hören ist. Wenn der Messwinkelwähler zwischen zwei Positionen verbleibt, kann die Messung u. U. nicht durchgeführt werden oder es wird ein falsches Ergebnis gemessen.

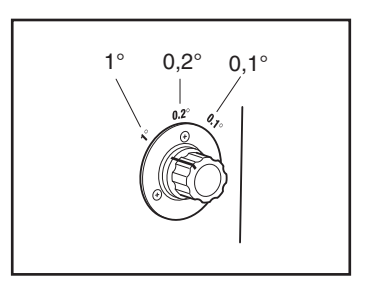

Messung

## **3.** Drehen Sie am Dioptrien-Einstellring, um die Dioptrien einzustellen.

Achten Sie darauf, dass das Messfeld (der schwarze Kreis, der den Messbereich kennzeichnet) scharf abgebildet ist, wenn das Objekt durch den Sucher betrachtet wird. (Siehe S. 15)

## **4.** Drehen Sie am Fokus-Einstellring der Objektivlinse.

Achten Sie darauf, dass das Objekt im Umfeld des Messfelds scharf abgebildet ist, wenn das Objekt durch den Sucher betrachtet wird. Nur der Messbereich für das Messobjekt darf sich im Messfeld befinden. Wenn der Bereich weiter gefasst ist als das Messobjekt, kann keine korrekte

Messung vorgenommen werden.

5. Wenn der Bildschirm MENU oder MEMORY angezeigt wird, drücken Sie die ESC -Taste, um zum MEAS-Bildschirm umzuschalten.

Der Bildschirm MEAS (Messwert) wird angezeigt.

### **6.** Drücken Sie die Messtaste.

Wenn die Messzeit sehr lang ist, wird auf der LCD-Anzeige ein Messfortschrittsbalken angezeigt, bis die Messung abgeschlossen wurde.

Wenn die Messzeit auf eine andere Option als [MANUAL] gestellt ist, wird die Messzeit bestimmt, nachdem die ungefähre Leuchtdichte im Messgerät geprüft wurde. Aus diesem Grund kann es einige Sekunden dauern, bis die Messzeit angezeigt wird. Die angezeigte Zeit gibt an, wie viel Zeit bis zum Ende der Messung verbleibt.

Wenn die Messzeit, die anhand der geschätzten Leuchtdichte bestimmt wird, sehr kurz ist, wird die verbleibende Messzeit nicht angezeigt.

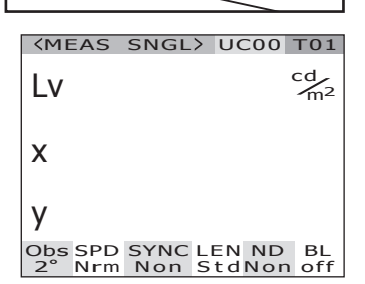

DD

0,

Anzeige während der Messung (Einzelmessung/bei langer Messzeit)

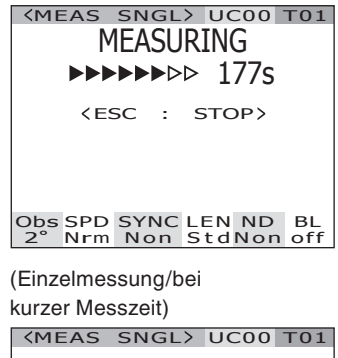

| Lv            | 36.20                        | cd<br>m <sup>2</sup> |
|---------------|------------------------------|----------------------|
| x             | 0.3968                       |                      |
| у             | 0.4056                       |                      |
| Obs SF<br>2°N | PD SYNC LEN N<br>rm Non StdN | ID BL<br>on off      |

56

Messung

Wenn die Messtaste mehr als zwei Sekunden lang gedrückt wird, wird eine kontinuierliche Messung durchgeführt.

Wenn die Messzeit sehr lang ist, wird auf der LCD-Anzeige ein Messfortschrittsbalken angezeigt, auf dem der aktuelle Messwert angezeigt wird. Die angezeigte Zeit zeigt wie bei einer Einzelmessung die verbleibende Zeit an. Wenn die Messzeit sehr kurz ist, wird der Messfortschrittsbalken nicht angezeigt; dafür wird der Messwert regelmäßig aktualisiert und angezeigt.

Sollte während einer laufenden Messung die **ESC**-Taste gedrückt werden, so wird die Messung gestoppt. In diesem Fall wird die aktuelle Messung gestoppt und das zuletzt erhaltene Messergebnis wird angezeigt. Sollte die **ESC** -Taste schon während der ersten Messung gedrückt werden, wird kein Messergebnis angezeigt.

Wenn die **ENTER** -Taste gedrückt wird, während der Messwert angezeigt wird, werden die Messeigenschaften angezeigt, so dass die Messbedingungen überprüft werden können. Wenn die Messtaste oder eine andere beliebige Taste gedrückt wird, wird wieder der **MEAS**-**Bildschirm** angezeigt. Anzeige während der Messung (Kontinuierliche Messung/ bei langer Messzeit)

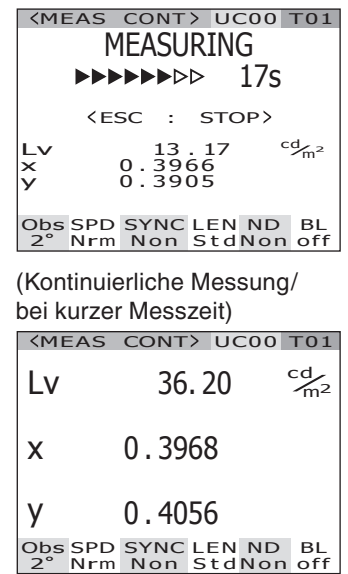

| PRO         | PERTIES                                                    |
|-------------|------------------------------------------------------------|
| <pre></pre> | E)<br>1.0°<br>NORMAL<br>NO SYNC<br>STANDARD<br>NONE<br>OFF |
| INTG        | 66.667ms                                                   |
|             |                                                            |

### **Speichern des Messwerts**

Dieses Gerät kann 100 Messwerte mit zugewiesenen Nummern von 00 bis 99 speichern.

#### Bedienverfahren

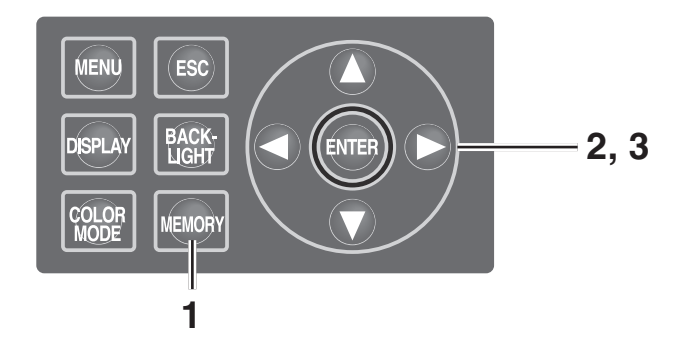

1. Wenn der MEAS-Bildschirm angezeigt wird, drücken Sie die <u>MEMORY</u> -Taste, um zum MEMORY-Bildschirm umzuschalten. Der Bildschirm MEMORY (Gespeicherte

Daten) wird angezeigt.

Die Speicherdatennummer 00 wird angezeigt.

### 2. Wählen Sie die Speicherdatennummer mit 🛆 oder O aus.

- Taste f
  ür eine h
  öhere Zahl.
- •Taste für eine kleinere Zahl.

### **3**. Drücken Sie die ENTER -Taste.

Jeder Messwert wird unter der ausgewählten Nummer gespeichert.

Wenn Sie die **ESC** -Taste drücken, wird der Speichervorgang abgebrochen und der **MEAS-Bildschirm** wird auf der LCD-Anzeige angezeigt.

| KMEMOR<br>KMEAS<br>Lv<br>X<br>Y | 36.20<br>0.3968<br>0.4056           | cd∕m²          |
|---------------------------------|-------------------------------------|----------------|
| KMEMOF<br>Lv<br>x<br>y          | RY 00><br>34.22<br>0.3958<br>0.4060 | cd∕m²          |
| Obs SPD<br>2° Nrm               | SYNC LEN N<br>Non StdNo             | D BL<br>on off |

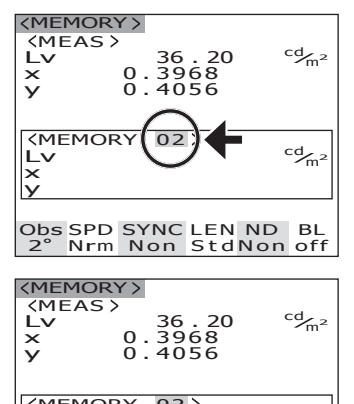

| LV<br>X<br>Y |     | 0.3 | 6.<br>96<br>05 | 20<br>8<br>6 | c  | <sup>2</sup> ∕m² |
|--------------|-----|-----|----------------|--------------|----|------------------|
| )bs<br>2°    | SPD | SYN | C L            | EN           | ND | BL               |

Gehen Sie wie folgt vor, um die Eigenschaften der gespeicherten Daten (Messbedingungen) anzuzeigen:

#### Bedienverfahren

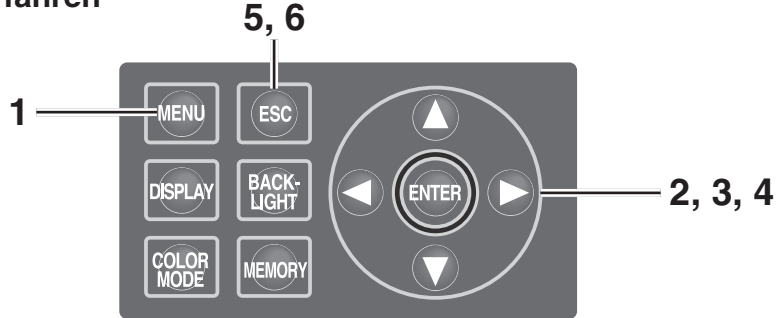

### Drücken Sie die MENU -Taste, wenn der MEAS-Bildschirm angezeigt wird. Der MENU-Bildschirm wird angezeigt.

Wenn die Hintergrundbeleuchtung der LCD-Anzeige mit der **BACKLIGHT** -Taste im MEAS-Bildschirm ausgeschaltet wurde, wird sie wieder eingeschaltet.

### 2. Wählen Sie mit O oder [MEMORY] aus und drücken Sie die ENTER -Taste.

Der **Bildschirm MENU – MEMORY** wird angezeigt.

3. Wählen Sie mit O oder O [PROPERTIES] aus und drücken Sie die ENTER -Taste. Der Bildschirm MENU -MEMORY - PROPERTIES (Bestätigung der Messbedingungen für die gespeicherten Daten) wird angezeigt. Die Speicherdatennummer 00 wird angezeigt.

| <b>KMEAS</b>      | SNGL> UC00                | T01                  |
|-------------------|---------------------------|----------------------|
| Lv                | 35.93                     | cd<br>m <sup>2</sup> |
| x                 | 0.3968                    |                      |
| у                 | 0.4060                    |                      |
| Obs SPD<br>2° Nrm | SYNC LEN ND<br>Non StdNor | BL<br>off            |
| Obs SPD<br>2° Nrm | SYNC LEN ND<br>Non StdNor | BL<br>n off          |

| MENU |        |  |
|------|--------|--|
|      | MEAS   |  |
|      | MEMORY |  |
|      | TARGET |  |
|      | OPTION |  |
|      | SETUP  |  |
|      |        |  |

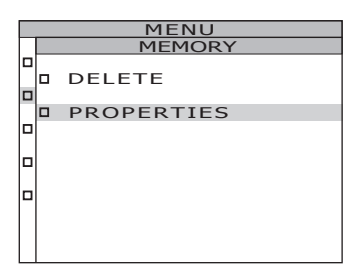

| MENU    |          |  |  |
|---------|----------|--|--|
| ME      | EMORY    |  |  |
| PRO     | PERTIES  |  |  |
|         |          |  |  |
| (MEMOR) | r 00>    |  |  |
| ANGLE   | 1.0°     |  |  |
| SPEED   | NORMAL   |  |  |
| SYNC    | NO SYNC  |  |  |
| LENS    | STANDARD |  |  |
| FILTER  | NONE     |  |  |
| IN-ND   | OFF      |  |  |
|         |          |  |  |
| INTG    | 66.667ms |  |  |
|         |          |  |  |
|         |          |  |  |

### 4. Ändern Sie mit 🛆 oder 🕥 die Speicherdatennummer, um die gespeicherten Daten für eine andere Nummer anzuzeigen.

Die Eigenschaften der ausgewählten Speicherdaten werden angezeigt und die Messbedingungen können bestätigt werden.

Taste für eine höhere Zahl. Wenn die Taste gedrückt gehalten wird, ändert sich der Wert fortlaufend.

•Taste für eine kleinere Zahl. Wenn die Taste gedrückt gehalten wird, ändert sich der Wert fortlaufend.

### **5**. Drücken Sie die ESC -Taste.

Der **Bildschirm MENU – MEMORY** wird wieder auf der LCD-Anzeige angezeigt.

### 6. Drücken Sie die ESC -Taste. Der Bildschirm MEAS wird wieder auf der LCD-Anzeige angezeigt.

| MENU |                                    |          |  |
|------|------------------------------------|----------|--|
|      | ME                                 | MORY     |  |
|      | PROF                               | PERTIES  |  |
|      |                                    |          |  |
|      | <memory< th=""><th></th></memory<> |          |  |
|      | ANGLE                              |          |  |
|      | SPEED                              | NORMAL   |  |
|      | SYNC                               | NO SYNC  |  |
|      | LENS                               | STANDARD |  |
|      | FILTER                             | NONE     |  |
|      | IN-ND                              | OFF      |  |
|      |                                    |          |  |
|      | INTG                               | 66.667ms |  |
|      |                                    |          |  |

### Löschen der gespeicherten Daten

Die gespeicherten Messwerte können folgendermaßen gelöscht werden.

### Bedienverfahren

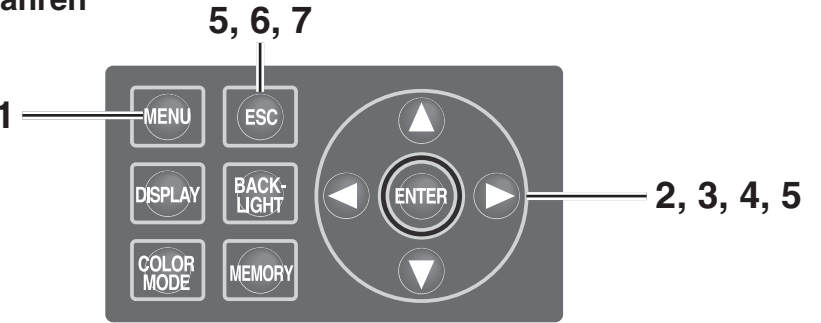

## **1** Drücken Sie die <u>MENU</u> -Taste, wenn der MEAS-Bildschirm angezeigt wird.

Der **MENU-Bildschirm** wird angezeigt. Wenn die Hintergrundbeleuchtung der LCD-Anzeige mit der **BACKLIGHT** -Taste im MEAS-Bildschirm ausgeschaltet wurde, wird sie wieder eingeschaltet.

| <b>KMEAS</b>      | SNGL> UC               | 00 T01               |
|-------------------|------------------------|----------------------|
| Lv                | 35.93                  | cd<br>m <sup>2</sup> |
| x                 | 0.3968                 |                      |
| у                 | 0.4060                 |                      |
| Obs SPD<br>2° Nrm | SYNC LEN I<br>Non StdN | ND BL<br>Ion off     |
|                   |                        |                      |

| MENU   |
|--------|
| MEAS   |
| MEMORY |
| TARGET |
| OPTION |
| SETUP  |
|        |

### Wählen Sie mit O oder [MEMORY] aus und drücken Sie die ENTER -Taste.

Der **Bildschirm MENU – MEMORY** wird angezeigt.

# **3.** Wählen Sie mit **()** oder **()** [DELETE] aus und drücken Sie die <u>ENTER</u> - Taste.

Der **Bildschirm MENU – MEMORY – DELETE** (**Gespeicherte Daten löschen**) wird angezeigt. Die Speicherdatennummer 00 wird angezeigt.

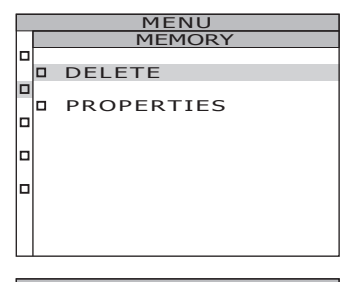

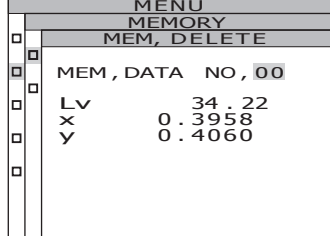

### 4. Wählen Sie mit 🔿 oder 🕥 die Speicherdatennummer aus, die gelöscht werden soll.

Taste für eine höhere Zahl. Wenn die Taste gedrückt gehalten wird, ändert sich der Wert fortlaufend. Nach Nr. 99 wird [ALL] angezeigt.
 Taste für eine kleinere Zahl. Wenn die Taste gedrückt gehalten wird, ändert sich der Wert fortlaufend. Nach Nr. 00 wird [ALL] angezeigt. Die gelöschten Daten können nicht wiederhergestellt werden. Überprüfen Sie die Nummer, bevor Sie die gespeicherten Daten löschen.

**5**-a-1. Löschen einzelner Datensätze: Wählen Sie die Nummer der gespeicherten Daten, die gelöscht werden sollen, aus und drücken Sie die ENTER -Taste.

> Der gespeicherte Messwert wird angezeigt. Wenn Sie die **ESC** -Taste drücken, wird die Löschung der gespeicherten Daten abgebrochen und der Bildschirm **MENU** – **MEMORY** wird erneut auf der LCD-Anzeige angezeigt.

- **5**-a-2. Wiederholen Sie die Schritte 4 und 5-a-1 nach Bedarf.
- **5-a-3.** Drücken Sie die ESC -Taste. Der Bildschirm MENU – MEMORY wird wieder auf der LCD-Anzeige angezeigt.
- 5-b-1. Gemeinsame Löschung aller gespeicherten Daten: Wählen Sie [ALL] aus und drücken Sie die ENTER -Taste. Ein Bestätigungsbildschirm für die

Löschung aller gespeicherten Daten wird angezeigt.

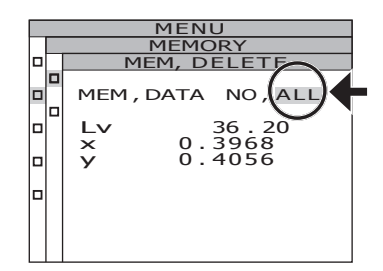

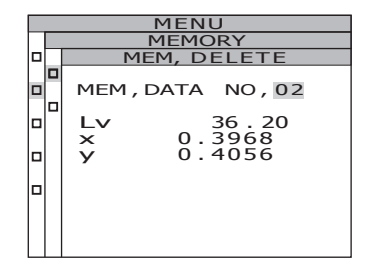

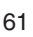

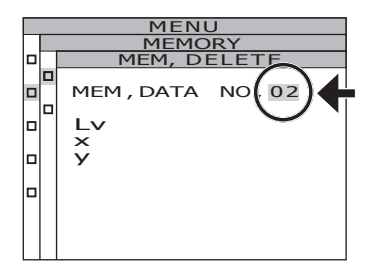

### 5-b-2. Wählen Sie mit C [OK] aus und drücken Sie die ENTER -Taste.

Alle gespeicherten Daten werden gelöscht und der **Bildschirm MENU – MEMORY** wird wieder auf der LCD-Anzeige angezeigt. Wenn Sie **[CANCEL]** und die **ESC** -Taste drücken oder wenn Sie die **ENTER** -Taste drücken, wird die Löschung aller gespeicherten Daten abgebrochen und der **Bildschirm MENU – MEMORY** wird erneut auf der LCD-Anzeige angezeigt.

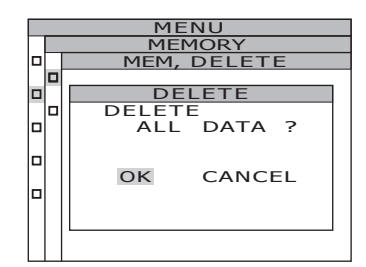

6. Drücken Sie die ESC -Taste. Der Bildschirm MENU – MEMORY wird wieder auf der LCD-Anzeige angezeigt.

### 7. Drücken Sie die ESC -Taste. Der MEAS-Bildschirm wird wieder auf der LCD-Anzeige angezeigt.

### Registrierung der Bezugsfarbe

### Bezugsfarbe

Die Bezugsfarbe dient als Bezugswert für die Messung von Abweichungen der gemessenen Farbe von der Bezugsfarbe.

Es können bis zu 20 Bezugsfarben in den Kanälen Ch01 bis Ch20 registriert werden. So registrieren Sie die Bezugsfarbe:

- (1) Registrieren Sie den Messwert
- (2) Wählen Sie ihn im Speicher aus
- (3) Geben Sie den numerischen Wert ein

Wenn Sie die vorher ausgewählte Bezugsfarbe ändern möchten, wählen Sie eine andere Bezugsfarbe aus. Der Korrekturkoeffizient der Benutzerkalibrierung wird von einer Änderung der Bezugsfarbe nicht beeinflusst.

Die Bezugsfarbe wird normalerweise für die Farbsysteme L<sub>v</sub>xy, L<sub>v</sub>u'v', L<sub>v</sub>T∆uv, XYZ, Farbtongleiche Wellenlänge/ Spektrale Farbdichte und Spektraldiagramm verwendet.

#### Bedienverfahren 10, 11 1 HENU ESC DISPLAY BACK-COLOR MEMORY COLOR MEMORY COLOR MEMORY COLOR MEMORY

### Drücken Sie die MENU -Taste, wenn der MEAS-Bildschirm angezeigt wird. Der MENU-Bildschirm wird angezeigt.

Wenn die Hintergrundbeleuchtung der LCD-Anzeige mit der **BACKLIGHT** -Taste im MEAS-Bildschirm ausgeschaltet wurde, wird sie wieder eingeschaltet.

| <b>KMEAS</b>     | SNGL> UC00                | T01                  |
|------------------|---------------------------|----------------------|
| Lv               | 35.93                     | cd<br>m <sup>2</sup> |
| x                | 0.3968                    |                      |
| у                | 0.4060                    |                      |
| Obs SPD<br>2°Nrm | SYNC LEN ND<br>Non StdNon | BL<br>off            |

| MENU   |
|--------|
| MEAS   |
| MEMORY |
| TARGET |
| OPTION |
| SETUP  |
|        |
|        |

Messung

### 2. Wählen Sie mit () oder () [TARGET] aus und drücken Sie die ENTER -Taste.

Der **Bildschirm MENU – TARGET** wird angezeigt.

3. Wählen Sie mit O oder [SET] aus und drücken Sie die ENTER -Taste. Der Bildschirm MENU – TARGET – SET wird angezeigt.

### Ändern Sie die Bezugsfarbkanäle mit oder ound wählen Sie den Kanal aus, der zur Registrierung der Bezugsfarbe verwendet wird.

Taste für eine höhere Zahl. Wenn die Taste gedrückt gehalten wird, steigt die Zahl fortlaufend.
 Taste für eine kleinere Zahl. Wenn die Taste gedrückt gehalten wird, verringert sich die Zahl fortlaufend.

Sobald eine Bezugsfarbe registriert wurde, kann der Zustand vor der Registrierung nicht wiederhergestellt werden. Wenn die Bezugsfarben durch Überschreiben geändert werden, überprüfen Sie die Kanalnummer, bevor Sie die Änderung vornehmen.

### 5. Drücken Sie die ENTER -Taste.

Der Bildschirm zur Eingabe der Bezugsfarbenkennung wird auf der LCD-Anzeige angezeigt.

### **6**. Geben Sie die Bezugsfarbenkennung ein.

Mit der 🔷 -Taste ändern sich die Zeichen folgendermaßen: 0 bis 9, a bis z, A bis Z und Leerzeichen.

Mit der 🕥 -Taste ändern sich die Zeichen folgendermaßen:

Leerzeichen, Z bis A, z bis a und 9 bis 0.

Mit der 🜔 -Taste springt der Cursor um eine Position nach rechts.

Mit der **C** -Taste springt der Cursor um eine Position nach links.

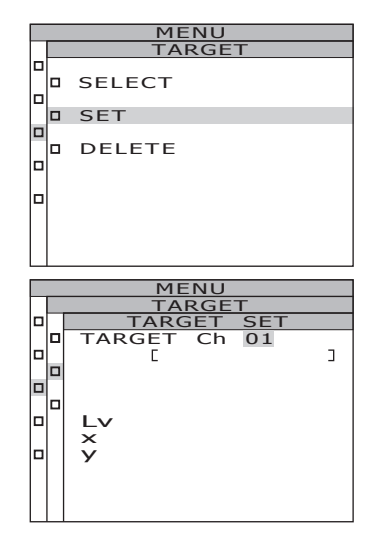

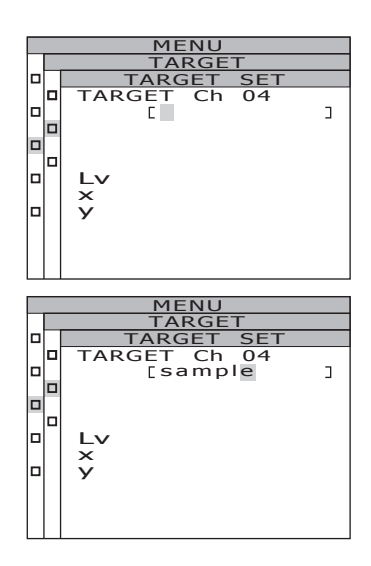

### g

MENU TARGET TARGET SET TARGET Ch 04 Source EDT Lv 0.0000E+0 x 0.0000 y 0.0000

### 7. Drücken Sie die ENTER -Taste.

Der Bildschirm zur Auswahl der Bezugsfarbe wird auf der LCD-Anzeige angezeigt.

Wenn Sie die **ESC** -Taste drücken, wird die Eingabe der Bezugsfarbe abgebrochen und der **Bildschirm MENU** – **TARGET** wird erneut auf der LCD-Anzeige angezeigt.

## 8. Wählen Sie mit 🛆 oder 🕥 die Daten aus, die als Bezugsfarbe verwendet werden sollen.

Mit der O -Taste ändern sich die Werte zwischen M00 bis M99, EDT und MES. Wenn die Taste gedrückt gehalten wird, ändert sich der Wert fortlaufend. Mit der O -Taste ändern sich die Werte zwischen MES, EDT und M00 bis M99. Wenn die Taste gedrückt gehalten wird, ändert sich der Wert fortlaufend.

### 9-a-1. Auswahl eines Messwerts als Bezugsfarbe: Wählen Sie [MES] aus und drücken Sie die [ENTER] -Taste.

Nach der Registrierung der Bezugsfarbe wird erneut der Bildschirm MENU – TARGET auf der LCD-Anzeige angezeigt. Wenn Sie die **ESC** -Taste drücken, wird die Registrierung der Bezugsfarbe abgebrochen und der **Bildschirm MENU** – TARGET wird erneut auf der LCD-Anzeige angezeigt.

9-b-1. Auswahl eines gespeicherten Datensatzes als Bezugsfarbe: Wählen Sie zwischen [M00-M99] aus und drücken Sie die ENTER -Taste.

> Nach der Registrierung der Bezugsfarbe wird erneut der Bildschirm MENU – TARGET auf der LCD-Anzeige angezeigt. Wenn Sie die **ESC** -Taste drücken, wird die Registrierung der Bezugsfarbe abgebrochen und der **Bildschirm MENU** – TARGET wird erneut auf der LCD-Anzeige angezeigt.

**9**-c-1. Manuelle Eingabe der Bezugsfarbe: Wählen Sie [EDT] aus und drücken Sie die ENTER -Taste.

> Der Bildschirm zur Eingabe der Bezugsfarbe als numerischer Wert wird auf der LCD-Anzeige angezeigt.

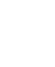

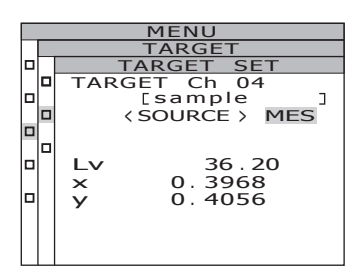

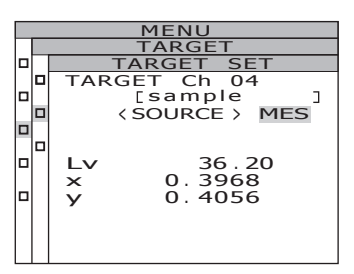

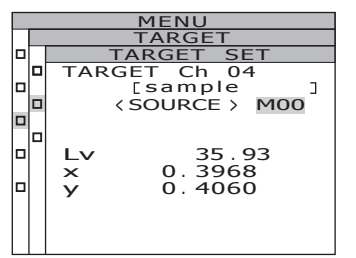

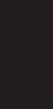

Messung

### **9**-c-2. Geben Sie die Bezugsfarbe ein.

🛆 -Taste für eine höhere Zahl.

Wenn die Taste gedrückt gehalten wird, steigt der Wert fortlaufend.

 Taste f
ür eine kleinere Zahl.
 Wenn die Taste gedr
ückt gehalten wird, sinkt der Wert fortlaufend.

Mit der Cursor um eine Position nach rechts.

Mit der **C** -Taste springt der Cursor um eine Position nach links.

### **9**-c-3. Drücken Sie die ENTER -Taste.

Nach der Registrierung der Bezugsfarbe wird erneut der **Bildschirm MENU** – **TARGET** auf der LCD-Anzeige angezeigt. Wenn der Beobachterwinkel 10° beträgt, wird Y statt  $L_v$  angezeigt und als Y<sub>10</sub> registriert.

Wenn der eingegebene Wert nicht dem Farbsystem entspricht, springt der Cursor zur ersten Stelle in der ersten Zeile zurück. Geben Sie einen anderen Wert ein. Wenn Sie die **ESC** -Taste drücken, wird die Registrierung der Bezugsfarbe abgebrochen und der **Bildschirm MENU – TARGET** wird erneut auf der LCD-Anzeige angezeigt.

#### MENU TARGET TARGET SET TARGET Ch 04 Source > EDT Lv 0.6200E+1 x 0.3968 y 0.4000

### 10. Drücken Sie die ESC -Taste.

Der **Bildschirm MENU** wird wieder auf der LCD-Anzeige angezeigt.

### **11**. Drücken Sie die ESC -Taste.

Der **MEAS-Bildschirm** wird wieder auf der LCD-Anzeige angezeigt.

### Auswahl einer Bezugsfarbe

Wählen Sie eine Bezugsfarbe für die Messung der Farbabweichung aus den Kanälen Ch01 bis Ch20 aus.

Die neu eingestellte Farbe wird auch auf den Messwert angewendet, der derzeit auf dem MEAS-Bildschirm angezeigt wird.

#### Bedienverfahren

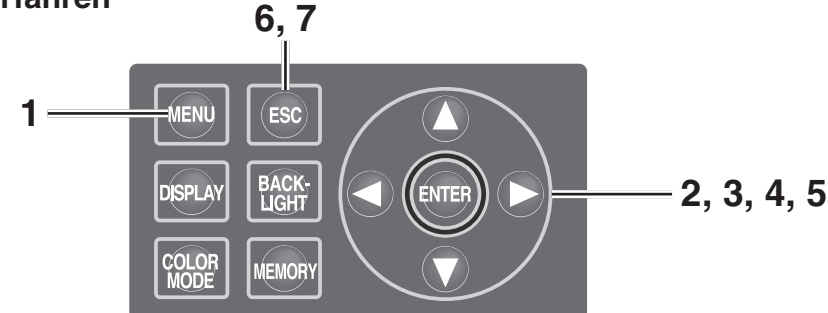

# 1. Drücken Sie die MENU -Taste, wenn der MEAS-Bildschirm angezeigt wird. Der MENU-Bildschirm wird angezeigt.

Wenn die Hintergrundbeleuchtung der LCD-Anzeige mit der **BACKLIGHT**-Taste im MEAS-Bildschirm ausgeschaltet wurde, wird sie wieder eingeschaltet.

| <meas< td=""><td>SNGL&gt;</td><td>UC00</td><td>T01</td></meas<> | SNGL>           | UC00  | T01                  |
|-----------------------------------------------------------------|-----------------|-------|----------------------|
| Lv                                                              | 36.             | 20    | cd<br>m <sup>2</sup> |
| x                                                               | 0.396           | 8     |                      |
| у                                                               | 0.405           | 6     |                      |
| Obs SPD<br>2° Nrm                                               | SYNC L<br>Non S | EN ND | BL<br>1 off          |
|                                                                 |                 |       |                      |

Messung

| MENU |        |
|------|--------|
| 0    | MEAS   |
|      | MEMORY |
|      | TARGET |
|      | OPTION |
|      | SETUP  |
|      |        |

### 2. Wählen Sie mit () oder () [TARGET] aus und drücken Sie die ENTER -Taste.

Der **Bildschirm MENU – TARGET** wird angezeigt.

3. Wählen Sie mit ▲ oder ● [SELECT] aus und drücken Sie die ENTER -Taste.

Der **Bildschirm MENU – TARGET – SELECT** wird angezeigt.

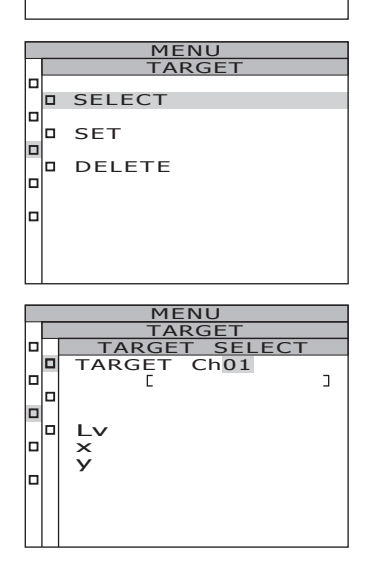

## 4. Mit O oder O ändern Sie den Bezugsfarbkanal.

Taste f
ür eine h
öhere Zahl. Wenn die Taste gedr
ückt gehalten wird, steigt die Zahl fortlaufend.

 Taste für eine kleinere Zahl.
 Wenn die Taste gedrückt gehalten wird, verringert sich die Zahl fortlaufend.

### 5. Drücken Sie die ENTER -Taste.

Nach der Einstellung der Bezugsfarbe wird erneut der **Bildschirm MENU – TARGET** auf der LCD-Anzeige angezeigt. Wenn Sie die **ESC** -Taste drücken, wird die Auswahl der Bezugsfarbe abgebrochen und der **Bildschirm MENU – TARGET** wird erneut auf der LCD-Anzeige angezeigt.

### 6. Drücken Sie die ESC -Taste.

Der **Bildschirm MENU** wird wieder auf der LCD-Anzeige angezeigt.

7. Drücken Sie die ESC -Taste. Der MEAS-Bildschirm wird wieder auf der LCD-Anzeige angezeigt.

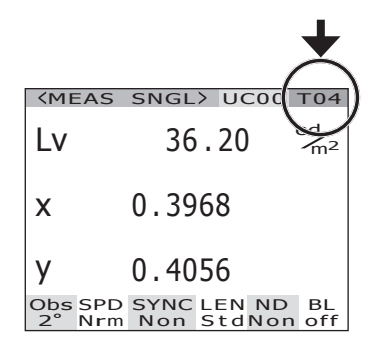

|  | TARGET |
|--|--------|
|  | TARGET |
|  | [sa    |
|  |        |
|  |        |
|  | Lv     |
|  | X 0    |
|  | v Ö    |
|  | · ·    |
|  |        |
|  |        |
|  |        |
|  |        |
|  |        |

ΜΕΝΙ

Ch04 mple

> 36 . 20 3968 4056

٦

### Löschen der Bezugsfarbe

Die registrierte Bezugsfarbe kann folgendermaßen gelöscht werden.

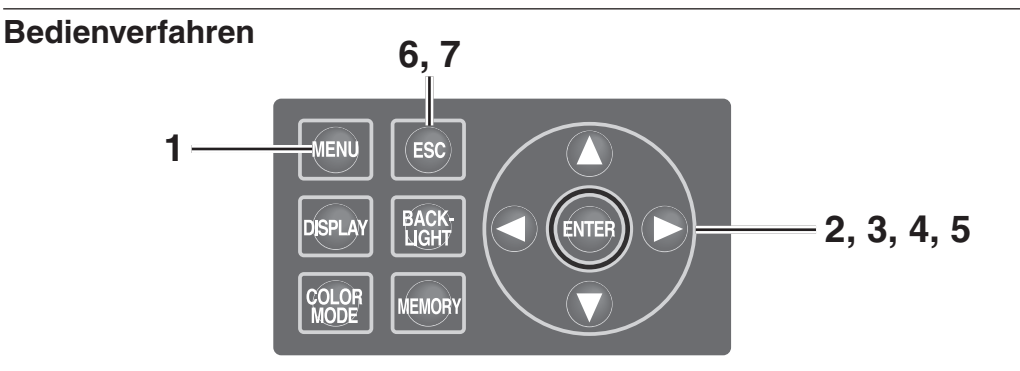

## 1. Drücken Sie die <u>MENU</u> -Taste, wenn der MEAS-Bildschirm angezeigt wird.

Der **MENU-Bildschirm** wird angezeigt. Wenn die Hintergrundbeleuchtung der LCD-

Anzeige mit der **BACKLIGHT** -Taste im MEAS-Bildschirm ausgeschaltet wurde, wird sie wieder eingeschaltet.

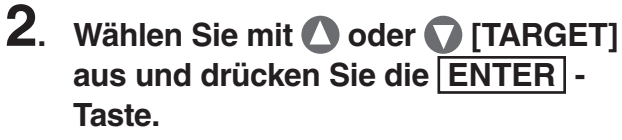

Der **Bildschirm MENU – TARGET** wird angezeigt.

3. Wählen Sie mit O oder [DELETE] aus und drücken Sie die ENTER -Taste.

Der Bildschirm MENU – TARGET – DELETE (Bezugsfarbe löschen) wird angezeigt.

| <b>&lt;</b> MEAS  | SNGL> UC00 T01                               |
|-------------------|----------------------------------------------|
| Lv                | 35.93 <sup>cd</sup> <sub>m<sup>2</sup></sub> |
| х                 | 0.3968                                       |
| у                 | 0.4060                                       |
| Obs SPD<br>2° Nrm | SYNC LEN ND BL<br>Non StdNon off             |
|                   |                                              |

| MENU   |  |  |  |
|--------|--|--|--|
| MEAS   |  |  |  |
| MEMORY |  |  |  |
| TARGET |  |  |  |
| OPTION |  |  |  |
| SETUP  |  |  |  |
|        |  |  |  |

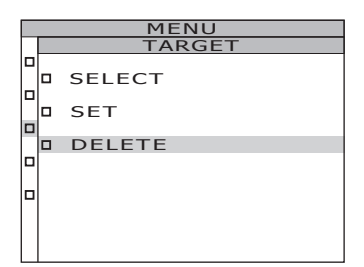

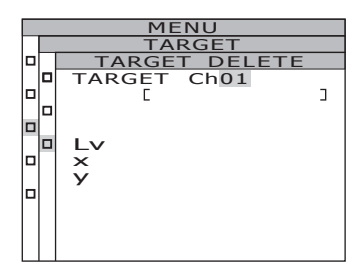

Messung

### 4. Wählen Sie mit 🛆 oder 🕥 die Nummer aus, die gelöscht werden soll, oder wählen Sie [ALL] aus, um alle Daten zu löschen. Drücken Sie die ENTER] -Taste.

Taste für eine höhere Zahl. Wenn die Taste gedrückt gehalten wird, ändert sich der Wert fortlaufend. Nach Ch20 wird [ALL] angezeigt.
 Taste für eine kleinere Zahl. Wenn die Taste gedrückt gehalten wird, ändert sich der Wert fortlaufend. Nach Ch00 wird [ALL] angezeigt. Der Bestätigungsbildschirm zur Löschung der Bezugsfarben wird angezeigt.

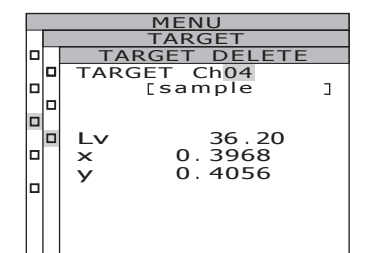

### 5.-a-1. Löschen einzelner Bezugsfarben: Wählen Sie mit [OK] aus und drücken Sie die ENTER -Taste.

Die Anzeige der registrierten Bezugsfarben wird ausgeblendet.

Wenn Sie **[CANCEL]** auswählen und die **ENTER** -Taste drücken oder wenn Sie die **ESC** -Taste drücken, wird die Löschung der Bezugsfarbe abgebrochen und der **Bildschirm MENU – TARGET** wird erneut auf der LCD-Anzeige angezeigt.

**5**.-a-2. Wiederholen Sie die Schritte 4 und 5-a-1 nach Bedarf, um weitere Bezugsfarben zu löschen.

### **5**.-a-3. Drücken Sie die ESC -Taste.

Der **Bildschirm MENU – TARGET** wird wieder auf der LCD-Anzeige angezeigt.

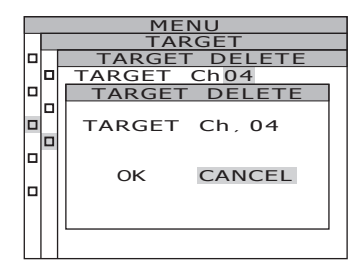
#### 5.-b-1. Gemeinsame Löschung aller **Bezugsfarben:** Wählen Sie mit 🔷 [OK] aus und drücken Sie die ENTER -Taste. Nach der Löschung aller Bezugsfarben wird erneut der Bildschirm MENU - TARGET auf der LCD-Anzeige angezeigt. Wenn Sie [CANCEL] auswählen und die ENTER -Taste drücken oder wenn Sie die ESC -Taste drücken, wird die Löschung der Bezugsfarbe abgebrochen und der Bildschirm MENU - TARGET wird erneut auf der LCD-Anzeige angezeigt. Wenn Sie die ESC - Taste drücken, wird die Auswahl der Bezugsfarbe abgebrochen und der Bildschirm MENU - TARGET wird erneut auf der LCD-Anzeige angezeigt.

| MENU           |  |  |  |  |
|----------------|--|--|--|--|
| TARGET         |  |  |  |  |
| TARGET DELETE  |  |  |  |  |
| TARGET ChALL   |  |  |  |  |
| TARGET DELETE  |  |  |  |  |
| TARGET Ch. ALL |  |  |  |  |
| OK CANCEL      |  |  |  |  |
|                |  |  |  |  |
|                |  |  |  |  |

#### 6. Drücken Sie die ESC -Taste. Der MEAS-Bildschirm wird wieder auf der LCD-Anzeige angezeigt.

#### 7. Drücken Sie die ESC -Taste. Der MEAS-Bildschirm wird wieder auf der LCD-Anzeige angezeigt.

# Kommunikation

### Anschluss an einen PC

Dieses Messgerät kann zum Datenaustausch in Verbindung mit einem PC verwendet werden. Für die Kommunikation mit einem PC verwenden Sie das beiliegende USB-Kabel (2 m) CS-A32 oder ein optionales RS-232C-Kabel (IF-A37/38).

Memo/ Die simultane Kommunikation über USB und RS ist nicht möglich.

#### Verbindung über das USB-Kabel

Sie können das USB-Kabel anstecken und abziehen, wenn das Gerät eingeschaltet ist; es ist jedoch besser, das Gerät hierfür auszuschalten.

Memo/ Die RS-232C-Steckerkappe aufsetzen. Sonst treten wegen der elektrostatischen Aufladung ggf. Störungen auf.

#### Bedienverfahren

- 1. Schalten Sie das Gerät aus (Ein-/Aus-Schalter in Position O).
- 2. Schließen Sie das USB-Kabel an den USB-Anschluss des Messgeräts an.
- 3. Überprüfen Sie, dass das USB-Kabel richtig im USB-Anschluss steckt.

Die Kommunikationsschnittstelle für dieses Gerät entspricht USB 1.1. Ziehen Sie das USB-Kabel immer am Stecker heraus. Ziehen Sie nicht am Kabel selbst. Achten Sie auf die korrekte Ausrichtung des USB-Steckers.

Installieren Sie die entsprechende USB-Treibersoftware, wenn Sie dieses Gerät an einen PC anschließen. Sie finden die Treiber bei der Datenverwaltungssoftware CS-S10w Professional, die im Lieferumfang des CS-2000 standardmäßig enthalten ist. Informationen zur Installation der USB-Treibersoftware auf dem PC finden Sie in der Bedienungsanleitung zu der CS-S10w Professional.

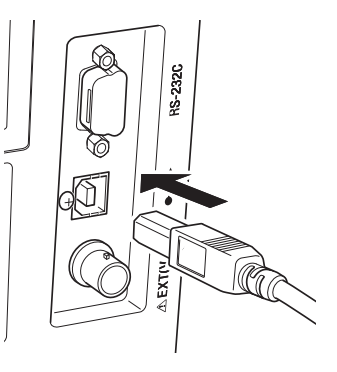

#### Verbindung über das RS-232C-Kabel

Bevor der Netzschalter in die Stellung EIN ( | ) geschaltet wird, verbinden Sie das RS-232C-Kabel (9-polig D-Sub) mit dem RS-232C-Anschluss am Gerät. Der RS-232C-Anschluss am Gerät ist 9-poliger D-Sub-Stecker. Verwenden Sie ein gekreuztes Kabel (Cross-Cable) für den Stecker.

#### Bedienung

- **1.** Schieben Sie den Ein-/Aus-Schalter in die Position AUS (O).
- 2. Das Gerät mithilfe eines RS-232C-Kabels mit dem Instrument verbinden.
- **3.** Das Kabel muss mit den Schrauben rechts und links am Anschluss fest mit dem RS-232C-Stecker verbunden sein.

Um das RS-232C-Kabel zu trennen, schieben Sie den Netzschalter zuerst in die Stellung "AUS" (O), dann ziehen Sie das Kabel am Stecker ab. Niemals am Kabel ziehen.

| Baud-Rate      | 600/1200/2400/4800/9600/19200/38400/57600/115200 |
|----------------|--------------------------------------------------|
| Datenlänge     | 8 Bits                                           |
| Parität        | Keine                                            |
| Stopp-Bit      | 1 Bit                                            |
| Flusskontrolle | Hardware (RTS/CTS)                               |

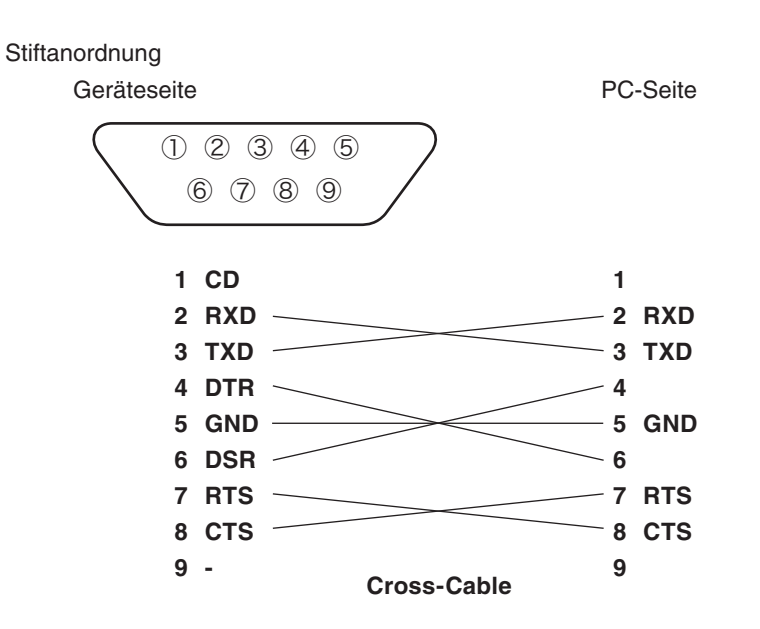

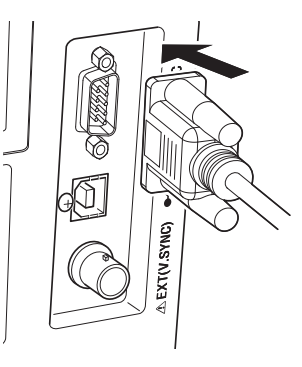

Communikation

### Fernbedienung

Im Fernbedienungsmodus können Befehle von einem PC an dieses Gerät gesendet werden, während die beiden Geräte miteinander verbunden sind.

Wenn dieses Gerät über einen PC gesteuert wird, wird "**REMOTE MODE**" auf der LCD-Anzeige angezeigt. Wenn diese Meldung angezeigt wird, ist nur in folgenden Fällen eine Bedienung über die Tasten am Gerät möglich.

- Wenn die Messtaste gedrückt wird, werden die Daten an den PC weitergeleitet. (Wenn die Messtaste sich im entsprechenden Modus befindet; dieser Modus wird durch den Übertragungsbefehl vom PC an das Messgerät aktiviert. Verwenden Sie die Datenverwaltungssoftware, s. u.)
- Wenn die **ESC** -Taste gedrückt wird, wird der Fernbedienungsmodus abgebrochen.

Verwenden Sie die Datenverwaltungssoftware CS-S10w Professional, die im Lieferumfang des CS-2000 standardmäßig enthalten ist, um das Gerät mit einem PC zu steuern. Genauere Anleitungen zu den technischen Voraussetzungen und der Verwendung finden Sie in der Bedienungsanleitung zu der CS-S10w Professional.

Wenn Sie ein anderes Programm zur Steuerung dieses Messgeräts per PC nutzen möchten, laden Sie sich die technischen Daten zur Kommunikation von der Website von KONICA MINOLTA unter folgender Adresse herunter:

http://konicaminolta.com/instruments/download/software/index.html (Änderungen der oben genannten URL ohne Vorankündigung vorbehalten.) (Wenn die Zielseite nicht angezeigt wird, suchen Sie auf der Seite bitte nach dem Schlagwort CS-2000 und laden Sie die Angaben herunter.)

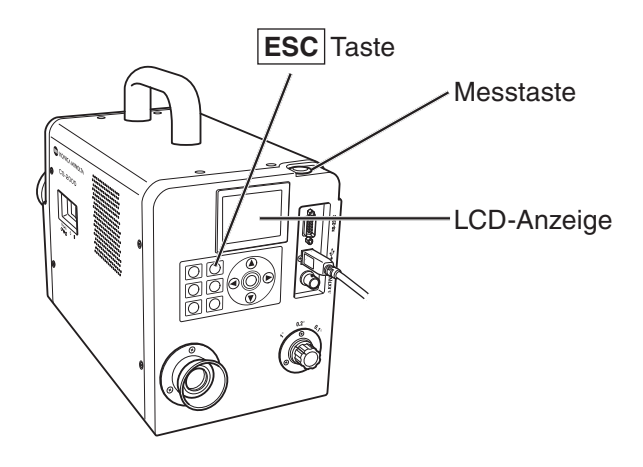

Memo/ Für die Steuerung des Gerätes mit CS-S10w muss die USB-Verbindung verwendet werden.

# Erläuterungen

### Messprinzip

Lichtenergie gelangt durch die Objektivlinse. Das Licht im Messbereich gelangt durch die Öffnung in der Mitte des Blendenspiegels auf die Glasfaser, während das übrige Licht durch den Blendenspiegel zum Sucher geleitet wird. Daher sieht der Messbereich wie ein schwarzer Kreis aus, wenn er durch den Sucher betrachtet wird.

Das Licht, dass die Glasfaser erreicht, wird wiederholt reflektiert, so dass es vermischt und praktisch einheitlich wird. Es gelangt dann durch das Kollimatorobjektiv auf das ebene Beugungsgitter. Nachdem es durch das Gitter gestreut wurde, wird es mit der Kondensorlinse nach Wellenlänge fokussiert. Am Fokuspunkt befindet sich ein Feldsensor.

Die Menge der erkannten Energie für die einzelnen Wellenlängen wird dann durch einen A/D-Wandler in einen digitalen Wert umgewandelt; auf Grundlage dieses Wertes berechnet der Prozessor des CS-2000 die spektrale Strahldichte und den Farbwert.

#### Sensorbereich

Der Sensorbereich verfügt über eine Fotodiodengruppe mit 512 Elementen. Diese Gruppe wird unabhängig von der Umgebungstemperatur durch einen ein Peltier-Kühlelement auf konstanter Temperatur gehalten. Dadurch kann der Dunkelstrom verringert und der Störabstand verbessert werden, wodurch auch die Messung niedriger Leuchtdichten ermöglicht wird.

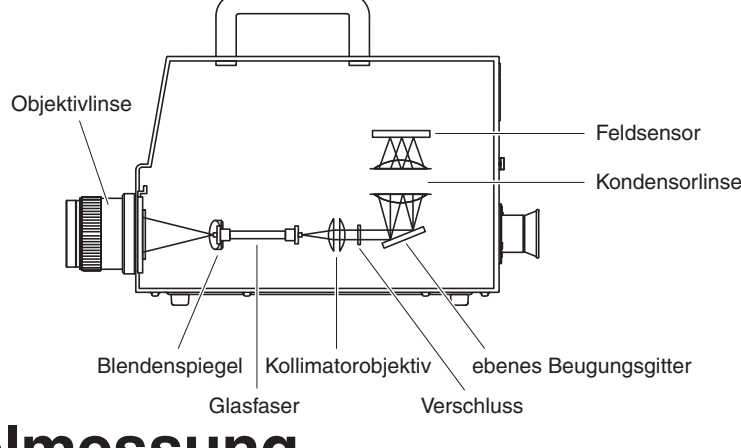

### **Dunkelmessung**

Jede Messung besteht aus einer "Lichtmessung" und einer "Dunkelmessung".

"Die Lichtmessung" wird durchgeführt, indem das Licht vom Objekt auf den Sensor trifft, die "Dunkelmessung" erfolgt, indem kein Licht vom Objekt auf den Sensor trifft, so dass der Dunkelstrom des Sensors gemessen wird.

Wenn die Messung beginnt, wird zuerst die "Lichtmessung" durchgeführt. Wenn die "Lichtmessung" abgeschlossen wurde, schließt sich der Verschluss automatisch und die "Dunkelmessung" wird sofort ausgeführt.

"Die Dunkelmessung" wird mit der gleichen Integrationsdauer wie die "Lichtmessung" ausgeführt. Die endgültigen Daten werden berechnet, indem die in der "Dunkelmessung" gemessenen Daten von den in der "Lichtmessung" gemessenen Daten abgezogen werden. Dieses Verfahren eliminiert den Einfluss des Dunkelstroms auf den Feldsensor, wodurch eine verbesserte Messgenauigkeit erzielt wird.

# L<sub>v</sub>T∆uv

Die folgenden Faktoren können als Messwert mit  $L_vT\Delta uv$  als Farbsystem dieses Messgeräts erhalten werden.

- Lv : Leuchtdichte
- T :Ähnlichste Farbtemperatur
- ∆uv :Farbabstand vom Planckschen Kurvenzug

Wenn  $L_{vs}$  für die Leuchtdichte steht, stehen T und  $\Delta uv$  für Farbe in  $L_vT\Delta uv$ .

#### <Verhältnis zwischen der ähnlichsten Farbtemperatur T und dem Farbabstand zum Planckschen Kurvenzug \u00e4uv>

Die Farbtemperatur bezieht sich auf die Temperatur eines schwarzen Körpers (eines idealen Strahlers), der bei einem bestimmten Licht die gleichen Farbwertkoordinaten besitzt. Die Farbtemperatur repräsentiert nur die Farben auf dem Planckschen Kurvenzug.

Die ähnlichste Farbtemperatur, eine etwas weiter gefasste Interpretation der Farbtemperatur, ist sehr dienlich, um solche Probleme zu beseitigen. Hier deckt die ähnlichste Farbtemperatur jene Farborte ab, die sich leicht außerhalb des Bereichs des Planckschen Kurvenzugs befinden.

Bei bestimmten Farbpositionen auf der Isotemperaturlinie wird der Schnittpunkt der Isotemperaturlinie und des Planckschen Kurvenzugs als ähnlichste Farbtemperatur für die Farbe angezeigt. Die Isotemperaturlinie ist die Kurve auf den Farbwertkoordinaten, die einen Satz von Farben darstellen, die visuell an die Farbtemperatur auf dem Planckschen Kurvenzug herankommen.

Da jedoch alle Farben auf der Farbabgleichs-Temperaturkurve durch die gleiche ähnlichste Farbtemperatur repräsentiert werden, kann die Farbe nicht allein mit der ähnlichsten Farbtemperatur beschrieben werden. Daher wird ∆uv, die Abweichung der ähnlichsten Farbtemperatur T vom Planckschen Kurvenzug, zu diesem Zweck verwendet. Falls sich ∆uv oberhalb des Planckschen Kurvenzugs befindet, wird er mit "+" dargestellt, befindet er sich darunter, wird er mit "–" dargestellt.

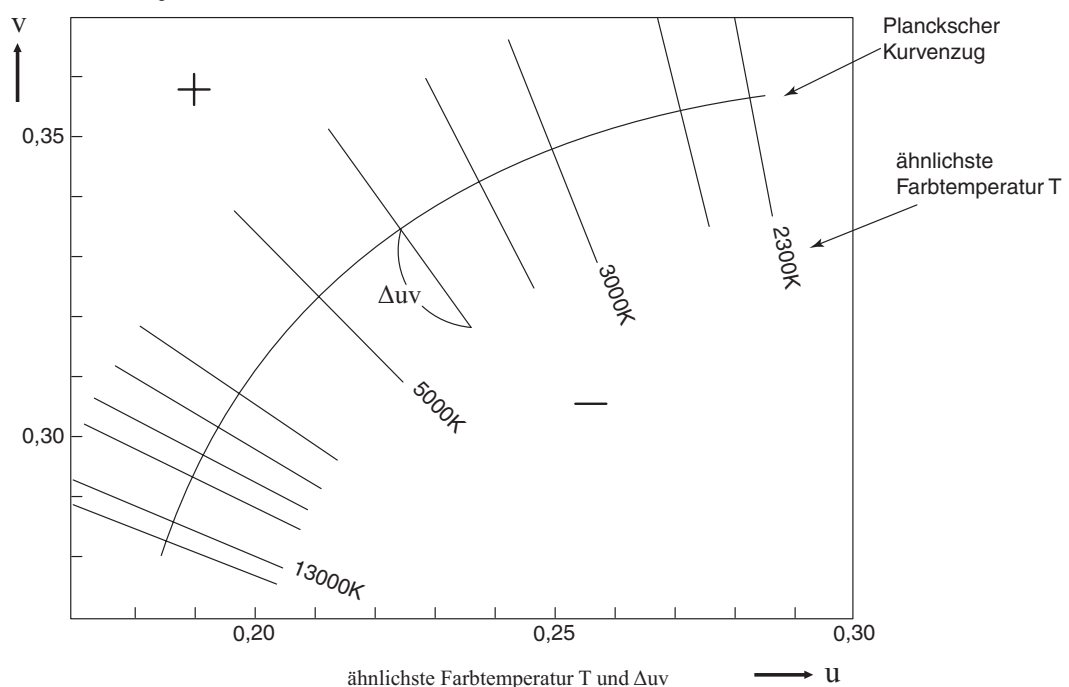

Erläuterungen

### Farbtongleiche Wellenlänge/Spektrale Farbdichte

In der unten dargestellten Farbtafel (x, y) zeigt die Kurve VS<sub>c</sub>SR den Spektralfarbenzug an, der Punkt N ist der Weißpunkt.

Farben, die sich in dem Bereich befinden, der vom Spektralfarbenzug und den Geraden VN und NR eingeschlossen wird, werden als Spektralfarben bezeichnet; Farben, die sich in dem Dreieck NVR (mit Weißpunkt N als Spitze und der Purpurlinie VR als Basis) befinden, werden als Sekundärfarben bezeichnet.

#### <Farbtongleiche Wellenlänge und spektrale Farbdichte (Spektralfarben)>

Der Farbwertpunkt, der durch die Messung erhalten wird, ist C; die Wellenlänge an S (am Schnittpunkt der Verlängerung von NC mit dem Spektralfarbenzug, d. h. der Kurve VS<sub>c</sub>SR) wird farbtongleiche Wellenlänge genannt und mit dem Symbol  $\lambda_d$  bezeichnet. Das Verhältnis der Strecken NC und NS wird als spektrale Farbdichte der Farbanregung C bezeichnet und mit dem Symbol pe bezeichnet.

#### <Komplementäre Wellenlänge (Sekundärfarben)>

Wenn bei der Messung der Farbwert C' erhalten wird, schneidet die Verlängerung von NC' den Spektralfarbenzug nicht, sondern nur die Purpurlinien. In diesem Fall wird die Wellenlänge an  $S_c$ (am Schnittpunkt der Verlängerung von NC' nach N mit dem Spektralfarbenzug) komplementäre Wellenlänge genannt und mit dem Symbol  $\lambda c$  bezeichnet.

Wenn der Schnittpunkt der Verlängerung der Gerade NC' mit der Geraden VR (Purpurlinie) mit S' bezeichnet wird, ist das Verhältnis der Strecke NC' zu NS' die spektrale Farbdichte und wird mit dem Symbol p'v bezeichnet.

Die Punkte in den folgenden Gleichungen haben folgende Koordinaten:  $(x_n, y_n)$ : Farbwertkoordinate des Punktes N; ( $x_c$ ,  $y_c$ ): Farbwertkoordinate des Punktes C; ( $x_{\lambda}$ ,  $y_{\lambda}$ ): Farbwertkoordinate des Punktes S; (xc', yc): Farbwertkoordinate des Punktes C'; und (xo, уl y<sub>p</sub>): Farbwertkoordinate des Punktes:

Farbtongleiche Wellenlänge in der Farbtafel 80

**6**00 nm

R . 780 nm

х

 $p_e = -$ 

p<sub>e</sub>' = -

## Messung der Objektfarbe

Die Verwendung der beiliegenden Datenverwaltungssoftware CS-S10w Professional ermöglicht die einfache Messung der Farbe eines Objekts. Die gemessenen Daten werden anhand der Leuchtdichte, die als Daten zur Lichtquelle im CS-S10w gespeichert wurde, bewertet. Weitere Informationen finden Sie in der Bedienungsanleitung zu der CS-S10w.

- Stellen Sie die Weißkalibrierungsplatte (Sonderzubehör) und das Objekt in der gleichen Stellung im gleichen Winkel zum Messgerät auf. Vereinheitlichen Sie die Beleuchtungs- und Messbedingungen für die Weißkalibrierungsplatte und das Objekt. Andernfalls können die Messdaten variieren und zu falschen Daten führen.
- Halten Sie die Beleuchtungslichtquelle so stabil wie möglich. Verwenden Sie während der Messung eine gleichmäßige Stromquelle.

#### Messvorgang

#### Erforderliche Einstellungen

- Stellen Sie eine oder mehrere Wolframlampen oder ähnliches als Lichtquelle vor der Weißkalibrierung auf (s. Abbildung rechts).
  - Stellen Sie das Messgerät senkrecht zur Weißkalibrierungsplatte auf.
  - Halten Sie den Winkel zwischen der Lichtquelle und der Weißkalibrierungsplatte bei 45°.
- 2. Schalten Sie das Messgerät und den PC an und rufen Sie das Programm CS-S10w auf.

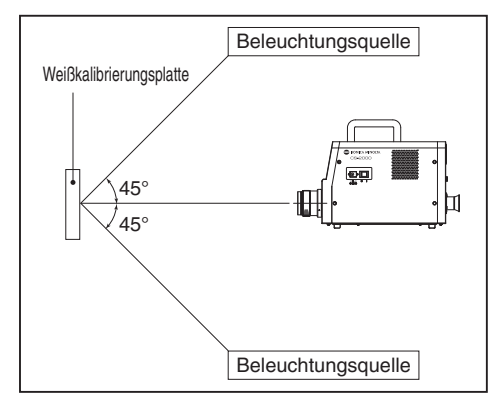

#### Weißkalibrierung

- 3. Stellen Sie die Dokumentenart in CS-S10w auf "object color".
- **4.** Führen Sie die Weißkalibrierung mit CS-S10w durch.

#### Objektmessungen

- 5. Stellen Sie das Objekt in der gleichen Stellung im gleichen Winkel zum Messgerät wie die Weißkalibrierungsplatte (Sonderzubehör) auf.
- **6.** Nehmen Sie die Messung mit CS-S10w vor.

Weitere Informationen finden Sie in der Bedienungsanleitung zur Datenverwaltungssoftware CS-S10w.

### Abmessungen

(Einheit: mm)

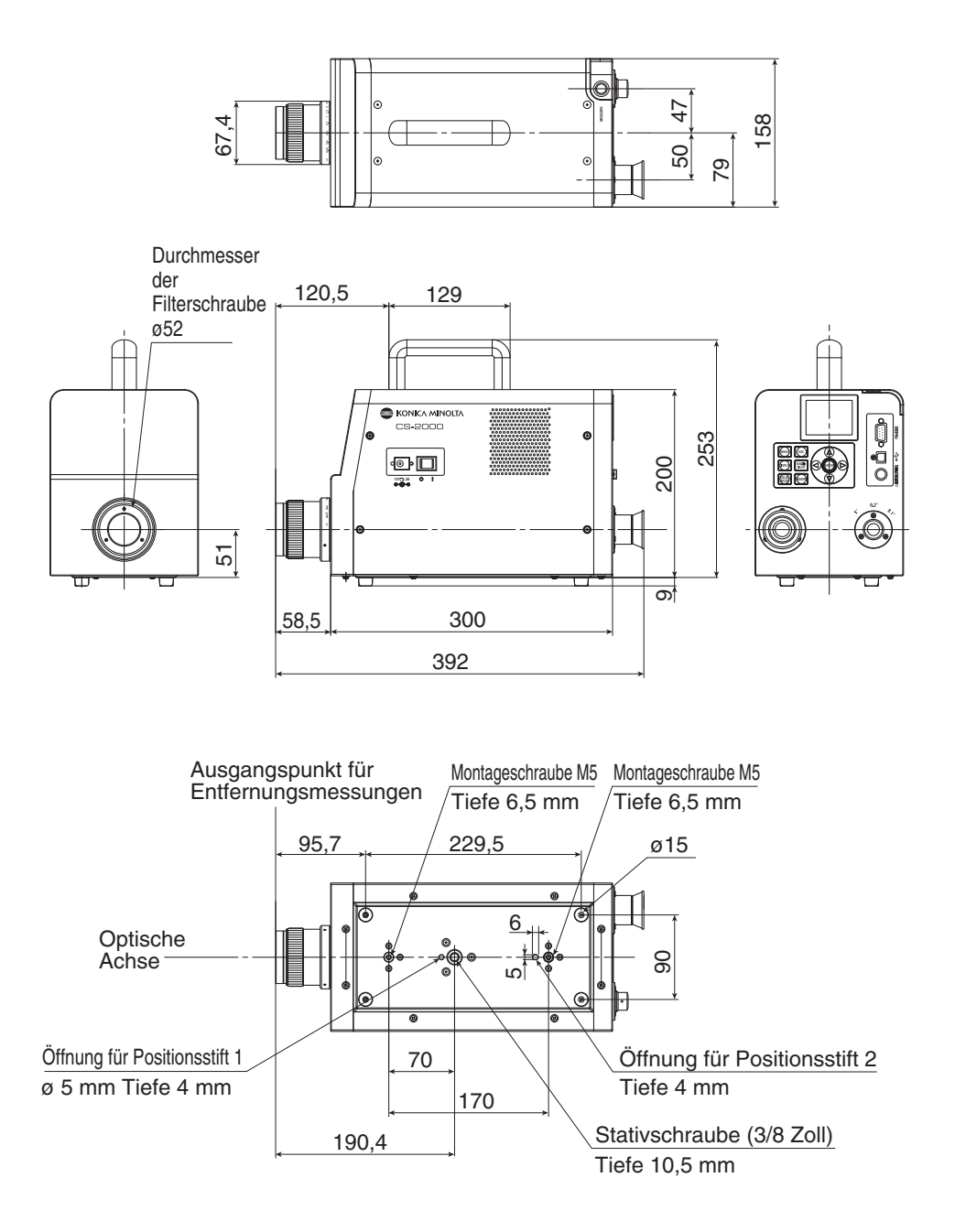

## Fehlermeldungen

Auf der LCD-Anzeige wird eine Fehlermeldung angezeigt, wenn das Messinstrument nicht ordnungsgemäß funktioniert. In der untenstehenden Tabelle sind die Fehlermeldung, ihre Beschreibung und Abhilfemaßnahmen aufgeführt.

|   | Fehlermeldung                   | Ursache (Beschreibung)                                                                                                    | Abhilfemaßnahme                                                                                                    |
|---|---------------------------------|----------------------------------------------------------------------------------------------------|----------------------------------------------------------------------------------------------------|
| 1 | MEMORY ERROR                    | Die Daten, die im ROM gespeichert<br>sind, sind beschädigt.                                                                                                    | <ul> <li>Schalten Sie das Gerät noch einmal ein.</li> <li>Wenn das Problem nicht behoben wird,<br/>kontaktieren Sie bitte eine autorisierte<br/>KONICA MINOLTA-Kundendienststelle<br/>in Ihrer Nähe.</li> </ul>                                                                                                    |
| 2 | OVER                            | Die Leuchtdichte des gemessenen<br>Objekts liegt über dem verfügbaren<br>Bereich.                                                                                  | <ul> <li>Setzen Sie den ND-Filter ein und nehmen<br/>Sie die Messung erneut vor.</li> <li>Verkleinern Sie den Messbereich und<br/>nehmen Sie die Messung erneut vor.</li> <li>Wenn das Problem nicht behoben wird,<br/>kontaktieren Sie bitte eine autorisierte<br/>KONICA MINOLTA-Kundendienststelle in<br/>Ihrer Nähe.</li> </ul>                                                                                        |
|   |                                 | Das gemessene Objekt flimmert zu stark.                                                                                                    | <ul> <li>Stellen Sie im Modus "INT SYNC" den<br/>Flimmermodus ein oder speisen Sie im<br/>Modus "EXT SYNC" das Flimmersignal ein.</li> </ul>                                                                                                    |
| 3 | SYNC ERROR                      | Das eingehende Signal im Modus "EXT SYNC" liegt nicht auf CMOS-Ebene.                                                                                              | <ul> <li>Speisen Sie ein Signal mit 3,5-5,0 V (hoch)<br/>bzw. mit 0,0-1,5 V (tief) ein.</li> </ul>                                                                                                    |
|   |                                 | Das eingehende Signal im Modus<br>"EXT SYNC" übersteigt 200 Hz.                                                                                                    | <ul> <li>Stellen Sie den Frequenzwert (durch eine<br/>ganze Zahl geteilt) im Modus "INT SYNC"<br/>ein und nehmen Sie die Messung erneut vor.</li> </ul>                                                                                                    |
|   |                                 | Das eingehende Signal im Modus<br>"EXT SYNC" liegt unter 20 Hz.                                                                                                    | <ul> <li>Stellen Sie das ganzzahlige Mehrfache des<br/>Eingangssignalzyklus im Modus "INT<br/>SYNC" ein und nehmen Sie die Messung<br/>erneut im Modus "MULTI INTEG-NORMAL"<br/>oder "MULTI INTEG-FAST" vor.</li> <li>Stellen Sie das ganzzahlige Mehrfache des<br/>Eingangssignalzyklus im Modus "INT<br/>SYNC" ein und nehmen Sie die Messung<br/>erneut im Modus "MANUAL" vor.</li> </ul>                               |
| 4 | VIEWING-ANGLE<br>SELECTOR ERROR | Die Messung wurde durchgeführt,<br>als sich der Messwinkelwähler in<br>der falschen Stellung befand, oder<br>seine Stellung wurde während der<br>Messung geändert. | <ul> <li>Schalten Sie den Messwinkelwähler um<br/>und nehmen Sie die Messung erneut vor.<br/>Drehen Sie während der Messung nicht am<br/>Messwinkelwähler.</li> <li>Wenn das Problem nicht behoben wird,<br/>kontaktieren Sie bitte eine autorisierte<br/>KONICA MINOLTA-Kundendienststelle in<br/>Ihrer Nähe.</li> </ul>                                                                                                  |
| 5 | TEMPERATURE<br>ERROR            | Die Umgebungstemperatur für das<br>Messgerät ist zu hoch und die<br>interne Temperatur des Sensors<br>steigt ungewöhnlich stark.                                   | <ul> <li>Senken Sie die Umgebungstemperatur, so<br/>dass sich das Gerät auf die angegebene<br/>Temperatur abkühlen kann.</li> </ul>                                                                                                    |
| 6 | FAN ERROR                       | Der Lüfter bleibt stehen oder es tritt<br>ein Fehler am Kühlgerät auf.                                                                                             | <ul> <li>Senken Sie die Umgebungstemperatur, so<br/>dass sich das Gerät auf die angegebene<br/>Temperatur abkühlen kann.</li> <li>Schalten Sie das Gerät einmal aus und<br/>schalten Sie es nach einer Weile wieder ein.</li> <li>Wenn das Problem nicht behoben wird, muss<br/>der Lüfter repariert werden. Kontaktieren Sie<br/>bitte eine autorisierte KONICA MINOLTA-<br/>Kundendienststelle in Ihrer Nähe.</li> </ul> |

# Fehlerprüfung

Sollte bei diesem Messgerät ein Fehler auftreten, versuchen Sie die in der folgenden Tabelle aufgeführten Abhilfemaßnahmen. Sollte dies nicht helfen, ist das Gerät möglicherweise defekt. Kontaktieren Sie bitte eine autorisierte **KONICA MINOLTA**-Kundendienststelle in Ihrer Nähe unter Angabe der Fehlernummer und der Versionsnummer des Messgeräts. Wie Sie die Version des Messgeräts feststellen, erfahren Sie auf Seite 23.

| Fehler-<br>nummer | Symptom                                                                                                    | Prüfpunkt                                                              | Abhilfemaßnahme                                                                                                    | Siehe<br>Seite |
|-------------------|----------------------------------------------------------------------------------------------------|------------------------------------------------------------------------|----------------------------------------------------------------------------------------------------|----------------|
| 1                 | Keine Anzeige auf dem LCD,<br>wenn das Gerät eingeschaltet                                                      | Steckt das Netzteil<br>ordnungsgemäß in der Steckdose?                 | Schließen Sie das Netzteil an.                                                                                                    | 21             |
|                   | wira.                                                                                                    | Wurde das Netzteil an das<br>Messgerät angeschlossen?                  | Schließen Sie das Netzteil an.                                                                                                    | 21             |
|                   |                                                                                                    | Wurde das richtige Netzteil angeschlossen?                             | Überprüfen Sie, ob es sich um das als<br>Standardzubehör beiliegende Netzteil und<br>Netzkabel bzw. das als Sonderzubehör<br>erhältliche (AC-A312) handelt.                                                  | 21             |
|                   |                                                                                                    | Befindet sich die Netzspannung innerhalb des Nennbereichs?             | Eine Abweichung von ±10% der<br>Nennspannung ist zulässig.                                                                                                    | 21             |
| 2                 | Im Sucher ist nichts zu sehen.                                                                                  | Sitzt der Objektivdeckel noch auf der Objektivlinse?                   | Nehmen Sie den Objektivdeckel ab.                                                                                                    | 8              |
|                   |                                                                                                    | Sitzt der ND-Filter auf der<br>Objektivlinse?                          | Verwenden Sie den ND-Filter, wenn die<br>Leuchtdichte des Messobjekts sehr hoch ist.                                                                                                    | 9,<br>45       |
|                   |                                                                                                    | Sitzt der ND-Okularfilter auf dem Sucher?                              | Verwenden Sie den ND-Okularfilter, wenn die Leuchtdichte des Messobjekts sehr hoch ist.                                                                                                    | 9,<br>45       |
| 3                 | Auf der LCD-Anzeige wird nichts angezeigt.                                                                      | Wurde die<br>Hintergrundbeleuchtung<br>ausgeschaltet?                  | Drücken Sie die <b>BACKLIGHT</b> -<br>Taste, um die Hintergrundbeleuchtung<br>einzuschalten.                                                                                                    | 14,<br>49      |
|                   |                                                                                                    | Wurde die Hintergrundbeleuchtung<br>während der Messung ausgeschaltet? | Schalten Sie die Hintergrundbeleuchtung während der Messung unter MENU ein.                                                                                                    | 49             |
| 4                 | Keine Bedienung über Tasten möglich.                                                                            | Wurde die Fernbedienung aktiviert?                                     | Drücken Sie die <b>ESC</b> -Taste, um den Fernbedienungsmodus zu deaktivieren.                                                                                                    | 76             |
|                   |                                                                                                    | Haben Sie eine deaktivierte<br>Taste gedrückt?                         | Drücken Sie die richtige Taste.                                                                                                    | _              |
| 5                 | Es kann keine Messung<br>vorgenommen werden, wenn<br>die Messtaste gedrückt wird.                               | Wurde ein anderer Bildschirm als MENU angezeigt?                       | Nehmen Sie die Messung vor, wenn der<br>MEAS-Bildschirm angezeigt wird.                                                                                                    | 55             |
| 6                 | Der eingegebene Wert für die<br>Bezugsfarbe unterscheidet<br>sich vom nach der Einstellung<br>angezeigten Wert. |                                                                        | Aufgrund von<br>Berechnungsungenauigkeiten kann eine<br>Abweichung im ein stelligen Bereich<br>auftreten.                                                                                                    |                |
| 7                 | Es werden keine Messwerte                                                                                       | Liegen Daten vor?                                                      | Nehmen Sie eine Messung vor.                                                                                                    | 54             |
|                   | angezeigt.                                                                                                    | Wird statt dem Farbsystem die<br>Farbtemperatur angezeigt?             | Für die Farbtemperatur wird "" angezeigt,<br>wenn sie sehr weit vom Planckschen<br>Kurvenzug entfernt liegt. Ändern Sie die<br>Anzeige mit einem anderen Farbsystem und<br>überprüfen Sie diese Möglichkeit. | 39             |
|                   |                                                                                                    | Haben Sie die Messung unterbrochen?                                    | Nehmen Sie die Messung erneut vor                                                                                                    | 54             |

| Fehler-<br>nummer | Symptom                                   | Prüfpunkt                                                                             | Abhilfemaßnahme                                                                                                    | Siehe<br>Seite   |  |
|-------------------|-------------------------------------------|---------------------------------------------------------------------------------------|----------------------------------------------------------------------------------------------------|------------------|--|
| 8                 | Die Messwerte sind nicht<br>konsistent.   | Ist das Messobjekt stabil?                                                            | Nehmen Sie die Messung an einem stabilen Messobjekt vor.                                                                                        |                  |  |
|                   |                                           | Ist die Leuchtdichte des<br>Messobjekts sehr gering?                                  | Die Reproduzierbarkeit von x, y wird<br>beeinträchtigt, wenn Messobjekte mit<br>geringer Leuchtdichte gemessen<br>werden.                       |                  |  |
|                   |                                           |                                                                                       | Sie wird am stärksten beeinträchtigt,<br>wenn der Messwinkel 0,2° oder 0,1°<br>beträgt.                                                         | 54,<br>29        |  |
|                   |                                           |                                                                                       | Sie wird auch beeinträchtigt, wenn die<br>Messzeit sehr kurz ist. Verlängern Sie<br>die Messzeit.                                               |                  |  |
|                   |                                           | Ist die<br>Synchronisierungsfrequenz                                                  | Stellen Sie die richtige<br>Synchronisierungsfrequenz ein.                                                                                      |                  |  |
|                   |                                           | der Messung angemessen?                                                               | Verwenden Sie den Modus "MULTI<br>INTEG-NORMAL" oder "MULTI INTEG-<br>FAST".                                                                    | 26,<br>31        |  |
|                   |                                           |                                                                                       | Verwenden Sie den Modus "EXT SYNC".                                                                                                    |                  |  |
|                   |                                           | Hat sich die<br>Umgebungstemperatur oder<br>die Luftfeuchte sehr schnell<br>geändert? | Nehmen Sie die Messung in einer<br>Umgebung vor, in der sich die<br>Umgebungstemperatur und die<br>Luftfeuchte nicht sehr schnell ändert.       | 4                |  |
|                   |                                           | Haben Sie mit den<br>Messungen sofort nach dem<br>Anschalten begonnen?                | Lassen Sie das Messgerät mindestens<br>20 Minuten lang warmlaufen, nachdem<br>es eingeschaltet wurde.                                           | 23               |  |
| 9                 | Die Messwerte scheinen<br>falsch zu sein. | Ist die Objektivlinse sauber?                                                         | Wischen Sie die Linse mit einem<br>trockenen, weichen Tuch oder<br>Linsenreinigungspapier ab.                                                   | 4                |  |
|                   |                                           | Die Benutzerkalibrierung<br>wurde möglicherweise nicht<br>ordnungsgemäß durchgeführt. | Überprüfen Sie die Werte ohne<br>Benutzerkalibrierung (d.h. setzen Sie<br>den Kalibrierungskanal auf 00 (NON)<br>und überprüfen Sie die Werte). | 47               |  |
|                   |                                           | Ist der richtige<br>Kalibrierungskanal eingestellt?                                   | Stellen Sie den Kalibrierungskanal<br>entsprechend der Lichtquelle ein, mit<br>Leuchtdichte und Farbwert nah am<br>Objekt.                      | 47               |  |
|                   |                                           | Wurde die Nahlinse aufgesetzt?                                                        | Wählen Sie den Objektivtyp<br>entsprechend aus.                                                                                                 | 43,<br>54        |  |
|                   |                                           | Wurde der ND-Filter<br>eingesetzt?                                                    | Wählen Sie die ND-Filtereinstellung<br>entsprechend aus.                                                                                        | 45               |  |
|                   |                                           | Wurde auf das Objekt scharfgestellt?                                                  | Stellen Sie scharf. Stellen Sie vorher die<br>Dioptrienzahl ein.                                                                                | 13,<br>15,<br>55 |  |

| Fehler-<br>nummer                                                           | Symptom                                                                                                    | Prüfpunkt                                                             | Abhilfemaßnahme                                                                                                    | Siehe<br>Seite |
|-----------------------------------------------------------------------------|----------------------------------------------------------------------------------------------------|-----------------------------------------------------------------------|----------------------------------------------------------------------------------------------------|----------------|
| 10                                                                          | Die Messung wird mittendrin<br>abgebrochen und nicht<br>innerhalb der eingestellten<br>Messzeit abgeschlossen. | Ist die Leuchtdichte des<br>Messobjekts sehr hoch?                    | Wenn Sie ein Objekt mit hoher<br>Leuchtdichte messen, ist der Sensor u.<br>U. gesättigt, nachdem die obere Grenze<br>der aktuellen Messeinstellung<br>überschritten wurde.                                                                              | 45             |
|                                                                             |                                                                                                    |                                                                       | Setzen Sie den ND-Filter ein.                                                                                                    |                |
| 11                                                                          | Die tatsächliche Messzeit<br>weicht von der angezeigten<br>Messzeit ab.                                        |                                                                       | Bei der angezeigten Messzeit handelt es<br>sich um die verbleibende Messzeit. Je<br>nach Messzeitmodus kann die<br>tatsächliche Messzeit von der<br>angezeigten Messzeit abweichen.                                                                     | 31             |
| 12                                                                          | Der Messwert auf der LCD-<br>Anzeige verschwindet.                                                             | Wurde die Stromversorgung<br>unterbrochen?                            | Schließen Sie das Gerät an eine stabile<br>Stromquelle an und stecken Sie das<br>Netzteil sicher ein.                                                                                                    | 21             |
|                                                                             |                                                                                                    | Haben Sie die Messung<br>unterbrochen?                                | Drücken Sie die Messtaste fest, wenn<br>Sie eine kontinuierliche Messung starten.<br>Drücken Sie nicht die <b>ESC</b> -Taste.                                                                                                    | 56             |
| 13 USB-Verbindung:<br>Es können keine Daten von<br>diesem Messgerät auf den |                                                                                                    | Wurde das USB-Kabel<br>ordnungsgemäß<br>angeschlossen?                | Verbinden Sie das Messgerät und den PC ordnungsgemäß.                                                                                                    | 74             |
| P<br>E<br>o                                                                 | PC heruntergeladen werden.<br>Es können keine Befehle<br>oder Daten vom PC an das                              | Wurde das USB-Kabel<br>abgetrennt?                                    | Schließen Sie das USB-Kabel wieder an.                                                                                                    | _              |
|                                                                             | Messgerät gesendet werden.                                                                                     | Wurde die Fernbedienung<br>deaktiviert?                               | Senden Sie den Verbindungsbefehl vom<br>PC an dieses Gerät und schalten Sie es<br>in den Fernbedienungsmodus.<br>Verwenden Sie die<br>Datenverwaltungssoftware CS-S10w<br>Professional, die im Lieferumfang des<br>CS-2000 standardmäßig enthalten ist. | 76             |
|                                                                             |                                                                                                    | Wird die RS-Kommunikation genutzt?                                    | Die simultane Kommunikation über RS<br>und USB ist nicht möglich. Drücken Sie<br>die <b>ESC</b> -Taste, um den<br>Fernbedienungsmodus zu beenden.<br>Starten Sie die Kommunikation dann<br>ausschließlich über USB.                                     | _              |
| 14                                                                          | Es ist eine Störung des<br>Gerätes aufgetreten<br>(einschließlich Fehler 1 bis<br>13).                         | Wurde der RS-232C-<br>Anschluss berührt? Ist die<br>Kappe aufgesetzt? | Das Gerät aus- und wiedereinschalten<br>und neu starten. Das zufällige Berühren<br>des RS-232C-Anschlusses kann infolge<br>der elektrischen Aufladung zu Störungen<br>führen. Daher muss die Kappe<br>aufgesetzt werden.                                | 74             |

| Fehler-<br>nummer                                                                                     | Symptom                                                                                                    | Prüfpunkt                                                                        | Abhilfemaßnahme                                                                                                    | Siehe<br>Seite |
|----------------------------------------------------------------------------------------------------|----------------------------------------------------------------------------------------------------|----------------------------------------------------------------------------------|----------------------------------------------------------------------------------------------------|----------------|
| 15 Data output b<br>during RS co<br>cannot be im<br>PC.<br>Commands a<br>be input from<br>instrument. | Data output by the instrument<br>during RS communication<br>cannot be imported to the<br>PC.<br>Commands and data cannot<br>be input from the PC to the<br>instrument. | Wurde das RS-Kabel<br>ordnungsgemäß<br>angeschlossen?                            | Verbinden Sie das Messgerät und den PC ordnungsgemäß.                                                                                                    | 75             |
|                                                                                                    |                                                                                                    | Wurde das RS-Kabel<br>abgetrennt?                                                | Schließen Sie das RS-Kabel wieder an.                                                                                                    | —              |
|                                                                                                    |                                                                                                    | Wurde die Fernbedienung deaktiviert?                                             | Senden Sie den Verbindungsbefehl vom PC an dieses Gerät und schalten Sie es in den Fernbedienungsmodus.                                                                                                    | _              |
|                                                                                                    |                                                                                                    | Wurde das Programm<br>ordnungsgemäß eingerichtet?                                | Konsultieren Sie die Technischen<br>Angaben zur Kommunikation und<br>überprüfen Sie das Programm.                                                                                                    | _              |
|                                                                                                    |                                                                                                    | Wird die USB-Kommunikation<br>genutzt?                                           | Die simultane Kommunikation über RS<br>und USB ist nicht möglich. Drücken Sie<br>die <b>ESC</b> -Taste, um den<br>Fernbedienungsmodus zu beenden.<br>Starten Sie die Kommunikation dann<br>ausschließlich über RS. |                |
| 16                                                                                                    | Die gleiche Fehlermeldung<br>wird wiederholt angezeigt.                                                                                                    | Überprüfen Sie die<br>entsprechende<br>Abhilfemaßnahme für die<br>Fehlermeldung. | Wenn das Problem nicht behoben wird,<br>kontaktieren Sie bitte eine autorisierte<br>KONICA MINOLTA-Kundendienststelle in<br>Ihrer Nähe.                                                                            | _              |

### Zurücksetzen der Einstellungen

Die voreingestellten Messbedingungen können folgendermaßen auf die werkseitigen Voreinstellungen zurückgesetzt werden.

Die Standardeinstellungen ab Werk sind unten aufgeführt.

\* Synchronisierungsverfahren : NO SYNC \* Messzeit : MULTI INTEG-NORMAL. 1 s. IN-ND : AUTO \* Beobachter : 2°0BS \* Anzeigeformat : \*\*\*\*.\*\*\* [F] \* Farbsystem \* Absolutwert (ABS)/ : L<sub>v</sub>xy Differenzwert (DIFF) : Absolute value (ABS) : STANDARD \* ND-Filter : NONE \* Objektivtyp

\* Hintergrundbeleuchtung während der Messung: ON

\* RS-232C Kommunikation Baud-Rate: 115200 bps

#### Bedienverfahren

- DISPLAY BACK-LIGHT ENTER - 1, 2
- 1. Wenn das Gerät ausgeschaltet ist (Ein-/Aus-Schalter in der Position O), schalten Sie es ein (Position I ) und halten Sie gleichzeitig die Tasten <u>MEMORY</u>], aund gedrückt. Der Bildschirm INITIALIZE SETTINGS (Bestätigung der Zurücksetzung aller Einstellungen) wird ca. 5 Sekunden nach dem Eröffnungsbildschirm auf der LCD-Anzeige angezeigt. Halten Sie die Tasten <u>MEMORY</u>, aund

gedrückt, bis der Bildschirm INITIALIZE SETTINGS angezeigt wird.

# Wählen Sie mit S [OK] aus und drücken Sie die ENTER -Taste.

Die voreingestellten Messbedingungen werden zurückgesetzt und der **MEAS-Bildschirm** wird auf der LCD-Anzeige angezeigt.

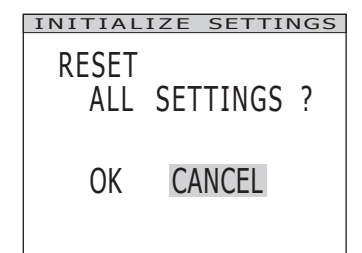

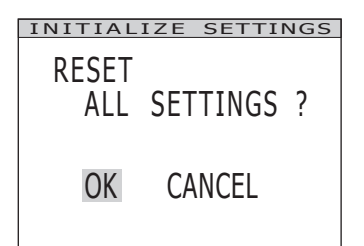

# Änderung der Leuchtdichte-Einheit

Sie können entweder [cd/m<sup>2</sup>] oder [fL] als Einheit für die Leuchtdichte auswählen.

#### Bedienverfahren

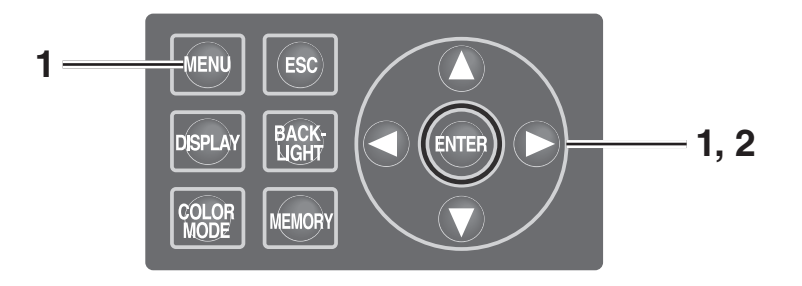

- Wenn das Gerät ausgeschaltet ist (Ein-/Aus-Schalter in der Position O), schalten Sie es ein (Position I ) und halten Sie gleichzeitig die Tasten
   MENU und gedrückt.
   Der Bildschirm Luminance Unit (Änderung der Leuchtdichte-Einheit) wird ca. 5
   Sekunden nach dem Eröffnungsbildschirm auf der LCD-Anzeige angezeigt.
   Halten Sie die Tasten MENU und gedrückt, bis der Bildschirm Luminance Unit angezeigt wird.
- 2. Wählen Sie mit 🔿 oder 🕥 die Einheit für die Leuchtdichte aus und drücken Sie die ENTER -Taste.

Die Einstellung wird aktiviert und der **MEAS-Bildschirm** wird auf der LCD-Anzeige angezeigt.

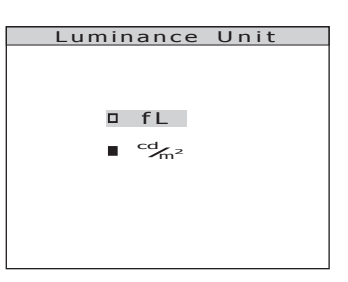

### **Technische Daten**

| Modell                                                                                | CS-2000                                                                                                    |                                                                                                    |                                                                                                    |  |
|---------------------------------------------------------------------------------------|----------------------------------------------------------------------------------------------------|----------------------------------------------------------------------------------------------------|----------------------------------------------------------------------------------------------------|--|
| Wellenlängenbereich                                                                   | 380 bis 780 nm                                                                                                    |                                                                                                    |                                                                                                    |  |
| Wellenlängenauflösung                                                                 | 0,9 nm/Pixel                                                                                                    |                                                                                                    |                                                                                                    |  |
| Bandbreite der<br>Wellenlängenanzeige                                                 | 1,0 nm                                                                                                    |                                                                                                    |                                                                                                    |  |
| Genauigkeit der Wellenlängen                                                          | ±0,3 nm (mittlere Wellenlänge: 435,8 nm, 546,1 nm, 643,8 nm Hg-Cd-Lar                                                                                                    |                                                                                                    |                                                                                                    |  |
| Spektralbreite                                                                        | ma                                                                                                    | aximal 5 nm (halbe Bandbrei                                                                                                    | te)                                                                                                    |  |
| Messwinkel (wählbar)                                                                  | 1°                                                                                                    | 0,2°                                                                                                    | 0,1°                                                                                                    |  |
| Leuchtdichtemessbereich<br>(Normlichtquelle A)                                        | 0,003 bis 5.000 cd/m <sup>2</sup>                                                                                                    | 0,075 bis 125.000 cd/m <sup>2</sup>                                                                                                    | 0,3 bis 500.000 cd/m <sup>2</sup>                                                                                                    |  |
| Mindestmessbereich                                                                    | ø 5 mm<br>(ø 1 mm bei Verwendung<br>einer Nahlinse)                                                                                                    | ø 1 mm<br>(ø 0,2 mm bei Verwendung<br>einer Nahlinse)                                                                                                    | ø 0,5 mm<br>(ø 0,1 mm bei Verwendung<br>einer Nahlinse)                                                                                                    |  |
| Mindestleuchtdichteanzeige                                                            |                                                                                                    | 0,00002 cd/m <sup>2</sup>                                                                                                    |                                                                                                    |  |
| Mindestanzeige der spektralen Strahldichte                                            |                                                                                                    | $1.0 \times 10^{-9}$ W/(sr $\cdot$ m <sup>2</sup> $\cdot$ nm)                                                                                                    |                                                                                                    |  |
| Genauigkeit: Leuchtdichte<br>(Normlichtquelle A) <sup>*1</sup>                        |                                                                                                    | ±2%                                                                                                    |                                                                                                    |  |
| Genauigkeit: Farbwert<br>(Normlichtquelle A) <sup>*1</sup>                            | x, y : ±0,003 (0,003 bis 0,005 cd/m²)<br>x, y : ±0,002 (0,005 bis 0,05 cd/m²)<br>x : ±0,0015 (0,05 cd/m² oder höher)<br>y : ±0,001                                                                                 | x, y : ±0,003 (0,075 bis 0,125 cd/m²)<br>x, y : ±0,002 (0,125 bis 1,25 cd/m²)<br>x : ±0,0015 (1,25 cd/m² oder höher)<br>y : ±0,001                                                                               | x, y : ±0,003 (0,3 bis 0,5 cd/m²)<br>x, y : ±0,002 (0,5 bis 5 cd/m²)<br>x : ±0,0015 (5 cd/m² oder höher)<br>y : ±0,001                                                                                     |  |
| Reproduzierbarkeit:<br>Leuchtdichte (2 $\sigma$ )<br>(Normlichtquelle A) <sup>2</sup> | 0,4% (0,003 bis 0,05 cd/m <sup>2</sup> )<br>0,3% (0,05 bis 0,1 cd/m <sup>2</sup> )<br>0,15% (0,1 bis 5.000 cd/m <sup>2</sup> )                                                                                     | 0,4% (0,075 bis 1,25 cd/m <sup>2</sup> )<br>0,3% (1,25 bis 2,5 cd/m2)<br>0,15% (2,5 bis 125.000 cd/m <sup>2</sup> )                                                                                              | 0,4% (0,3 bis 5 cd/m <sup>2</sup> )<br>0,3% (5 bis 10 cd/m <sup>2</sup> )<br>0,15% (10 bi s 500.000 cd/m <sup>2</sup> )                                                                                    |  |
| Reproduzierbarkeit:<br>Farbwert (2 σ)<br>(Normlichtquelle A) <sup>-2</sup>            | x,y : 0,002<br>(0,003 bis 0,005 cd/m <sup>2</sup> )<br>x,y : 0,001<br>(0,005 bis 0,1 cd/m <sup>2</sup> )<br>x,y : 0,0006<br>(0,1 bis 0,2 cd/m <sup>2</sup> )<br>x,y : 0,0004<br>(0,2 bis 5.000 cd/m <sup>2</sup> ) | x,y : 0,002<br>(0,075 bis 0,125 cd/m <sup>2</sup> )<br>x,y : 0,001<br>(0,125 bis 2,5 cd/m <sup>2</sup> )<br>x,y : 0,0006<br>(2,5 bis 5 cd/m <sup>2</sup> )<br>x,y : 0,0004<br>(5 bis 125.000 cd/m <sup>2</sup> ) | x,y : 0,002<br>(0,3 bis 0,5 cd/m <sup>2</sup> )<br>x,y : 0,001<br>(0,5 bis 10 cd/m <sup>2</sup> )<br>x,y : 0,0006<br>(10 bis 20 cd/m <sup>2</sup> )<br>x,y : 0,0004<br>(20 bis 500.000 cd/m <sup>2</sup> ) |  |
| Polarisationsfehler                                                                   | 1°: maximal 2% (400 bis 78                                                                                                    | 30 nm); 0,1° und 0,2°: maxim                                                                                                    | nal 3% (400 bis 780 nm)                                                                                                    |  |
| Integrationsdauer                                                                     | Fast: 0,005 bis 16 s; Norma                                                                                                    | al: 0,005 bis 120 s                                                                                                    |                                                                                                    |  |
| Messzeit                                                                              | mind. ca. 2 s (Modus "MAN                                                                                                    | IUAL") bis max. 243 s (Modu                                                                                                    | JS "NORMAL")                                                                                                    |  |
| Farbsystem                                                                            | $L_v x y$ , Lvu'v', L <sub>v</sub> T $\Delta$ uv, XYZ, spektrale Farbdichte, skoto                                                                                                    | Farbtongleiche Wellenlänge<br>pische Beleuchtungsstärke (                                                                                                    | e, Spektraldiagramm,<br>mit CS-S10w Professional)                                                                                                    |  |
| Schnittstelle                                                                         | USB 1,1, RS-232C                                                                                                    |                                                                                                    |                                                                                                    |  |
| Bereich für Betriebstemperatur/<br>Luftfeuchte                                        | 5 bis 35°C, relative Luftfeu                                                                                                    | chte maximal 80%, nicht kor                                                                                                    | Idensierend                                                                                                    |  |
| Temperatur-/Luftfeuchtebereich<br>für Lagerung                                        | 0 bis 35°C, relative Luftfeuchte maximal 80%, nicht kondensierend                                                                                                    |                                                                                                    |                                                                                                    |  |
| Leistung                                                                              | Spezifisches AC-Netzteil (1                                                                                                    | 100 bis 240 V ∕v, 50/60 Hz)                                                                                                    |                                                                                                    |  |
| Stromverbrauch                                                                        | ca. 20 W                                                                                                    |                                                                                                    |                                                                                                    |  |
| Größe                                                                                 | 158 (B) × 262 (H) x 392 (T) mm                                                                                                    |                                                                                                    |                                                                                                    |  |
| Gewicht                                                                               | ca. 7,0 kg                                                                                                    |                                                                                                    |                                                                                                    |  |

\*1: Durchschnittliche 10 Messungen im normalen Modus bei einer Temperatur von 23±2°C und einer relativen Luftfeuchte von maximal 65%. \*2: 10 Messungen im normalen Modus bei einer Temperatur von 23±2°C und einer relativen Luftfeuchte von maximal 65%.

| N d = sl = U                                                                  |                                                                                                    | 00.00004                                                                                                    |                                                                                                    |
|-------------------------------------------------------------------------------|----------------------------------------------------------------------------------------------------|----------------------------------------------------------------------------------------------------|----------------------------------------------------------------------------------------------------|
| Modell                                                                        | CS-2000A                                                                                                    |                                                                                                    |                                                                                                    |
| Wellenlangenbereich                                                           | 380 bis 780 nm                                                                                                    |                                                                                                    |                                                                                                    |
| Wellenlangenauflösung                                                         | 0,9 nm/Pixel                                                                                                    |                                                                                                    |                                                                                                    |
| Bandbreite der<br>Wellenlängenanzeige                                         |                                                                                                    | 1,0 nm                                                                                                    |                                                                                                    |
| Genauigkeit der Wellenlängen                                                  | ±0,3 nm (mittlere Wellen                                                                                                    | länge: 435,8 nm, 546,1 nm,                                                                                                    | 643,8 nm Hg-Cd-Lampe)                                                                                                    |
| Spektralbreite                                                                | ma                                                                                                    | aximal 5 nm (halbe Bandbrei                                                                                                    | te)                                                                                                    |
| Messwinkel (wählbar)                                                          | 1°                                                                                                    | 0,2°                                                                                                    | 0,1°                                                                                                    |
| Leuchtdichtemessbereich<br>(Normlichtquelle A)                                | 0,0005 bis 5.000 cd/m <sup>2</sup>                                                                                                    | 0,0125 bis 125.000 cd/m <sup>2</sup>                                                                                                    | 0,05 bis 500.000 cd/m <sup>2</sup>                                                                                                    |
| Mindestmessbereich                                                            | ø 5 mm<br>(ø 1 mm bei Verwendung<br>einer Nahlinse)                                                                                                    | ø 1 mm<br>(ø 0,2 mm bei Verwendung<br>einer Nahlinse)                                                                                                    | ø 0,5 mm<br>(ø 0,1 mm bei Verwendung<br>einer Nahlinse)                                                                                                    |
| Mindestmessabstand                                                            | 350 mm (5                                                                                                    | 55 mm bei Verwendung eine                                                                                                    | r Nahlinse)                                                                                                    |
| Mindestanzeige der spektralen Strahldichte                                    |                                                                                                    | $1.0 \times 10^{-9}$ W/(sr $\cdot$ m <sup>2</sup> $\cdot$ nm)                                                                                                    |                                                                                                    |
| Genauigkeit: Leuchtdichte<br>(Normlichtquelle A) <sup>-1</sup>                |                                                                                                    | ±2%                                                                                                    |                                                                                                    |
| Genauigkeit: Farbwert<br>(Normlichtquelle A) <sup>-1</sup>                    | $\begin{array}{l} x,y:\pm 0,002 \; (0,001 \; bis \; 0,05 \; cd/m^2) \\ x \;\; \pm \; 0,0015 \; (0,05 \; cd/m^2 \; oder \; h\ddot{o}her) \\ y \;\; \pm \; 0,001 \; (0,05 \; cd/m^2 \; oder \; h\ddot{o}her) \end{array}$ | $ \begin{array}{l} x,y:\pm 0,002 \; (0,025 \; bis \; 1,25 \; cd/m^2) \\ x \;\; \pm 0,0015 \; (1,25 \; cd/m^2 \; oder \; h\ddot{o}her) \\ y \;\; \pm 0,001 \; (1,25 \; cd/m^2 \; oder \; h\ddot{o}her) \end{array} $ | $ \begin{array}{l} x,y:\pm 0,002 \; (0,1 \; bis \; 5 \; cd/m^2) \\ x \;\; :\pm 0,0015 \; (5 \; cd/m^2 \; oder \; h\"{o}her) \\ y \;\; :\pm 0,001 \; (5 \; cd/m^2 \; oder \; h\"{o}her) \end{array} $                           |
| Reproduzierbarkeit:<br>Leuchtdichte (2 σ)<br>(Normlichtquelle A) <sup>2</sup> | 1,5 %         (0,0005 bis 0,001 cd/m²)           0,7 %         (0,001 bis 0,003 cd/m²)           0,25 %         (0,003 bis 0,05 cd/m²)           0,15 %         (0,05 bis 5.000 cd/m²)                                  | 1,5 %         (0,0125 bis 0,025 cd/m²)           0,7 %         (0,025 bis 0,075 cd/m²           0,25 %         (0,075 bis 1,25 cd/m²)           0,15 %         (1,25 bis 125.000 cd/m²)                             | 1,5 %         (0,05 bis 0,1 cd/m²)           0,7 %         (0,1 bis 0,3 cd/m²)           0,25 %         (0,3 bis 5 cd/m²)           0,15 %         (5 bis 500.000 cd/m²)                                                       |
| Reproduzierbarkeit:<br>Farbwert (2 σ)<br>(Normlichtquelle A) <sup>*2</sup>    | x : 0,003 y : 0,0035<br>(0,001 bis 0,003 cd/m²)<br>x : 0,001 y : 0,0015<br>(0,003 bis 0,1 cd/m²)<br>x, y : 0,0006<br>(0,1 bis 0,2 cd/m²)<br>x, y : 0,0004<br>(0,2 bis 5.000 cd/m²)                                      | x : 0,003 y : 0,0035<br>(0,025 bis 0,075 cd/m²)<br>x : 0,001 y : 0,0015<br>(0,075 bis 2,5 cd/m²)<br>x, y : 0,0006<br>(2,5 bis 5 cd/m²)<br>x, y : 0,0004<br>(5 bis 125.000 cd/m²)                                    | x : 0,003 y : 0,0035<br>(0,1 bis 0,3 cd/m <sup>2</sup> )<br>x : 0,001 y : 0,0015<br>(0,3 bis 10 cd/m <sup>2</sup> )<br>x, y : 0,0006<br>(10 bis 20 cd/m <sup>2</sup> )<br>x, y : 0,0004<br>(20 bis 500.000 cd/m <sup>2</sup> ) |
| Polarisationsfehler                                                           | 1°: maximal 2% (400 bis 7                                                                                                    | 80 nm); 0,1° und 0,2°: maxin                                                                                                    | nal 3% (400 bis 780 nm)                                                                                                    |
| Integrationsdauer                                                             | Fast: 0,005 bis 16 s; Norm                                                                                                    | al: 0,005 bis 120 s                                                                                                    |                                                                                                    |
| Messzeit                                                                      | mind. ca. 2 s (Modus "MAN                                                                                                    | IUAL") bis max. ca. 247 s (Mo                                                                                                    | odus "NORMAL")                                                                                                    |
| Farbsystem                                                                    | L <sub>v</sub> x y, Lvu'v', L <sub>v</sub> T∆uv, XYZ, Farbtongleiche Wellenlänge, Spektraldiagramm, spektrale Farbdichte, skotopische Beleuchtungsstärke (mit CS-S10w Professio                                         |                                                                                                    | e, Spektraldiagramm,<br>mit CS-S10w Professional)                                                                                                    |
| Schnittstelle                                                                 | USB 1,1, RS-232C                                                                                                    |                                                                                                    |                                                                                                    |
| Bereich für Betriebstemperatur/<br>Luftfeuchte                                | 5 bis 30°C, relative Luftfeuchte maximal 80%, nicht kondensierend                                                                                                    |                                                                                                    |                                                                                                    |
| Temperatur-/Luftfeuchtebereich für Lagerung                                   | 0 bis 35°C, relative Luftfeuchte maximal 80%, nicht kondensierend                                                                                                    |                                                                                                    |                                                                                                    |
| Leistung                                                                      | Spezifisches AC-Netzteil (100 bis 240 V 🗸, 50/60 Hz)                                                                                                    |                                                                                                    |                                                                                                    |
| Stromverbrauch                                                                | ca. 20 W                                                                                                    |                                                                                                    |                                                                                                    |
| Größe                                                                         | 158 (B) × 262 (H) x 392 (T) mm                                                                                                    |                                                                                                    |                                                                                                    |
| Gewicht                                                                       | ca. 7,0 kg                                                                                                    |                                                                                                    |                                                                                                    |

\*1: Durchschnittliche 10 Messungen im normalen Modus bei einer Temperatur von 23±2°C und einer relativen Luftfeuchte von maximal 65%. \*2: 10 Messungen im normalen Modus bei einer Temperatur von 23±2°C und einer relativen Luftfeuchte von maximal 65%.

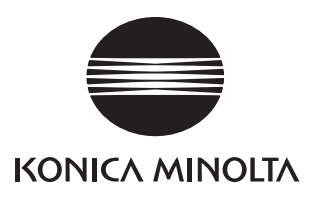